# brother.

# SOFTWAREHANDLEIDING

MFC-8460N MFC-8860DN MFC-8870DW DCP-8060 DCP-8065DN

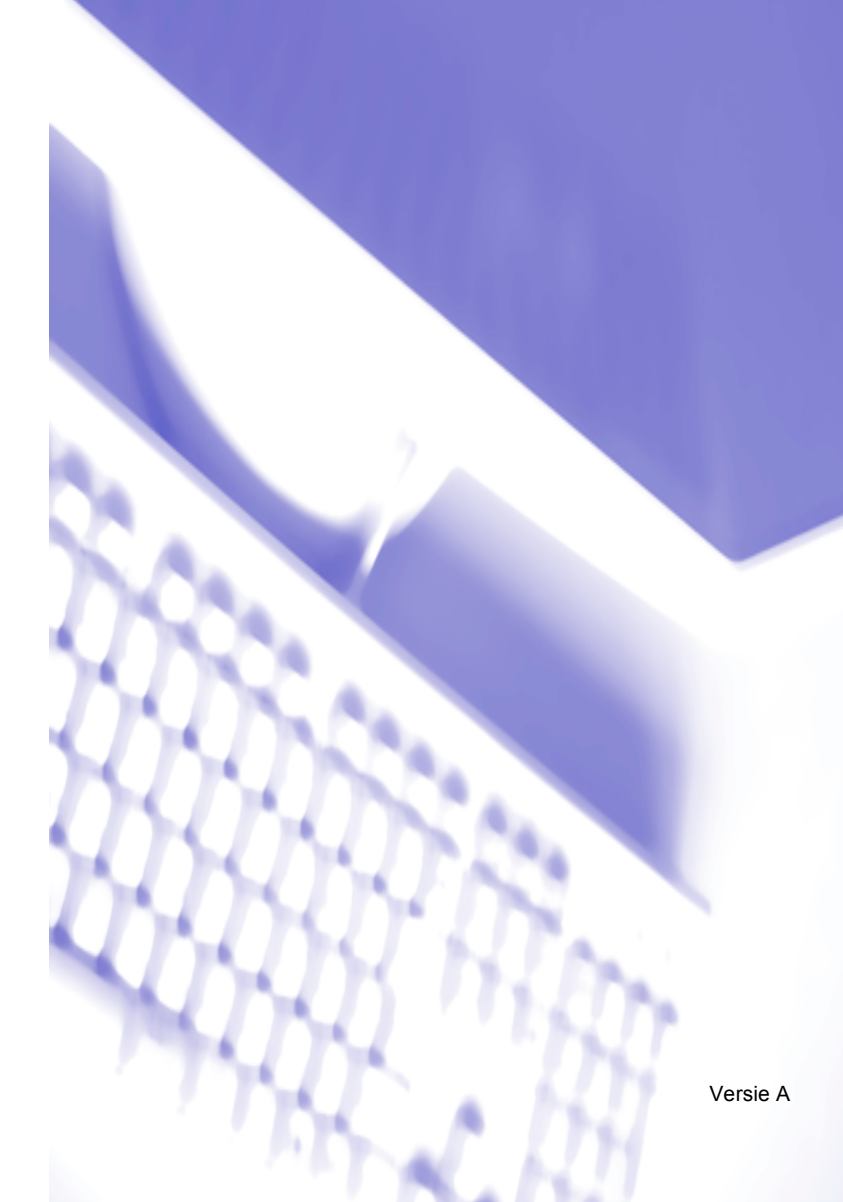

# Inhoudsopgave

# Paragraaf I Windows<sup>®</sup>

## 1 Afdrukken

| De Brother-printerdriver gebruiken                                                                             | 2  |
|----------------------------------------------------------------------------------------------------|----|
| Een document afdrukken                                                                                         | 3  |
| Duplex (dubbelzijdig) printen                                                                                  | 4  |
| Richtlijnen voor dubbelzijdig afdrukken                                                                        | 4  |
| Handmatig duplex (dubbelzijdig) printen                                                                        | 4  |
| Automatisch duplex (dubbelzijdig) printen                                                                      |    |
| (voor modellen die automatisch duplex printen ondersteunen)                                                    | 5  |
| Gelijktijdig scannen, afdrukken en faxen                                                                       | 5  |
| Bedieningstoets voor de printer                                                                                | 6  |
| Opdracht Annuleren                                                                                             | 6  |
| De toets Secure                                                                                                | 6  |
| Ondersteuning van Printeremulaties                                                                             | 7  |
| De lijst met interne fonts printen                                                                             | 8  |
| De lijst met printerconfiguraties printen                                                                      | 8  |
| Standaard printerinstellingen herstellen                                                                       | 8  |
| Statusvenster                                                                                                  | 9  |
| De Status Monitor inschakelen                                                                                  | 9  |
| De status van de machine' controleren                                                                          |    |
| Instellingen van de printerdriver (voor Windows <sup>®</sup> )                                                 |    |
| De instellingen van de printerdriver openen (voor Windows <sup>®</sup> )                                       | 12 |
| Functies in Windows <sup>®</sup> printerdriver                                                                 |    |
| Het tabblad Normaal                                                                                            |    |
| Het tabblad Geavanceerd                                                                                        |    |
| Afdrukkwaliteit                                                                                                | 17 |
| Duplex (dubbelzijdig) (voor MFC-8860DN, MFC-8870DW en DCP-8065DN)                                              | 17 |
| Duplex (voor MFC-8460N en DCP-8060).                                                                           | 19 |
| Watermerk                                                                                                    | 21 |
| Pagina-instelling                                                                                              | 23 |
| Opties apparaat                                                                                                | 24 |
| Tabblad Ondersteuning                                                                                          |    |
| Tabblad Accessoires                                                                                            |    |
| Functies in de BR-Script 3 (PostScript <sup>®</sup> 3 <sup>™</sup> taalemulatie)-driver compatibel met printer |    |
| Tabblad Poorten                                                                                                |    |
| Lavout tabblad                                                                                                 |    |
| Tabblad Papier / Kwaliteit                                                                                     |    |
| Geavanceerde opties                                                                                            |    |
|                                                                                                    |    |

## 2 Scannen

| Fen document scannen met de TWAIN-driver                                                                                                    | 33        |
|----------------------------------------------------------------------------------------------------|-----------|
| TW/AIN_compatibel                                                                                                    |           |
| Teogong krijgen tet de geonner                                                                                                    |           |
| Toegang Knjgen tot de scanner                                                                                                    |           |
| Een document haar de PC scannen                                                                                                    |           |
| Instellingen in het dialoogvenster Scannerinstelling                                                                                                    |           |
| Een document scannen met de WIA-driver (alleen voor Windows <sup>®</sup> XP)                                                                                                    | 42        |
| WIA-compatibel                                                                                                    | 42        |
| Toegang krijgen tot de scanner                                                                                                    | 42        |
| Een document naar de PC scannen                                                                                                    | 43        |
| De scantoets gebruiken (voor gebruik van USB of parallelle kabel)                                                                                                    | 47        |
| Scannen naar e-mail                                                                                                    | 48        |
| Scannen naar afbeelding                                                                                                    | 49        |
| Scannen naar OCR                                                                                                    | 49        |
| Scannen naar bestand                                                                                                    |           |
| ScanSoft <sup>®</sup> PaperPort <sup>®</sup> SE met OCR gebruiken                                                                                                    |           |
| Items bekijken                                                                                                    |           |
| Uw items in mappen rangschikken                                                                                                    |           |
| Snelle koppelingen naar andere toepassingen                                                                                                    |           |
| Met ScanSoft <sup>®</sup> Omninage <sup>®</sup> OCR kunt u tekst in een beeld omzetten in tekst die u                                                                                                    |           |
| kunt bewerken                                                                                                    | 54        |
| I kunt items uit andere toenassingen importeren                                                                                                    | 54<br>54  |
| Il kunt items in andere bestandsformaten evporteren                                                                                                    | ۳-0<br>۶۸ |
| $\circ$ runt items in anothe bestandstormaten exponential en exponential en exponenti en exponential en exponential en exponential en exponentia |           |
|                                                                                                    |           |

## 3 ControlCenter2

| Werken met ControlCenter2                      | 56 |
|------------------------------------------------|----|
| De functie Automatisch laden uitschakelen      | 57 |
| SCAN                                           | 58 |
| CUSTOM SCAN                                    | 58 |
| KOPIE                                          | 58 |
| PC-FAX (niet mogelijk voor DCP-modellen)       | 59 |
| APPARAAT INSTELLINGEN                          | 59 |
| SCAN                                           | 60 |
| Beeld (voorbeeld: Microsoft Paint)             | 60 |
| OCR (tekstverwerkingsprogramma)                | 63 |
| E-mail                                         | 64 |
| Ondersteunde bestandstypes                     | 65 |
| Bestand                                        | 65 |
| CUSTOM SCAN                                    | 67 |
| Een programmeerbare knop instellen             | 68 |
| KOPIE                                          | 72 |
| PC-FAX (niet mogelijk voor DCP-modellen)       | 74 |
| Zenden                                         | 74 |
| Ontvangen / Bekijk Ontvangen                   | 75 |
| Adres boek                                     | 76 |
| Setup                                          | 76 |
| INSTELLINGEN APPARAAT                          | 77 |
| Remote Setup (niet mogelijk voor DCP-modellen) | 77 |
| Snel-kiezen (niet mogelijk voor DCP-modellen)  | 78 |
| Statusvenster                                  | 78 |

#### 4 Netwerkscannen (voor modellen met ingebouwde netwerkondersteuning)

| Voordat u netwerkscannen gebruikt                                      | 79 |
|------------------------------------------------------------------------|----|
| Netwerklicentie                                                        |    |
| Netwerkscannen configureren                                            | 80 |
| De scantoets gebruiken (Voor modellen die duplex scannen ondersteunen) | 82 |
| Scannen naar e-mail (PC)                                               | 82 |
| Scannen naar e-mail (e-mailserver) (voor MFC-8860DN en MFC-8870DW)     | 83 |
| Scannen naar afbeelding                                                | 84 |
| Scannen naar OCR                                                       | 85 |
| Scannen naar bestand                                                   | 86 |
| Scannen naar FTP                                                       | 87 |
| Scannen naar FTP Handmatige methode                                    | 89 |

## 5 Remote Setup (niet mogelijk voor DCP-modellen)

| Remote Setup91 |
|----------------|
|----------------|

## 6 Brother PC-FAX Software (niet mogelijk voor DCP-modellen)

| Faxen via de PC                                                        | 93  |
|------------------------------------------------------------------------|-----|
| Gebruikersinformatie instellen                                         | 94  |
| Het verzenden instellen                                                | 95  |
| Adres boek                                                             | 96  |
| Een voorblad instellen                                                 | 97  |
| Informatie voor het voorblad invoeren                                  | 97  |
| Snelkiezen instellen                                                   | 98  |
| Het Brother-adresboek                                                  | 99  |
| lemand in het adresboek opnemen                                        | 99  |
| Nummergroepen voor het groepsverzenden instellen                       | 100 |
| Gegevens van groepsleden bewerken                                      | 100 |
| Een naam of een groep verwijderen                                      | 100 |
| Het adresboek exporteren                                               | 101 |
| In het adresboek importeren                                            | 102 |
| Bestand verzenden als PC-Fax met faxstijl-gebruikersinterface          | 103 |
| Bestand verzenden als PC-Fax met de gebruikersinterface in e-mailstijl | 104 |
| PC-FAX Ontvangen                                                       | 106 |
| PC-FAX inschakelen op de machine                                       | 107 |
| PC-FAX Ontvangen op de PC uitvoeren                                    | 107 |
| Uw PC instellen                                                        | 108 |
| De netwerkinstellingen voor PC-FAX Ontvangen configureren              | 109 |
| Nieuwe PC-FAX-berichten bekijken                                       | 110 |

# Paragraaf II Apple<sup>®</sup> Macintosh<sup>®</sup>

## 7 Afdrukken en faxen

| Een Apple <sup>®</sup> Macintosh <sup>®</sup> met USB instellen                                 | 112 |
|-------------------------------------------------------------------------------------------------|-----|
| Bedieningstoets voor de printer                                                                 | 113 |
| Opdracht annuleren                                                                              | 113 |
| De toets Secure                                                                                 | 113 |
| Ondersteuning van Printeremulaties                                                              | 114 |
| De lijst met interne lettertypen printen                                                        | 115 |
| De lijst met printerconfiguraties printen                                                       | 115 |
| Standaard printerinstellingen herstellen                                                        | 115 |
| Status Monitor                                                                                  | 116 |
| De status van de machine updaten                                                                | 116 |
| Het venster verbergen of weergeven                                                              | 116 |
| Het venster sluiten                                                                             | 116 |
| Web Based Management (alleen netwerkmodellen)                                                   | 116 |
| De Brother Laser driver voor Macintosh <sup>®</sup> (Mac OS <sup>®</sup> X) gebruiken           | 117 |
| De opties voor de pagina-instelling selecteren                                                  | 117 |
| Speciale instellingen                                                                           | 117 |
| De Brother Laser driver voor Macintosh <sup>®</sup> (Mac OS <sup>®</sup> 9.1 tot 9.2) gebruiken |     |
| Een printer kiezen                                                                              | 120 |
| Pagina-instelling                                                                               | 120 |
| BR-Script3 gebruiken (Post Script <sup>®</sup> 3™ taalemulatie-printerdriver)                   | 123 |
| Voor gebruikers van Mac OS <sup>®</sup> X                                                       | 123 |
| Bij gebruik van Mac OS <sup>®</sup> 9.1 tot en met 9.2                                          | 126 |
| Een fax verzenden (niet mogelijk voor DCP-modellen)                                             | 129 |
| Voor Mac OS <sup>®</sup> X                                                                      | 129 |
| Voor Mac OS <sup>®</sup> 9.1 - 9.2                                                              | 132 |

## 8 Scannen

| Scannen vanaf een Macintosh <sup>®</sup>                                              | 134 |
|---------------------------------------------------------------------------------------|-----|
| Toegang krijgen tot de scanner                                                        | 134 |
| Een beeld naar uw Macintosh <sup>®</sup> scannen                                      | 135 |
| Een afbeelding vooraf scannen                                                         | 136 |
| Instellingen in het scannervenster                                                    | 137 |
| De scantoets gebruiken (voor gebruikers van een USB-kabel Mac OS® 10.2.4 of recenter) | 140 |
| Scannen naar e-mail                                                                   | 141 |
| Scannen naar afbeelding                                                               | 141 |
| Scannen naar OCR                                                                      | 142 |
| Scannen naar bestand                                                                  | 143 |
| Presto! <sup>®</sup> PageManager <sup>®</sup> gebruiken                               | 144 |
| Functies                                                                              | 144 |
| Systeemvereisten voor Presto! <sup>®</sup> PageManager <sup>®</sup>                   | 144 |
| Technische ondersteuning                                                              | 145 |

## 9 ControlCenter2 (voor Mac OS<sup>®</sup> 10.2.4. of recenter)

| Werken met ControlCenter2                       | 147 |
|-------------------------------------------------|-----|
| De functie Automatisch laden uitschakelen       | 148 |
| SCAN                                            | 148 |
| CUSTOM SCAN                                     | 149 |
| KOPIE / PC-FAX                                  |     |
| INSTELLINGEN APPARAAT                           |     |
| SCAN                                            |     |
| Afbeelding (voorbeeld: Apple PreView)           |     |
| OCR (tekstverwerkingsprogramma)                 |     |
| E-mail                                          |     |
| Ondersteunde bestandstypes                      |     |
| Bestand                                         |     |
| CUSTOM SCAN                                     |     |
| Een programmeerbare knop instellen              |     |
| Scannen naar afbeelding                         |     |
| Scannen naar OCR                                |     |
| Scannen naar e-mail                             |     |
| Scannen naar bestand                            |     |
| KOPIE / PC-FAX                                  |     |
| INSTELLINGEN APPARAAT                           |     |
| Remote Setup (niet mogelijk voor DCP-modellen). |     |
| Quick-Dial (niet mogelijk voor DCP-modellen)    |     |
| Statusvenster                                   |     |

## 10 Netwerkscannen (niet beschikbaar voor DCP-8060)

| Voordat u netwerkscannen gebruikt                                  |     |
|--------------------------------------------------------------------|-----|
| Netwerkscannen configureren                                        |     |
| De scantoets gebruiken                                             |     |
| Scannen naar e-mail (PC)                                           |     |
| Scannen naar e-mail (e-mailserver) (voor MFC-8860DN en MFC-8870DW) |     |
| Scannen naar afbeelding                                            |     |
| Scannen naar OCR                                                   | 170 |
| Scannen naar bestand                                               | 171 |
| Scannen naar FTP                                                   | 172 |
| Scannen naar FTP Handmatige methode                                | 174 |

## 11 Remote Setup (niet mogelijk voor DCP-modellen)

| Remote Setup (voor Mac OS <sup>®</sup> X 10.2.4 of recenter | ) |
|-------------------------------------------------------------|---|
|-------------------------------------------------------------|---|

#### l Index

# Paragraaf I

# Windows®

| Afdrukken                                      | 2  |
|------------------------------------------------|----|
| Scannen                                        | 33 |
| ControlCenter2                                 | 56 |
| Netwerkscannen (Voor modellen met ingebouwd    |    |
| netwerk)                                       | 79 |
| Remote Setup (niet mogelijk voor DCP-modellen) | 91 |
| Brother PC-FAX Software (niet mogelijk voor    |    |
| DCP-modellen)                                  | 93 |

Afdrukken

## De Brother-printerdriver gebruiken

Een printerdriver is een programma dat gegevens in het door de PC gebruikte formaat omzet in het formaat dat door een bepaalde printer kan worden gebruikt; dit is meestal een printeropdrachttaal of een page description language (PDL).

De printerdrivers staan op de meegeleverde CD-ROM. Installeer de drivers aan de hand van *de installatiehandleiding*. De meest recente printerdrivers kunt u tevens downloaden via het Brother Solutions Center op:

http://solutions.brother.com

#### Afdrukken onder Windows<sup>®</sup>

De specifieke printerdriver voor Microsoft<sup>®</sup> Windows<sup>®</sup> 98/98SE/Me/2000 Professional/XP en Windows NT<sup>®</sup> 4.0 staan op de CD-ROM die bij uw Brother-apparaat is meegeleverd. Met ons installatieprogramma kunt u deze software gemakkelijk op uw Windows<sup>®</sup>-systeem installeren. De driver ondersteunt onze unieke compressiemode om sneller te kunnen printen in toepassingen van Windows<sup>®</sup> en biedt u de mogelijkheid om verschillende printerparameters in te stellen, zoals besparend printen en speciaal papierformaat.

#### 🖉 Opmerking

Als uw PC door een firewall beschermd is, en afdrukken onmogelijk is, moet u misschien de instellingen van de firewall configureren om communicatie via poort nummer 137 mogelijk te maken. Ga naar het Brother Solutions Center (<u>http://solutions.brother.com</u>) voor meer informatie.

# Een document afdrukken

Zodra de machine gegevens ontvangt van uw computer, wordt het afdrukken gestart door papier uit de papierlade te halen. Uw machine kan op veel verschillende soorten papier en enveloppen afdrukken. (Zie de Gebruikershandleiding voor informatie over de Papierlade en Aanbevolen papiersoorten.)

Kies de opdracht Afdrukken vanuit uw toepassing.

Als er ook andere printerdrivers op uw computer zijn geïnstalleerd, kiest u in het afdrukmenu of het menu met de printerinstellingen van uw toepassing Brother MFC-XXXX of DCP-XXXX Printer\* als uw printerdriver, waarnu u op **OK** klikt om af te drukken.

\*(Hierbij is XXXX uw modelnaam. Als u een USB-kabel gebruikt om uw machine aan te sluiten, dan maakt USB deel uit van de naam van de printerdriver.)

## Opmerking

Voor gebruikers van Macintosh<sup>®</sup>, zie De Brother Laser driver voor Macintosh<sup>®</sup> (Mac OS<sup>®</sup> X) gebruiken op pagina 117 of *De Brother Laser driver voor Macintosh*<sup>®</sup> (Mac OS<sup>®</sup> 9.1 tot 9.2) gebruiken op pagina 120.

2 Uw computer stuurt de gegevens naar de machine. De status-LED knippert geel en de machine begint te printen.

3 Als alle gegevens zijn afgedrukt, keert het LCD-scherm weer terug naar de status van de machine.

#### Opmerking

In de door u gebruikte softwaretoepassing kunt u de gewenste papierafmetingen en afdrukstand instellen. Als uw toepassing het door u gekozen papierformaat niet ondersteunt, kiest u een afmeting die net even iets groter is.

Daarna past u de breedte van de afdruk aan door in uw toepassing de rechter- en de linkerkantlijn opnieuw in te stellen.

# Duplex (dubbelzijdig) printen

De bijgeleverde printerdriver ondersteunt duplex printen.

## Richtlijnen voor dubbelzijdig afdrukken

- Wanneer het papier dun is, kan het gekreukt raken.
- Als het papier gekruld is, moet u het strekken en vervolgens in de papierlade of de MP-lade terugplaatsen.
- Als het papier niet goed wordt ingevoerd, kan het gekruld zijn. Verwijder het papier en leg het recht.

## Handmatig duplex (dubbelzijdig) printen

De machine drukt eerst alle even pagina's af op een zijde van het papier. Daarna vraagt de Windows<sup>®</sup>-driver u (via een pop-up bericht) om het papier opnieuw te plaatsen. Voor u het papier opnieuw plaatst, moet u het goed recht leggen, anders kan het papier vastlopen. Wij adviseren geen extreem dun of dik papier te gebruiken.

## Automatisch duplex (dubbelzijdig) printen (voor modellen die automatisch duplex printen ondersteunen)

## Opmerking

- Gebruik papier van het formaat A4, Letter of Legal wanneer u de functie automatisch duplex printen gebruikt.
- Zorg dat het achterpaneel gesloten is.
- Controleer of de duplex-lade op de juiste wijze in de printer is geïnstalleerd.
- Als het papier gekruld is, moet u het strekken en vervolgens in de papierlade terugplaatsen.
- U zou normaal papier moeten gebruiken. Gebruik geen bankpostpapier of dun papier.
- Plaats het papier in de papierlade of in de MP-lade.

#### **2** Voor de Windows printerdriver

- 1 Open het dialoogvenster **Eigenschappen** van de printerdriver.
- 2 Klik vanuit het tabblad Algemeen op het pictogram Voorkeursinstellingen.
- 3 Klik vanuit het tabblad Geavanceerd op het pictogram Duplex.
- 4 Controleer of **Duplexbak gebruiken** is gekozen.
- 5 Klik op **OK**. De printer drukt automatisch dubbelzijdig af.

#### Voor de BR-Script printerdriver

- 1 Open het dialoogvenster Eigenschappen van de printerdriver.
- 2 Klik vanuit het tabblad Algemeen op het pictogram Voorkeursinstellingen.
- 3 Kies vanuit het tabblad Indeling, Afdrukstand, Dubbelzijdig afdrukken en Paginavolgorde.
- 4 Klik op **OK**. De printer drukt automatisch dubbelzijdig af.

## Gelijktijdig scannen, afdrukken en faxen

Uw machine kan gegevens van uw computer afdrukken terwijl een fax in het geheugen wordt verzonden of ontvangen, of terwijl er gegevens naar de computer worden gescand. Tijdens het afdrukken wordt het versturen van de fax niet onderbroken. Als de machine echter kopieert of een fax op papier ontvangt, onderbreekt de machine het afdrukken en gaat daar pas weer mee verder nadat het kopiëren is voltooid of de hele fax is ontvangen.

# Bedieningstoets voor de printer

## **Opdracht Annuleren**

Druk op **Opdracht Annuleren** om de huidige afdruktaak te annuleren. Als de status-LED geel wordt, wist u de gegevens die in het printergeheugen zijn opgeslagen door op **Opdracht Annuleren** te drukken.

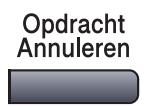

## **De toets Secure**

Beveiligde gegevens zijn beschermd met een wachtwoord. Alleen diegenen die het wachtwoord kennen, kunnen de beveiligde gegevens afdrukken. De machine zal pas beveiligde gegevens afdrukken wanneer het correcte wachtwoord is ingevoerd. Wanneer het document is geprint, worden de gegevens uit het geheugen verwijderd. Om deze functie te gebruiken moet u uw wachtwoord instellen in het dialoogvenster van de printerdriver. (Zie *Afdruk beveiligen* op pagina 25.)

## Opmerking

Het wachtwoord is een viercijferig nummer.

| 1      | 1 Druk op Veilig Afdrukken.                                                                                                    |  |  |  |
|--------|----------------------------------------------------------------------------------------------------|--|--|--|
|        | Veilig<br>Afdrukken                                                                                                    |  |  |  |
| H<br>C | Opmerking<br>Het LCD-scherm geeft Geen data! weer wanneer er geen beveiligde gegevens in het geheugen zijn<br>opgeslagen.                                                                                                    |  |  |  |
| 2      | Druk op ▲ of ▼ om de gebruikersnaam te kiezen.<br>Druk op <b>OK</b> .<br>Het LCD-scherm geeft de mogelijke taken weer.                                                                                                    |  |  |  |
| 3      | Druk op ▲ of ▼ om de taak te kiezen.<br>Druk op <b>OK</b> .<br>Het LCD-scherm vraagt u uw wachtwoord van 4 cijfers in te voeren.                                                                                                    |  |  |  |
| 4      | Toets uw wachtwoord in met de toetsen van het bedieningspaneel.<br>Druk op <b>OK</b> .                                                                                                    |  |  |  |
| 5      | Druk op ▲ om de gegevens af te drukken of op ▼ om Print te selecteren.<br>Druk op OK.<br>De machine drukt de gegevens af. Druk op ▲ om de beveiligde gegevens te verwijderen, of op ▼ om<br>Verwijder te selecteren.<br>Druk op OK. |  |  |  |
| 6      | Druk op <b>Stop/Eindigen</b> .                                                                                                    |  |  |  |

## Opmerking

- Wanneer u de stroom uitzet, worden de beveiligde gegevens uit het geheugen gewist.
- Wanneer u de beveiligde gegevens hebt afgedrukt, worden deze uit het geheugen gewist.

## **Ondersteuning van Printeremulaties**

Uw machine zal printopdrachten ontvangen in een printer job language of door middel van emulatie. Verschillende besturingssystemen en toepassingen sturen de afdrukopdrachten in verschillende talen. Uw machine kan de printopdrachten door middel van vele soorten emulaties ontvangen, en beschikt over de functie Emulatie Automatisch Selecteren. Wanneer de machine gegevens ontvangt van de computer, selecteert het apparaat automatisch de 6emulatiemodus. De standaardinstelling is Auto(Epson). De machine kan uit de volgende combinaties kiezen:

| Auto (Epson) - standaard | Auto (IBM)        |
|--------------------------|-------------------|
| HP LaserJet              | HP LaserJet       |
| BR-Script3               | BR-Script3        |
| EPSON FX-850             | IBM Proprinter XL |

Uw machine heeft de volgende emulatiemodi. U kunt de instelling vanaf het bedieningspaneel wijzigen.

HP LaserJet Mode

De HP LaserJet mode (of HP-modus) is de emulatiemodus waarin de printer de PCL6-taal van een Hewlett-Packard<sup>®</sup> LaserJet-laserprinter ondersteunt. Veel toepassingen ondersteunen dit type laserprinter. Door deze stand te gebruiken, functioneert uw printer optimaal met die toepassingen.

BR-Script3 Mode

BR-Script is een originele Brother page description language (PDL) en een PostScript<sup>®</sup>-vertolker voor taalemulatie. Deze printer ondersteunt niveau 3. Met de BR-Script-vertolker van deze printer kunt u tekst en grafieken op de pagina controleren.

Raadpleeg de volgende handleiding voor technische informatie over PostScript<sup>®</sup>-opdrachten:

- Adobe Systems Incorporated. PostScript<sup>®</sup> Language Reference, 3rd edition. Addison-Wesley Professional, 1999. ISBN: 0-201-37922-8
- Adobe Systems Incorporated. PostScript<sup>®</sup> Language Program Design. Addison-Wesley Professional, 1988. ISBN: 0-201-14396-8
- Adobe Systems Incorporated. PostScript<sup>®</sup> Language Tutorial and Cookbook. Addison-Wesley Professional, 1985. ISBN: 0-201-10179-3
- EPSON FX-850 en IBM Proprinter XL Mode

De EPSON FX-850- en IBM Proprinter XL-modi zijn de emulatiemodi die de printer ondersteunt om te voldoen aan de industrienorm voor matrixprinters. Sommige toepassingen ondersteunen deze emulaties voor matrixprinters. Gebruik deze emulatiemodi, opdat uw printer goed functioneert tijdens het printen vanuit dit type toepassingen.

#### De emulatiemodus instellen

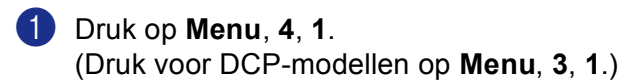

2 Druk op▲ of ▼ om Auto(EPSON), Auto(IBM), HP LaserJet, BR-Script 3, Epson FX-850 of IBM Proprinter te selecteren. Druk op OK.

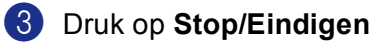

## Opmerking

Wij adviseren u de functie emulatie met uw toepassingssoftware of netwerkserver in te stellen. Wanneer de instelling niet goed werkt, dient u de gewenste emulatiemodus handmatig te kiezen met de knoppen op het bedieningspaneel van de machine.

## De lijst met interne fonts printen

U kunt een lijst printen met de interne (of residente) lettertypen van de machine, zodat u deze kunt bekijken voordat u een lettertype kiest.

Druk op Menu, 4, 2, 1. (Druk voor DCP-modellen op Menu, 3, 2, 1.)

Druk op Start. De machine print de lijst.

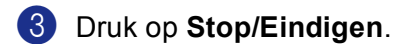

## De lijst met printerconfiguraties printen

U kunt een lijst printen met de huidige printerinstellingen.

 Druk op Menu, 4, 2, 2. (Druk voor DCP-modellen op Menu, 3, 2, 2.)

2 Druk op Start. De machine print de instellingen.

Oruk op Stop/Eindigen.

## Standaard printerinstellingen herstellen

U kunt de printerinstellingen van de machine opnieuw instellen op de standaardinstellingen. Lettertypen en macro's opgeslagen in het geheugen van de machine worden verwijderd.

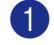

 Druk op Menu, 4, 3. (Druk voor DCP-modellen op Menu, 3, 3.)

2 Druk op 1 om de standaardinstellingen te herstellen. Druk op 2 om af te sluiten zonder wijzigingen.

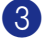

Oruk op Stop/Eindigen.

## Statusvenster

Het hulpprogramma Status Monitor is een software tool die geconfigureerd kan worden om de status van één of meer apparaten te monitoren, waardoor u onmiddellijk bericht ontvangt van storingen zoals papierstoring of papier op.

## De Status Monitor inschakelen

Klik op Brother MFC-XXXX (of DCP-XXXX) Printer\* in Start/Alle Programma's/Brother/ MFL-Pro Suite MFC-XXXX (of DCP-XXXX)/Statusvenster op uw PC. Het Statusvenster venster verschijnt.

\*(Waarbij XXXX uw modelnaam is en als u via USB aangesloten bent, dan maakt USB deel uit van de naam van de printerdriver.)

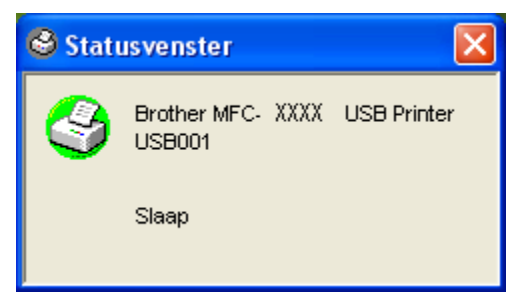

Klik met de rechtermuisknop op het **Statusvenster** venster en kies **Status Monitor Laden met Startup** in het menu.

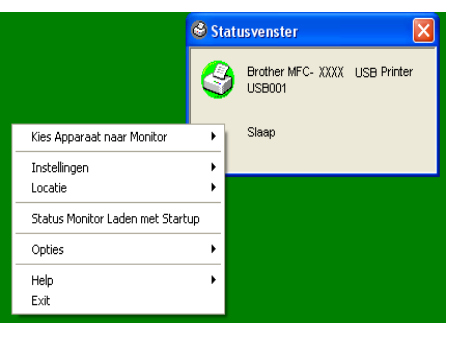

3 Klik met de rechtermuisknop op het venster Statusvenster en selecteer Locatie, en selecteer vervolgens de manier waarop de Status Monitor op uw PC wordt weergegeven—in de Taskbar, in de Tasktray (Altijd), in de Tasktray (Indien Fout) of op de Desktop.

## De status van de machine' controleren

Het pictogram Statusvenster verandert van kleur al naargeland de status van de machine.

Een groen pictogram betekent dat het apparaat stand-by staat.

| 背 start 🔰 | 🥝 7:03 PM |
|-----------|-----------|
|-----------|-----------|

Een geel pictogram duidt op een waarschuwing.

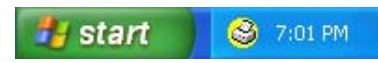

Een rood pictogram betekent dat zich een afdrukfout heeft voorgedaan.

🐉 start 🔰 😂 6:43 PM

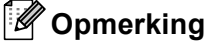

- U kunt de status van het apparaat altijd controleren door op het pictogram in de taakbalk te dubbelklikken of door Statusvenster te selecteren in Start/Alle Programma's/Brother/MFL-Pro Suite MFC-XXXX (of DCP-XXXX) op uw PC.
- Voor meer informatie over het gebruik van de software **Statusvenster**, klikt u met de rechtermuisknop op het pictogram **Statusvenster** en kiest u **Help**.

# Instellingen van de printerdriver (voor Windows<sup>®</sup>)

## Opmerking

Bij gebruik van Macintosh<sup>®</sup>, zie *De Brother Laser driver voor Macintosh<sup>®</sup> (Mac OS<sup>®</sup> X) gebruiken* op pagina 117 of *De Brother Laser driver voor Macintosh<sup>®</sup> (Mac OS<sup>®</sup> 9.1 tot 9.2) gebruiken* op pagina 120.

Als u vanaf uw computer afdrukt, kunt u de volgende printerinstellingen wijzigen:

- Papierformaat
- Meerdere pag. afdrukken
- Afdrukstand
- Aantal
- Soort papier
- Duplex / Folder
- Papierbron
- Resolutie
- Toner-bespaarstand
- Watermerk<sup>1</sup>
- Schaal <sup>1</sup>
- Afdruk beveiligen<sup>1</sup>
- Snelle printerinstelling <sup>1</sup>
- Datum & tijd afdrukken<sup>1</sup>
- Statusvenster<sup>1</sup>
- Macro
- Beheerder (alleen voor gebruikers van Windows<sup>®</sup> 98/98SE/Me)
- Opdracht/bestand invoegen (alleen voor gebruikers van Windows<sup>®</sup> 98/98SE/Me)
- Dichtheid afstelling

<sup>1</sup> Deze instellingen zijn niet beschikbaar bij de BR-Script-driver.

# De instellingen van de printerdriver openen (voor Windows<sup>®</sup>)

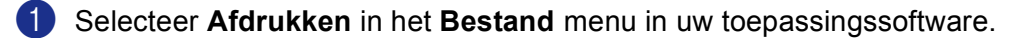

Selecteer Brother MFC-XXXX (of DCP-XXXX) Printer\* en klik op Eigenschappen of Voorkeursinstellingen. (Document Default for Windows NT<sup>®</sup> 4.0) Het printerdialoogvenster verschijnt.

\*(Waarbij XXXX uw modelnaam is en als u via USB aangesloten bent, dan maakt USB deel uit van de naam van de printerdriver.)

## Opmerking

De manier waarop u toegang krijgt tot de instellingen van de printerdriver is afhankelijk van uw besturingssysteem en softwaretoepassingen.

# Functies in Windows<sup>®</sup> printerdriver

## Het tabblad Normaal

| Voorkeursinstellingen | g                                                                                                    | ?                                           |             |
|-----------------------|----------------------------------------------------------------------------------------------------|---------------------------------------------|-------------|
| 1 A4<br>210 x 297 mm  | Papierformaat<br>Meerdere pag.<br>afdrukken<br>Paginavolgorde<br>Band<br>Afdrukstand<br>Aantal<br>Soort papier | A4                                          | — 1         |
|                       | Duplex / Folder                                                                                                | Geen                                        | )—2         |
|                       | Papierbron<br><u>E</u> erste pagina<br>Andere pagina's                                                         | Automatisch 🗸 Hetzelfde als eerste pagina 🗸 | )— 3        |
|                       |                                                                                                    | Standaard Info<br>OK Annuleren Help         | <b>)</b> —4 |

- (1) Kies Papierformaat, Meerdere pag. afdrukken, Afdrukstand, Aantal en Soort papier.
- 2 Kies Duplex / Folder instelling.
- 3 Kies Papierbron (Eerste pagina en Andere pagina's).
- 4 Klik op de knop **OK** om de door u geselecteerde instellingen toe te passen. Om terug te gaan naar de **Standaard**-instellingen, klikt u op de knop **Standaard** en vervolgens op **OK**.

#### Papierformaat

In de keuzelijst kiest u welk papierformaat u gebruikt.

#### Meerdere pag.afdrukken

Bij het afdrukken van meerdere pagina's kunt u het beeld van een pagina verkleinen, zodat er meerdere pagina's op één vel papier worden afgedrukt, of het beeld juist vergroten om één pagina op meerdere vellen papier af te drukken.

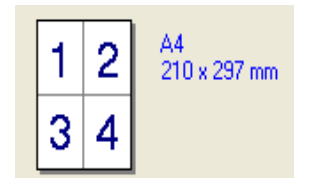

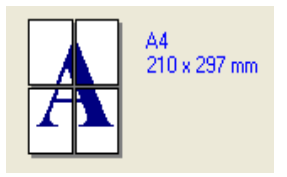

## Paginavolgorde

Als de optie N in 1 is geselecteerd, kan de paginavolgorde via de keuzelijst geselecteerd worden.

## Rand

Als u meerdere pagina's op één vel afdrukt met behulp van de functie Meerdere pagina's, kunt u kiezen of u een rand, stippellijn of geen rand om elke pagina op het vel wilt afdrukken.

## Afdrukstand

Deze functie selecteert de stand waarin uw document zal worden afgedrukt (Staand of Liggend).

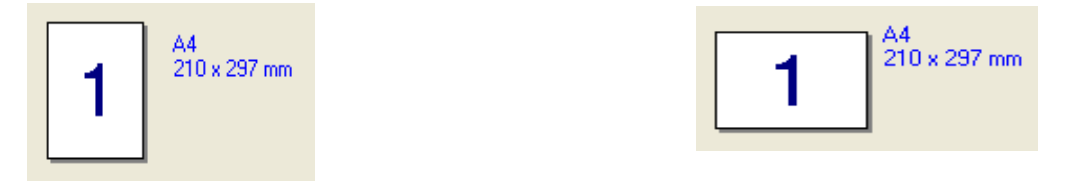

## Aantal

Hiermee selecteert u hoeveel exemplaren moeten worden afgedrukt.

## Sorteren

Als het selectievakje is geselecteerd, wordt er een compleet exemplaar van uw document afgedrukt, en wordt dit herhaald voor het aantal exemplaren dat u hebt geselecteerd. Als het selectievakje niet is geselecteerd, wordt voor alle exemplaren eerst de eerste pagina afgedrukt, voordat de volgende pagina van het document wordt afgedrukt.

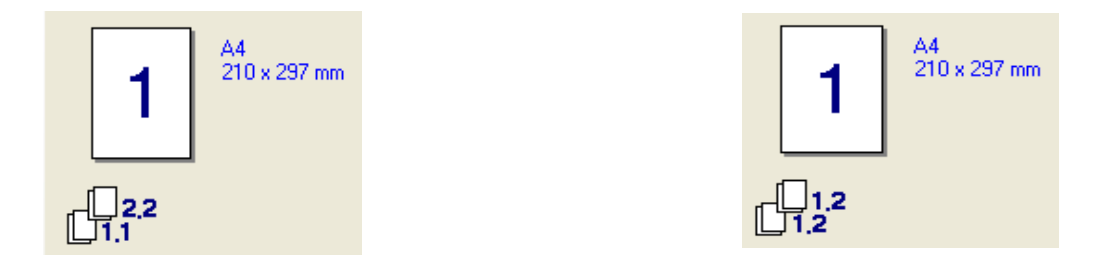

#### Soort papier (Voor modellen die automatisch Duplex printen ondersteunen)

U kunt de volgende papiersoorten kiezen voor uw machine. Voor de beste afdrukkwaliteit selecteert u welke papiersoort u wilt gebruiken.

| Normaal papier | Dun papier | Dikker papier | Dik papier | Briefpapier     |
|----------------|------------|---------------|------------|-----------------|
| Transparanten  | Enveloppen | Env. Dik      | Env. Dun   | Kringlooppapier |

#### 🖉 Opmerking

- Selecteer Normaal papier wanneer u normaal papier gebruikt (70 tot 95 g/m). Wanneer u dikker papier, enveloppen of gestructureerd papier gebruikt, selecteert u Dikker papier of Dik papier. Voor bankpostpapier selecteert u Briefpapier; voor transparanten selecteert u Transparanten.
- Wanneer u enveloppen gebruikt, selecteert u Enveloppen. Als u Enveloppen hebt geselecteerd en de toner wordt niet correct op de envelop gefixeerd, kiest u Env. Dik. Als u Enveloppen hebt geselecteerd en de envelop verkreukeld is, kiest u Env. Dun.

#### Duplex / Folder (Voor modellen die automatisch Duplex printen ondersteunen)

Wanneer u een brochure wilt printen of duplex wilt printen, gebruikt u deze functie en kiest u via het tabblad **Geavanceerd** vervolgens **Soort duplex** (zie *Duplex (dubbelzijdig) (voor MFC-8860DN, MFC-8870DW en DCP-8065DN)* op pagina 17).

## Papierbron

U kunt **Automatisch**, **Lade1**, **MF lade** of **Handmatig** kiezen en aparte lades aangeven voor het afdrukken van de eerste pagina en voor het afdrukken vanaf de tweede pagina.

## Het tabblad Geavanceerd

| Atb 🛃   |                    |                              |
|---------|--------------------|------------------------------|
| 600 doi | –<br>Resolutie     | O 12 <u>0</u> 0 dpi          |
|         |                    | OHQ 1200                     |
|         |                    | 📀 600 dgi                    |
|         |                    | 🔾 300 dpj                    |
|         | Toner-bespaarstand | ⊙ <u>U</u> it                |
|         |                    | O Aa <u>n</u>                |
|         | Afdrukinstellingen | 💿 Auto (Aan <u>b</u> evolen) |
|         |                    | O Handmatig                  |
|         |                    |                              |

Klik op één van de volgende pictogrammen om de desbetreffende functie in te stellen:

- 1 Afdrukkwaliteit
- 2 Duplex
- 3 Watermerk
- 4 Pagina-instelling
- 5 Opties apparaat

Opmerking

Om terug te gaan naar de standaardinstellingen, klikt u op de knop Standaard.

1. Afdrukken

## Afdrukkwaliteit

## Resolutie

U kunt de resolutie als volgt instellen:

- 1200 dpi
- HQ 1200
- 600 dpi
- 300 dpi

Als u de hoogwaardige instelling van 1.200 dpi gebruikt, dan is de afdruksnelheid lager.

#### **Toner-bespaarstand**

Met deze functie kunt u toner besparen. Wanneer u de **Toner-bespaarstand** op **Aan** zet, zijn de afdrukken lichter. De standaardinstelling is **Uit**.

## 🖉 Opmerking

Wij adviseren de Toner-bespaarstand niet voor het afdrukken van foto's of beelden met grijstinten.

## Printinstelling

U kunt de printerinstellingen handmatig wijzigen.

Auto

Wanneer u de knop **Auto (Aanbevolen)** selecteert, kunt u automatisch printen met de meest geschikte printerinstellingen voor uw printtaak.

#### Handmatig

U kunt de instellingen handmatig wijzigen door de knop **Handmatig** te selecteren en te klikken op de knop **Instelling...** U kunt ook de instellingen **Helderheid**, **Contrast** en andere instellingen configureren.

## Duplex (dubbelzijdig) (voor MFC-8860DN, MFC-8870DW en DCP-8065DN)

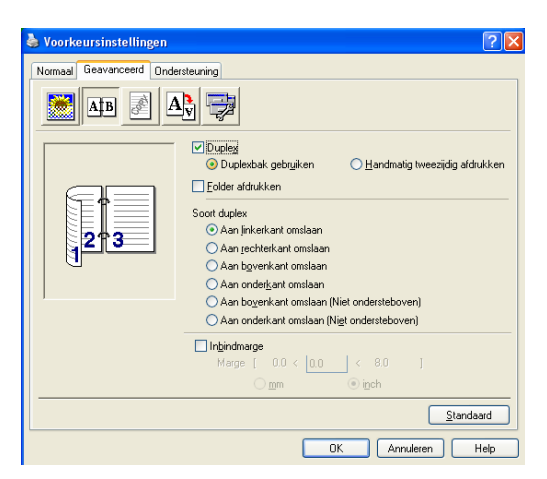

Vink **Duplex** aan, als u de functie Duplex (dubbelzijdig) printen wilt gebruiken.

#### Gebruik Duplex-eenheid

#### Kruis het vakje Duplex aan en selecteer vervolgens Duplexbak gebruiken.

In deze stand print de machine automatisch op beide zijden van het papier.

#### Handmatig Duplex

Kruis het vakje **Duplex** aan en selcteer **Handmatig tweezijdig afdrukken**. In deze stand print de machine eerst alle pagina's met even nummers. Dan stopt de printerdriver en worden de instructies weergegeven om het papier opnieuw te plaatsen. Wanneer u op **OK** klikt, worden de oneven pagina's geprint.

#### Brochure printen

Als u een brochure wilt printen, gebruik dan deze functie. Om de brochure te maken, vouwt u de afgedrukte pagina's in het midden, wanneer u de functie voor het printen van brochures gebruikt.

1. Afdrukken

#### Soort duplex

U kunt Soort duplex kiezen. Voor iedere afdrukstand zijn zes soorten duplex beschikbaar.

| Aan linkerkant omslaan                     |
|--------------------------------------------|
| Aan rechterkant omslaan                    |
| Aan bovenkant omslaan                      |
| Aan onderkant omslaan                      |
| Aan bovenkant omslaan (Niet ondersteboven) |
| Aan onderkant omslaan (Niet ondersteboven) |

#### Inbindmarge

Kruis de optie Inbindmarge aan. U kunt de waarde van de inbindmarge invoeren in inch (0 - 8 inch) of millimeter [0 - 203, 2 mm].

## Duplex (voor MFC-8460N en DCP-8060)

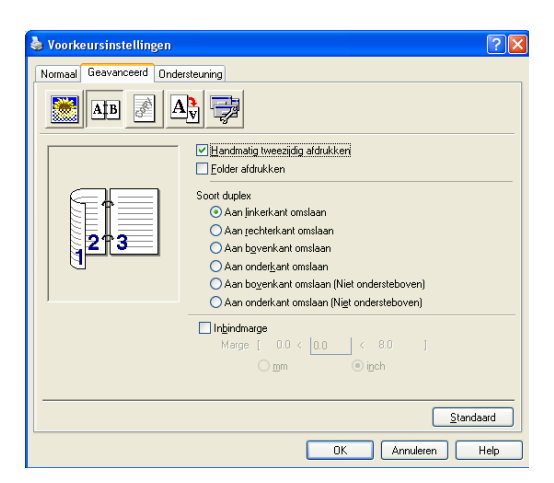

#### Handmatig tweezijdig afdrukken

Controleer **Handmatig tweezijdig afdrukken**. In deze stand print de machine eerst alle pagina's met even nummers. Dan stopt de printerdriver en worden de instructies weergegeven om het papier opnieuw te plaatsen. Wanneer u op **OK** klikt, worden de oneven pagina's geprint.

## Soort duplex

Voor iedere afdrukstand zijn zes soorten duplex beschikbaar.

1. Afdrukken

| Aan linkerkant omslaan                     |
|--------------------------------------------|
| Aan rechterkant omslaan                    |
| Aan bovenkant omslaan                      |
| Aan onderkant omslaan                      |
| Aan bovenkant omslaan (Niet ondersteboven) |
| Aan onderkant omslaan (Niet ondersteboven) |

**Inbindmarge** Kruis de optie Inbindmarge aan. U kunt de waarde van de inbindmarge invoeren in inch (0 - 8 inch) of millimeter [0 - 203,2 mm].

## Watermerk

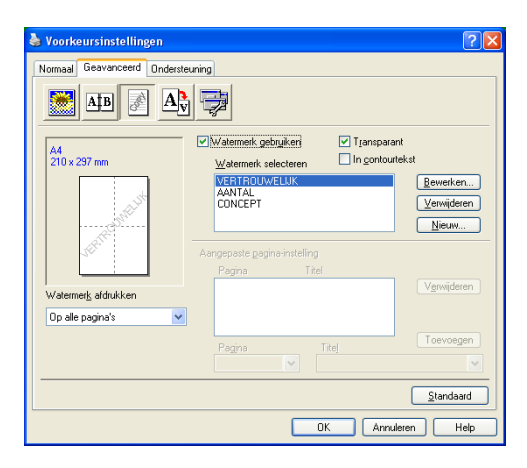

U kunt een logo of tekst als watermerk op uw document afdrukken. U kunt één van de voorgeprogrammeerde watermerken kiezen of een zelfgemaakt bitmapbestand gebruiken. Selecteer **Watermerk gebruiken** en selecteer vervolgens het watermerk dat u wilt gebruiken.

## Transparant

Selecteer **Transparant** om het watermerk op de achtergrond van uw document af te drukken. Als deze optie niet is geselecteerd, wordt het watermerk over de tekst of het beeld van uw document afgedrukt.

## In contourtekst (Windows<sup>®</sup> 2000/XP/Windows NT<sup>®</sup> 4.0)

Selecteer In contourtekst om alleen de contouren van het watermerk af te drukken.

#### Watermerk afdrukken

U kunt op alle volgende manieren het watermerk afdrukken.

- Op alle pagina's
- Alleen op eerste pagina
- Vanaf tweede pagina
- Aangepast

1. Afdrukken

## Watermerk instellen

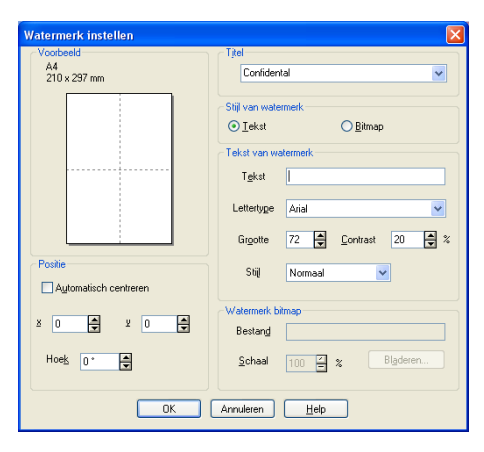

U kunt de grootte van het watermerk en de plaats op de pagina wijzigen door het watermerk te selecteren en op de knop **Bewerken...** te klikken. Als u een nieuw watermerk wilt toevoegen, klikt u op de knop **Nieuw...**, en selecteert u vervolgens **Tekst** of **Bitmap** bij de optie **Stijl van watermerk**.

#### Titel

U kunt **VERTROUWELIJK**, **AANTAL** of **CONCEPT** selecteren als standaardtitel, of een door u gewenste titel in het veld invoeren.

#### Tekst van watermerk

Voer uw **Tekst van watermerk** in het vak **Tekst** in, en selecteer vervolgens **Lettertype**, **Grootte**, **Contrast** en **Stijl**.

#### Watermerk bitmap

Voer de bestandsnaam en de locatie van de bitmap in het vak **Bestand** in, of selecteer **Bladeren...** om de locatie te zoeken. U kunt ook de schaal van het beeld opgeven.

#### Positie

Gebruik deze instelling als u de plaats van het watermerk op de pagina wilt instellen.

1. Afdrukken

## **Pagina-instelling**

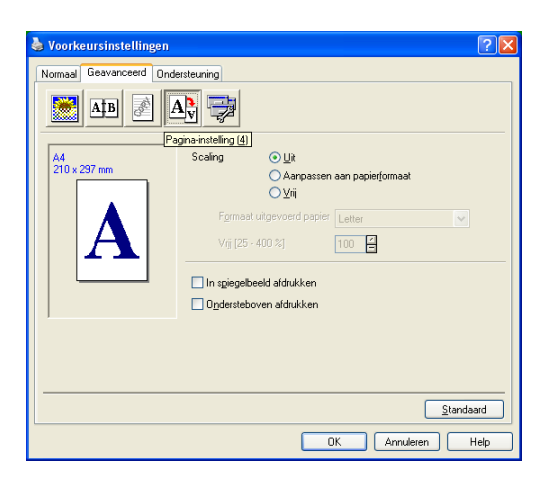

#### Schaal

U kunt de afdrukgrootte van uw document wijzigen met de functie Scaling.

- Selecteer **Uit** als u het document wilt afdrukken zoals het op uw scherm wordt weergegeven.
- Vink Aanpassen aan papierformaat aan als uw document een ongebruikelijk formaat heeft, of als u alleen het standaardpapierformaat hebt.
- Selecteer Vrij als u het formaat wilt wijzigen.

U kunt ook de functie **In spiegelbeeld afdrukken** of **Ondersteboven afdrukken** voor het instellen van uw pagina gebruiken.

## **Opties apparaat**

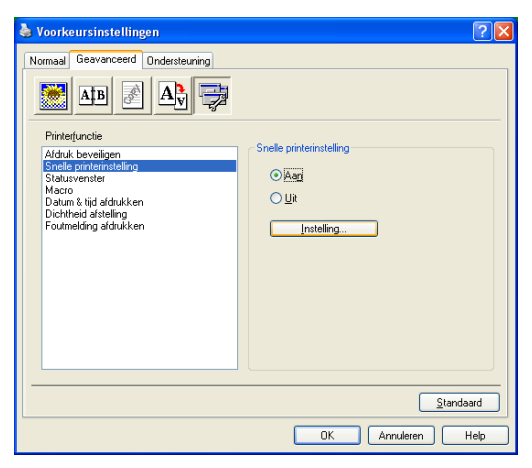

Op dit tabblad kunt u de volgende soorten printerfuncties instellen:

- Afdruk beveiligen
- Snelle printerinstelling
- Statusvenster
- Macro
- Beheerder (alleen voor gebruikers van Windows<sup>®</sup> 98/98SE/Me)
- Opdracht/bestand invoegen (alleen voor gebruikers van Windows<sup>®</sup> 98/98SE/Me)
- Datum & tijd afdrukken
- Dichtheid afstelling
- Foutmelding afdrukken

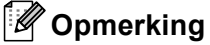

De lijst Opties Apparaat kan verschillen al naargelang het model.

## Afdruk beveiligen

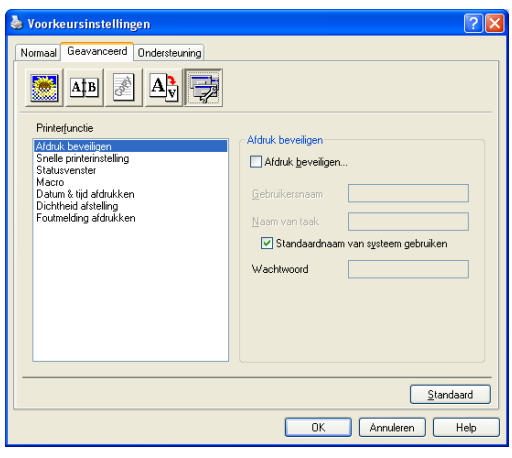

Beveiligde documenten zijn documenten die bij het verzenden naar de machine zijn beveiligd met een wachtwoord. Alleen diegenen die het wachtwoord kennen, kunnen deze documenten afdrukken. Omdat de documenten zijn beveiligd op de machine, moet u het wachtwoord invoeren op het bedieningspaneel van de machine om deze documenten te printen.

Een beveiligd document verzenden:

- Selecteer Afdruk beveiligen in het Printerfunctie menu en kruis Afdruk beveiligen aan.
- 2 Voer uw wachtwoord, gebruikersnaam en de naam van de taak in en klik op **OK**.
- 3 U moet het beveiligde document afdrukken via het bedieningspaneel van de machine. (Zie De toets Secure op pagina 6.)

Een beveiligd document verwijderen:

U moet het bedieningspaneel van de machine gebruiken om een beveiligd document te verwijderen. (Zie *De toets Secure* op pagina 6.)

## Snelle printerinstelling

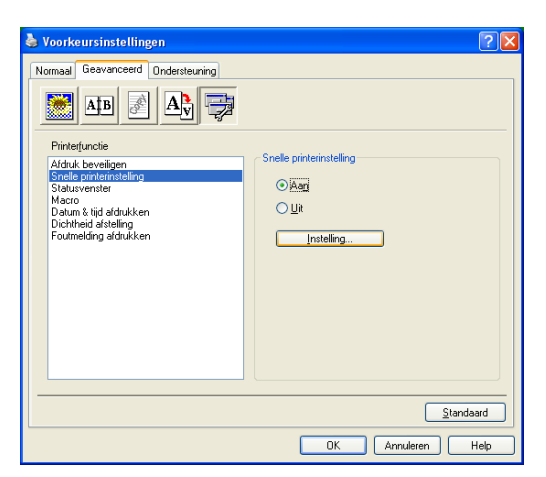

Met de functie **Snelle printerinstelling** kunt u snel driverinstellingen kiezen. Als u de instellingen wilt bekijken, klikt u gewoon met de muis op het pictogram in op de taakbalk. Deze functie kan worden ingesteld op **Aan** of **Uit** via de lijst Opties Apparaat.

#### Statusvenster

Hiermee wordt de status van de machine (eventuele storingen van de machine) tijdens het afdrukken weergegeven. De standaardinstelling voor de Status Monitor is uit. Als u de Status Monitor in wilt schakelen, gaat u naar het tabblad **Geavanceerd**, selecteert u **Opties apparaat** en selecteert u daarna **Statusvenster**.

#### Macro

U kunt een pagina of een document als macro in het printergeheugen opslaan. Daarnaast kunt u de opgeslagen macro uitvoeren – met andere woorden, u kunt de opgeslagen macro gebruiken als overlapping van ieder willekeurig document. Dit bespaart tijd en verhoogt de printsnelheid voor vaak gebruikte informatie zoals formulieren, bedrijfslogo's, briefhoofdformaten of facturen. Voor meer informatie verwijzen wij naar de **Help**-tekst in de printerdriver.

#### Beheerder (alleen voor gebruikers van Windows<sup>®</sup> 98/98SE/Me)

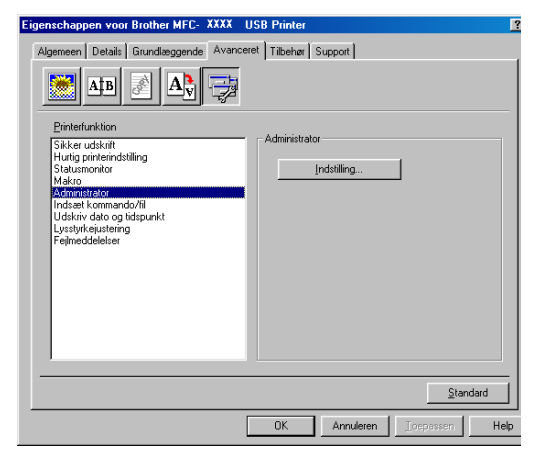

Met de functie van beheerder kunnen de functies kopiëren, schaal en watermerk worden vergrendeld en met een wachtwoord worden beveiligd.

## Opmerking

Noteer uw wachtwoord en bewaar het op een veilige plaats voor toekomstige referentie. Wanneer u uw wachtwoord vergeet, hebt u geen toegang tot deze instellingen.

## Opdracht/bestand invoegen (alleen voor gebruikers van Windows<sup>®</sup> 98/98SE/Me)

Met deze optie kunnen gegevens in een printtaak worden ingevoerd. Het gebruik van deze functie maakt het volgende mogelijk.

- Een af te drukken bestand of een bestand van tiff-formaat in een printtaak invoeren.
- Een tekst string in een printtaak invoeren.
- Een macro, opgeslagen in het printergeheugen, in een printtaak invoeren.

## Datum & tijd afdrukken

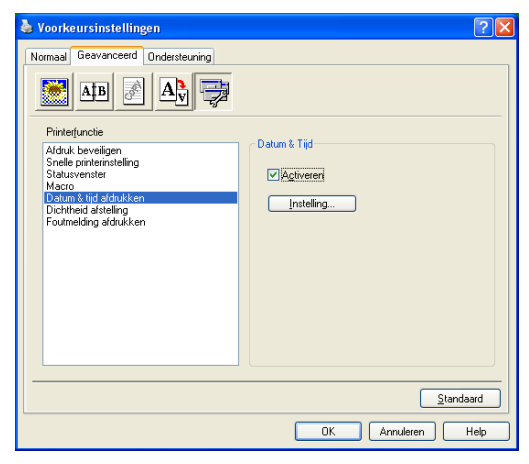

Als u de optie **Datum & tijd afdrukken** hebt ingeschakeld, worden de datum en de tijd die uw computerklok aangeeft automatisch op het document afgedrukt.

Klik op de knop **Instelling...** om **Datum**, **Tijd**, **Positie** en **Lettertype** te wijzigen. Als u voor **Datum** en **Tijd** een achtergrond wilt gebruiken, selecteert u **Opaak**. Wanneer **Opaak** is geselecteerd, kunt u de helderheid van de achtergrond voor **Datum** en **Tijd** instellen door het percentage te wijzigen.

| Datum & Tijd                                   |               |                     | × |
|------------------------------------------------|---------------|---------------------|---|
|                                                | Formaat       |                     |   |
|                                                | <u>D</u> atum | Ma,16 Apr 2001 🛛 👻  |   |
|                                                | ∐ijd          | 19:49:43 💌          |   |
|                                                |               | Latterture          |   |
| Datum & Tiid                                   |               | Lewelyge            |   |
|                                                | Positie       |                     |   |
| Achtergrond                                    | ◯Links        | ○ Gecentreerd       |   |
| Contrast 0 🗄 %                                 | O Boven       | ⊙ <u>O</u> nder     |   |
| <ul> <li>Upaak</li> <li>Transparant</li> </ul> |               |                     |   |
|                                                |               |                     |   |
| OK                                             | Annulere      | n <u>S</u> tandaard |   |

## Opmerking

De **Datum** en **Tijd** die in het selectievakje worden weergegeven, tonen het formaat dat zal worden afgedrukt. De **Datum** en **Tijd** die op uw document worden afgedrukt, zijn afkomstig van de instellingen van uw computer.

#### Dichtheid aanpassen

Printdichtheid verhogen of verlagen.

#### Foutmelding afdr

U kunt kiezen of de printer problemen meldt door het afdrukken van een foutpagina.

Als u **Standaardwaarde** of **Aan** selecteert, drukt machine een foutpagina af. Selecteer **Uit**, als u niet wilt dat de machine een foutpagina afdrukt.

| Foutmelding                                                           | Wat te doen                                                                                   |
|-----------------------------------------------------------------------|-----------------------------------------------------------------------------------------------|
| Geheugen vol                                                          | Annuleer de afdruktaak, als u de overige gegevens in<br>het printergeheugen wilt verwijderen. |
|                                                                       | Maak uw document minder complex of verlaag de<br>printresolutie.                              |
|                                                                       | Breid het geheugen uit. Zie Opties van de<br>Gebruikershandleiding.                           |
| Resolutie aangepast                                                   | Maak uw document minder complex voordat u gaat                                                |
| (De machine heeft het document met een verlaagde resolutie afgedrukt) | afdrukken, om automatische verlaging van de resolutie te voorkomen.                           |

## **Tabblad Ondersteuning**

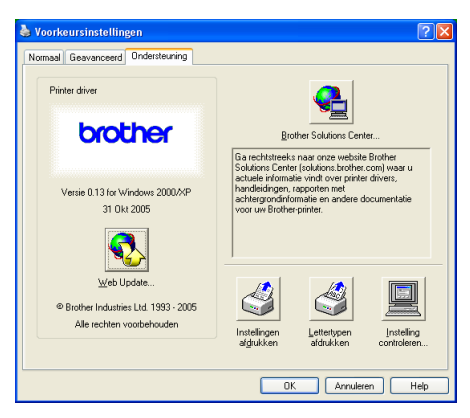

Het tabblad **Ondersteuning** geeft informatie over de versie en instellingen van de driver. Verder staan hier ook links naar de website **Brother Solutions Center** en websites voor de nieuwste drivers.

Klik op het tabblad Ondersteuning om het volgende scherm weer te geven:

#### **Brother Solutions Center**

Het **Brother Solutions Center** is een website waar u informatie vindt over uw Brother-product, zoals veelgestelde vragen, gebruikershandleidingen, stuurprogramma-updates en tips voor het gebruik van uw machine.

#### Web Update

**Web Update** controleert de Brothers website op nieuwe drivers, haalt deze automatisch op en houdt de printerdriver op uw computer recent.

#### Instellingen afdrukken

U kunt een lijst printen met de huidige printerinstellingen.

#### Lettertypen afdrukken

Hiermee kunt u de lijst met interne lettertypen afdrukken.

#### Instelling controleren

Bij Instelling controleren staat een lijst van de huidige instellingen van uw driver.

## **Tabblad Accessoires**

Om toegang te krijgen tot het tabblad **Accessoires**, klikt u op de **Start**-knop en **Printers en faxapparaten**.(bij gebruik van Windows<sup>®</sup> 98/98SE/Me/2000 Professional en Windows NT<sup>®</sup> 4.0, klikt u op de knop **Start**, **Instellingen**, en **Printers**.) Klik met de rechtermuisknop op uw printer-pictogram en klik op **Eigenschappen**.

#### **Beschikbare opties**

Om de optionele 2e papierlade te gebruiken moet u deze optie in de driver installeren. Markeer het modelnummer in de lijst **Beschikbare opties** en klik op **Toevoegen**. De optionele papierlade staat dan in het vak **Geïnstalleerd**, de lijst **Instelling papierbron** en de illustratie op het scherm geeft de 2e papierlade weer.

| 👹 Brother MFC- XXXX USB Printer Eigenschappen 🛛 🖓 🔀 |                                     |                            |  |  |
|-----------------------------------------------------|-------------------------------------|----------------------------|--|--|
| Algemeen Delen Poorten Geavance                     | erd Kleurbeheer Accessoire          | \$                         |  |  |
|                                                     | Bes <u>c</u> hikbare opties         | G <u>e</u> ïnstalleerd     |  |  |
|                                                     | Tgevoegen                           | LT-5300 (Lade2)            |  |  |
|                                                     | Instelling papierbron<br>Bron Papie | erformaat                  |  |  |
|                                                     | Lade 1 niet g                       | edefinieerd                |  |  |
|                                                     | Lade 2 niet g<br>MF lade niet g     | edefinieerd<br>edefinieerd |  |  |
| Accessoires                                         |                                     |                            |  |  |
| Autom. <u>w</u> aarnemen                            |                                     |                            |  |  |
|                                                     |                                     | Standaard                  |  |  |
|                                                     | OK Annuleren                        | Ioepassen Help             |  |  |

#### Instelling papierbron

Deze functie toont de instelling van het papierformaat in iedere lade.

## Opmerking

Kies het papierformaat en de standaardlade voor afdrukken vanuit het menu op het bedieningspaneel van de machine. (Zie *Papierformaat* en *ladegebruik in printmodus,* in hoofdstuk 3 van de Gebruikershandleiding.)

#### Autom. waarnemen

De functie **Autom. waarnemen** vindt de huidig geïnstalleerde opties om de beschikbare instellingen in de printerdriver weer te geven. Wanneer u klikt op **Autom. waarnemen**, worden de op de machine geïnstalleerde opties weergegeven. U kunt handmatig opties toevoegen of verwijderen.

# Functies in de BR-Script 3 (PostScript<sup>®</sup> 3<sup>™</sup> taalemulatie)driver compatibel met printer

De BR-Script3 (PostScript<sup>®</sup> 3<sup>™</sup> taalemulatie)-printerdriver ondersteunt Windows<sup>®</sup> 98/98SE/Me/2000 Professional/XP en Windows NT 4.0.

#### Installatie van de PS-driver

Als u de printerdriver reeds geïnstalleerd hebt volgens de instructies in de installatiehandleiding, plaats dan de CD-ROM in het CD-ROM-station van uw PC, klik opnieuw op **MFL-Pro Suite installeren** en volg de instructies op het scherm. Wanneer op het scherm **Onderdelen selecteren** verschijnt, vinkt u **PS Printer Driver** aan, en gaat u vervolgens verder met het volgen van instructies op het scherm.

Als u de driver en de software nog niet geïnstalleerd hebt, plaats dan de CD-ROM in het CD-ROM-station van uw PC, klik op **MFL-Pro Suite installeren** en volg de instructies op het scherm. Wanneer het scherm Setup Type verschijnt, selecteert u **Installeren op maat** en vinkt u de **PS Printer Driver** aan. Volg verder de instructies op uw scherm.

## Opmerking

- De schermen die hier staan afgebeeld, zijn afkomstig uit Windows<sup>®</sup> XP. De schermen op uw PC kunnen variëren afhankelijk van uw besturingssysteem.
- Ga voor de meest recente drivers naar het Brother Solutions Center op http://solutions.brother.com

## **Tabblad Poorten**

| 🌢 Brother N                                                                 | IFC- XXXX BR-                                                                          | Script3 Eigenschappen                                      | ? 🗙      |  |  |
|-----------------------------------------------------------------------------|----------------------------------------------------------------------------------------|------------------------------------------------------------|----------|--|--|
| Algemeen D                                                                  | elen Poorten Ge                                                                        | avanceerd Apparaatinstellinger                             | 1        |  |  |
| Brother MFC- XXXX BR-Script3                                                |                                                                                        |                                                            |          |  |  |
| <u>A</u> fdrukken n<br>naar de eers                                         | aar de volgende poor<br>te geselecteerde poo                                           | rt(en). Documenten worden afgeo<br>ort die beschikbaar is. | drukt    |  |  |
| Poort                                                                       | Beschrijving                                                                           | Printer                                                    |          |  |  |
| COM2:<br>COM3:<br>COM4:<br>COM5:<br>FILE:                                   | Seriële poort<br>Seriële poort<br>Seriële poort<br>Seriële poort<br>Afdrukken naar be: | st                                                         | E        |  |  |
| USB                                                                         | Virtual printer port fo                                                                | o Brother PC-FAX v.2, Brothe                               | er       |  |  |
| BIP                                                                         | Lokale poort                                                                           | PaperPort-zwartwitafbeeldi                                 | n 🞽      |  |  |
| Poort toevoegen Poort verwijderen Poort <u>c</u> onfigureren                |                                                                                        |                                                            |          |  |  |
| Ondersteuring in twee richtingen inschakelen     Printerpooling inschakelen |                                                                                        |                                                            |          |  |  |
|                                                                             |                                                                                        | OK Annuleren                                               | oepassen |  |  |

Selecteer de poort waarop uw printer is aangesloten of selecteer het pad naar de netwerkprinter die u gebruikt.
1. Afdrukken

#### Layout tabblad

| 🍓 Brother MFC - XXXX BR-Sci                                                                                                    | ript3 Voorkeursinstellingen | ? 🛛    |
|----------------------------------------------------------------------------------------------------|-----------------------------|--------|
| Indeling Papier/Kwalitek<br>Atdrukstand<br>© Staand<br>© Liggend<br>© Liggend gedraaid<br>Dubbetzidg afdrukken<br>© Over Lonte sjide spiegelen<br>© Ggen |                             |        |
| Paginavolgorde                                                                                                    |                             |        |
|                                                                                                    | Geava                       | nceerd |

Als u Windows NT<sup>®</sup> 4.0, Windows<sup>®</sup> 2000 of XP gebruikt, kunt u toegang verkrijgen tot het tabblad **Indeling** door te klikken op **Voorkeursinstellingen...** in het **Algemeen** tabblad van het scherm **Brother MFC-XXXX** (of **DCP-XXXX**) **BR-Script3 Eigenschappen**. Met behulp van het tabblad **Indeling** kunt u verschillende instellingen van de layout wijzigen. zoals **Afdrukstand**, **Dubbelzijdig afdrukken**, **Paginavolgorde** en **Pagina's per vel**.

#### Tabblad Papier / Kwaliteit

| 💩 Brother MFC-     | XXXX BR-Script3 Voorkeursinstellingen | ?        |
|--------------------|---------------------------------------|----------|
| Indeling Papier/Kw | aliteit                               |          |
|                    |                                       |          |
| Laueselectie       |                                       |          |
| Papierinvoer:      | Automatisch selecteren                | ~        |
|                    | Automatisch selecteren                |          |
|                    | Lade1                                 |          |
|                    | Lade2                                 |          |
|                    | MF lade                               |          |
|                    | Handmatige invoer                     |          |
|                    |                                       |          |
|                    |                                       |          |
|                    |                                       |          |
|                    |                                       |          |
|                    |                                       |          |
|                    |                                       |          |
|                    |                                       |          |
|                    | Geavan                                | ceerd    |
|                    | OK Annuleren I                        | oepassen |

Als u Windows NT<sup>®</sup> 4.0, Windows<sup>®</sup> 2000 of XP gebruikt, kunt u toegang verkrijgen het tabblad **Papier/Kwaliteit** door te klikken op **Voorkeursinstellingen...** in het tabblad **Algemeen** van het scherm **Brother MFC-XXXX** (of **DCP-XXXX**) **BR-Script3 Eigenschappen**. Kies de **Papierinvoer**.

1. Afdrukken

#### **Geavanceerde opties**

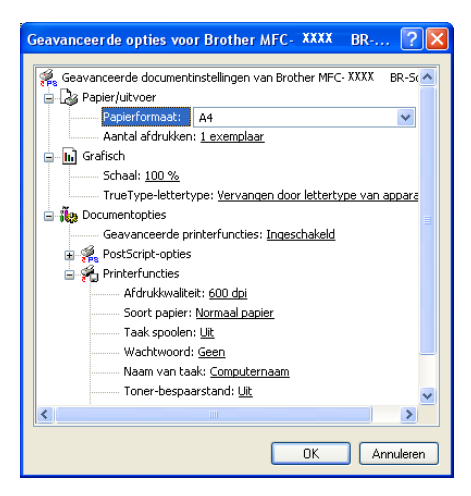

Als u Windows NT<sup>®</sup> 4.0, Windows<sup>®</sup> 2000 of XP gebruikt, kunt u toegang verkrijgen tot het tabblad **Geavanceerde opties voor Brother MFC-XXXX BR-Script3** door te klikken op de knop **Geavanceerd...** in het tabblad **Indeling** of het tabblad **Papier/Kwaliteit**. Kies **Papierformaat** en **Aantal afdrukken**. Kies de instelling voor **Afdrukkwaliteit**, **Schaal** en **TrueType-lettertype**. U kunt de volgende instellingen wijzigen door de instelling te selecteren in de lijst met printerfuncties:

- Soort papier
- Toner-bespaarstand
- BR-Script Level

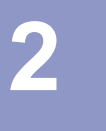

## Scannen

De scanfuncties en drivers kunnen variëren, afhankelijk van uw besturingssysteem. De machine gebruikt een TWAIN-compatibele driver om vanuit uw toepassingen documenten te scannen.

■ Voor Windows<sup>®</sup> XP

Er zijn twee scannerdrivers geïnstalleerd. Een TWAIN-compatibele scannerdriver (zie *TWAIN-compatibel* op pagina 33) en een Windows<sup>®</sup> Imaging Acquisition (WIA)-driver (zie *Een document scannen met de WIA-driver (alleen voor Windows<sup>®</sup> XP)* op pagina 42). Gebruikers van Windows<sup>®</sup> XP kunnen één van beide drivers kiezen voor het scannen van documenten.

#### Opmerking

- Voor ScanSoft<sup>®</sup> PaperPort<sup>®</sup>, zie *ScanSoft<sup>®</sup> PaperPort<sup>®</sup> SE met OCR gebruiken* op pagina 51.
- Als uw PC door een firewall beschermd is, en scannen onmogelijk is, moet u misschien de instellingen van de firewall configureren om communicatie v ia poort nummer 137 en 54925 mogelijk te maken. Ga naar het Brother Solutions Center (<u>http://solutions.brother.com</u>) voor meer informatie.

## Een document scannen met de TWAIN-driver

#### **TWAIN-compatibel**

De software voor Brother MFL-Pro Suite wordt geleverd met een TWAIN-compatibele scannerdriver. TWAINdrivers voldoen aan het algemene universele protocol voor communicatie tussen scanners en toepassingen. Dit betekent dat u niet alleen beelden rechtstreeks kunt scannen naar de PaperPort<sup>®</sup> SE-viewer die met de machine werd meegeleverd, maar dat u ook beelden rechtstreeks naar honderden andere softwaretoepassingen kunt scannen, als deze toepassingen scannen met TWAIN ondersteunen. Het betreft hier populaire programma's zoals Adobe<sup>®</sup> Photoshop<sup>®</sup>, Adobe<sup>®</sup> PageMaker<sup>®</sup>, CorelDraw<sup>®</sup> en vele andere toepassingen.

### Toegang krijgen tot de scanner

| 1 | Open de softwaretoepassing (ScanSoft <sup>®</sup> PaperPort <sup>®</sup> SE) om een document te scannen.                                                                                                 |
|---|----------------------------------------------------------------------------------------------------|
|   | <sup>®</sup> Opmerking                                                                                                    |
|   | De instructies voor het scannen in deze handleiding hebben betrekking op ScanSoft <sup>®</sup> PaperPort <sup>®</sup> SE. Als<br>u naar een andere softwaretoepassing scant, kunnen de stappen variëren. |
| 2 | Klik op <b>Bestand</b> , en vervolgens op <b>Scannen</b> . Of klik op de <b>Scannen</b> -knop.<br>Het deelvenster Scannen wordt links in het scherm weergegeven.                                         |
| 3 | Kies in de keuzelijst <b>Scanner</b> de scanner die u gebruikt.                                                                                                    |
|   | <sup>®</sup> Opmerking                                                                                                    |
| 1 | Wanneer de machine is aangesloten via:                                                                                                    |
|   | parallel-gebruik Brother MFC-XXXX of Brother DCP-XXXX                                                                                                    |
|   | LAN-gebruik Brother MFC-XXXX LAN of Brother DCP-XXXX LAN                                                                                                    |
|   | Als u Windows <sup>®</sup> XP gebruikt, kiest u <b>TW-Brother MFC-XXXX</b> , en niet <b>WIA-Brother MFC-XXXX</b> .                                                                                       |
| ( | (Hierbij is XXXX uw modelnaam)                                                                                                    |

#### Klik op **Scannen**.

Het dialoogvenster voor het instellen van de scanner verschijnt:

#### Een document naar de PC scannen

U kunt een hele pagina of een gedeelte van de pagina scannen nadat u het document snel hebt voorgescand.

#### Een hele pagina scannen

Plaats het document met de bedrukte zijde naar boven in de automatische documentinvoer, of met de bedrukte zijde naar beneden op de glasplaat.

Kies, indien nodig, de volgende instellingen in het dialoogvenster voor het instellen van de scanner:
 Scannen (Beeldtype) (1)

- Resolutie (2)
- Type scan (3)
- Helderheid (4)
- Contrast (5)
- Document grootte (6)

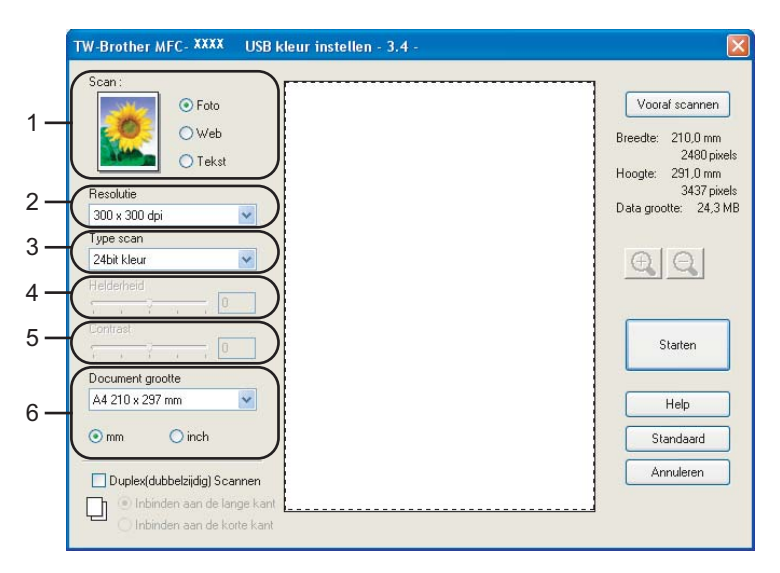

#### 3 Klik op Starten.

Nadat het scannen is beëindigd, klikt u op **Annuleren** om terug te keren naar het venster PaperPort<sup>®</sup> SE.

#### 🖉 Opmerking

Als u een documentformaat hebt gekozen, kunt u het scanvlak bijstellen door er met de linkermuisknop op te klikken en het te verslepen. Dit is nodig wanneer u tijdens het scannen een deel van het beeld wilt trimmen. (Zie *Instellingen in het dialoogvenster Scannerinstelling* op pagina 39)

#### Een duplex document scannen (voor modellen die duplex scannen ondersteunen)

- 1 Plaats het document met de bedrukte zijde naar boven in de ADF.
- Vink Duplex(dubbelzijdig) Scannen aan en selecteer Inbinden aan de lange kant of Inbinden aan de korte kant (1).

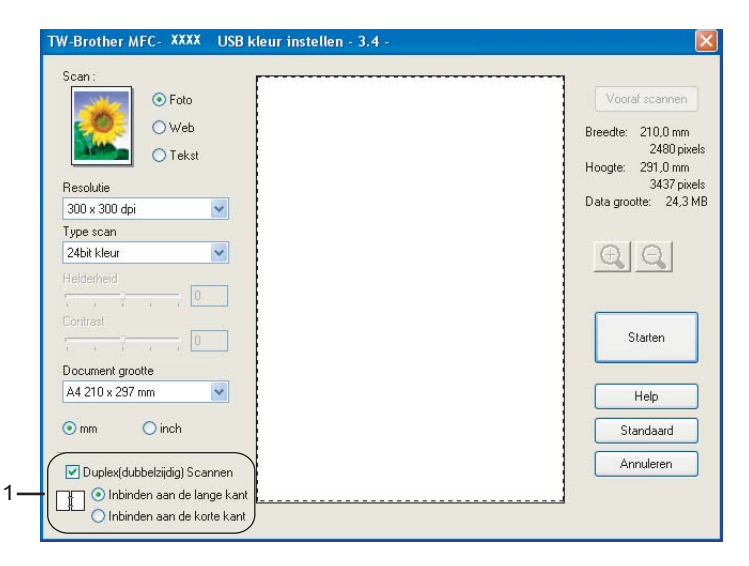

Kies, indien nodig, de volgende instellingen in het dialoogvenster voor het instellen van de scanner:
 Scan (Beeldtype)

- Resolutie
- Type scan
- Helderheid
- Contrast
- Document grootte

4 Klik op Starten.

#### Opmerking

- U kunt het scanvlak niet aanpassen.
- U kunt geen legal-papier gebruiken voor duplex scannen.
- U kunt de knop Vooraf scannen niet gebruiken om een voorbeeld van een beeld te bekijken.

#### Snel vooraf scannen om het te scannen gedeelte te trimmen

De knop Vooraf scannen wordt gebruikt om een voorbeeld van een beeld te bekijken, zodat u alle ongewenste delen kunt trimmen. Wanneer u tevreden bent met het getoonde voorbeeld, klikt u op de knop Starten in het dialoogvenster voor het instellen van de scanner om het beeld te scannen.

1 Plaats het document met de bedrukte zijde naar boven in de automatische documentinvoer, of met de bedrukte zijde naar beneden op de glasplaat.

| ● Foto                                                                                                    | Vooraf scannen                  |
|----------------------------------------------------------------------------------------------------|---------------------------------|
| O Web                                                                                                    | Breedte: 210,0 mm               |
| Tekst                                                                                                    | 2480 pixels                     |
| Baselutia                                                                                                    | Hoogte: 291,0 mm<br>3437 pixels |
| 300 x 300 dpi                                                                                                   | Data grootte: 24,3 MB           |
| Type scan                                                                                                    |                                 |
| 24bit kleur                                                                                                    | AA                              |
| Helderheid                                                                                                    | <u> </u>                        |
|                                                                                                    |                                 |
| Contrast                                                                                                    |                                 |
|                                                                                                    | Starten                         |
| Document grootte                                                                                                |                                 |
| A4 210 x 297 mm                                                                                                 | Help                            |
| ⊙mm Oinch                                                                                                    | Standaard                       |
| The second second second second second second second second second second second second second second second se | Annuleren                       |

#### 1 Scanvlak

2 Selecteer de gewenste instellingen voor Scan (Beeldtype), Resolutie, Type scan, Helderheid, Contrast en Document grootte.

#### 3 Klik op **Vooraf scannen**.

De volledige afbeelding wordt naar uw PC gescand en verschijnt in het scanvlak of in het dialoogvenster voor het instellen van de scanner.

4 Houd de linkermuisknop ingedrukt terwijl u de muisaanwijzer sleept over het gedeelte dat u wilt scannen.

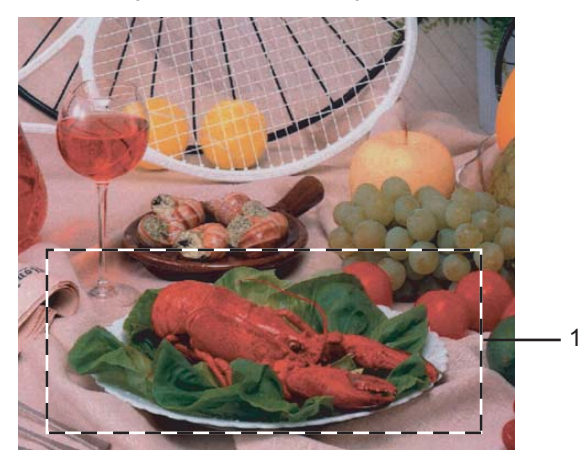

#### Opmerking

U kunt het beeld vergroten door middel van het pictogram , en vervolgens het pictogram gebruiken om het beeld weer naar de oorspronkelijke grootte terug te brengen.

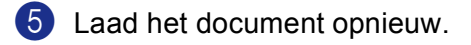

#### Opmerking

Als u het document in stap 1 op de glasplaat van de scanner hebt gelegd, kunt u deze stap overslaan.

#### 6 Klik op Starten.

Nu wordt alleen het geselecteerde deel van het document in het venster PaperPort<sup>®</sup> SE (of het venster van uw toepassing) weergegeven.

**7** Gebruik in het venster PaperPort<sup>®</sup> SE de opties die beschikbaar zijn om het beeld te verfijnen.

#### Instellingen in het dialoogvenster Scannerinstelling

#### Beeldtype

Kies het type uitgevoerde beeld in **Foto**, **Web** of **Tekst**. **Resolutie** en **Type scan** zullen worden gewijzigd voor iedere standaardinstelling.

De standaardinstellingen zijn als volgt:

| Beeld type |                                                                               | Resolutie                  | Type scan    |
|------------|-------------------------------------------------------------------------------|----------------------------|--------------|
| Foto       | Selecteer deze optie als u foto's scant.                                      | $300 	imes 300 	ext{ dpi}$ | 24-bitskleur |
| Web        | Selecteer deze optie als u het gescande beeld aan webpagina's wilt toevoegen. | 100 × 100 dpi              | 24-bitskleur |
| Tekst      | Selecteer deze optie als u tekstdocumenten scant.                             | $200 	imes 200 	ext{ dpi}$ | Zwart-wit    |

#### Resolutie

U kunt de scanresolutie kiezen in de keuzelijst **Resolutie**. Hogere resoluties nemen meer geheugen in beslag en vergen meer transfertijd, maar leveren een preciezer gescand beeld. In de onderstaande tabel wordt aangegeven welke resoluties u kunt selecteren en welke kleuren er beschikbaar zijn.

| Resolutie                  | Zwart-wit/<br>Grijs (foutendiffusie) | 256 kleuren | Ware grijstinten/<br>24bit kleur |
|----------------------------|--------------------------------------|-------------|----------------------------------|
| 100 × 100 dpi              | Ja                                   | Ja          | Ja                               |
| $150 	imes 150 	ext{ dpi}$ | Ja                                   | Ja          | Ja                               |
| $200 	imes 200 	ext{ dpi}$ | Ja                                   | Ja          | Ja                               |
| $300 	imes 300 	ext{ dpi}$ | Ja                                   | Ja          | Ja                               |
| $400 	imes 400 	ext{ dpi}$ | Ja                                   | Ja          | Ja                               |
| 600	imes 600 dpi           | Ja                                   | Ja          | Ja                               |
| 1200 × 1200 dpi            | Ja                                   | Nee         | Ja                               |
| 2400 × 2400 dpi            | Ja                                   | Nee         | Ja                               |
| 4800 × 4800 dpi            | Ja                                   | Nee         | Ja                               |
| 9600 × 9600 dpi            | Ja                                   | Nee         | Ja                               |
| 19200 × 19200 dpi          | Ja                                   | Nee         | Ja                               |

#### Type Scan

#### Zwartwit

Gebruik deze optie voor tekst of lijntekeningen.

#### Grijs (Foutdiffusie)

Geschikt voor fotografische beelden en grafische afbeeldingen. (Foutendiffusie is een methode waarbij beelden met gesimuleerde grijstinten worden gemaakt, zonder ware grijze stippen te gebruiken. Zwarte stippen worden in een specifieke matrix geplaatst zodat het beeld grijs lijkt.)

#### Ware grijstinten

Geschikt voor fotografische beelden en grafische afbeeldingen. Deze modus is exacter omdat hij tot 256 grijstinten gebruikt.

#### 256 kleuren

Hiermee worden maximaal 256 kleuren gescand.

#### 24bit kleur

Hiermee worden maximaal 16,8 miljoen kleuren gescand.

Hoewel het gebruik van **24bit kleur** een beeld met de meest nauwkeurige kleur reproductie oplevert, zal het beeldbestand ongeveerd drie keer zo groot zijn als een bestand dat met **256 kleuren** wordt gecreëerd. Deze modus vergt het meeste geheugen en de langste transfertijd.

#### 24bit kleuren (Snel)

Selecteer dit voor kleurendocumenten met foto's of grafische afbeeldingen. Deze instelling maakt geen gebruik van Colour Matching en is sneller dan 24-bitskleur.

#### Helderheid

Stel de instelling voor helderheid bij (-50 tot 50) tot u het beste resultaat krijgt. De standaardwaarde is 0, wat als gemiddelde instelling wordt beschouwd.

U kunt de **Helderheid** instellen door het schuifbalkje naar rechts of naar links te slepen om het beeld lichter of donkerder te maken. U kunt ook een waarde in het invoerveld typen.

Als het gescande beeld te licht is, moet u voor de **Helderheid** een lagere waarde opgeven en het document nogmaals scannen. Als het gescande beeld te donker is, moet u voor de **Helderheid** een hogere waarde opgeven en het document nogmaals scannen.

#### Opmerking

De instelling Helderheid is alleen beschikbaar wanneer Zwartwit, Grijs of Ware grijstinten is gekozen.

#### Contrast

U kunt het niveau van het **Contrast** verhogen of verlagen door het schuifbalkje naar links of rechts te slepen. Het verhogen van het contrast benadrukt de donkere en lichte gedeelten van het beeld, terwijl het verlagen van het contrast meer detail weergeeft in de grijze zones. U kunt ook een waarde in het invoerveld **Contrast** typen.

#### Opmerking

De instelling Contrast is alleen beschikbaar wanneer Grijs of Ware grijstinten is gekozen.

#### Documentgrootte

Stel de grootte in op een van de volgende instellingen:

- A4 210 × 297 mm
- JIS B5 182 × 257 mm
- Letter 8 1/2 × 11 in
- Legal 8 1/2 × 14 in

- A5 148 × 210 mm
- Executive 7 1/4 × 10 1/2 in
- Business Card

Als u visitekaartjes wilt scannen, kiest u de instelling **Business Card** en legt u het kaartje met de bedrukte zijde naar beneden midden op de glasplaat.

Als u foto's of andere beelden scant die u in een tekstverwerker of een andere grafische toepassing wilt gebruiken, is het raadzaam om verschillende instellingen uit te proberen voor het contrast en de resolutie om te zien welke instelling het beste resultaat geeft.

- Foto  $4 \times 6$  in
- Foto 2 5 × 8 in
- Foto L 89 × 127 mm
- Foto 2L 127 × 178 mm
- Briefkaart 100 × 148 mm
- Briefkaart 2(dubbel) 148 × 200 mm
- Afwijkend (door de gebruiker aan te passen van 0,35 × 0,35 tot 8,5 × 14 in of 8,9 × 8,9 mm tot 215,9 × 355,6 mm)

Als u als formaat Afwijkend hebt gekozen, wordt het dialoogvenster Afwijkend document grootte geopend.

| Afwijkend document grootte          |               |  |
|-------------------------------------|---------------|--|
| Afwijkend document grootte <u>n</u> | jaam          |  |
|                                     | ~             |  |
| <u>B</u> reedte [ 8,9 - 215,9       | ] 210         |  |
| <u>H</u> oogte [ 8,9 - 355,6        | ] 297         |  |
| Unit 💿 <u>m</u> m                   | <u>O</u> inch |  |
| Be <u>w</u> aar                     | Verwijder     |  |
|                                     |               |  |
| OK <u>A</u> fbreken                 | Help          |  |

Voer de Naam, Breedte en Hoogte van het document in.

U kunt kiezen tussen 'mm' of 'inch' als de maateenheid voor Breedte en Hoogte.

#### Opmerking

Het door u gekozen papierformaat wordt op het scherm weergegeven.

| Vooraf scannen |                              |  |
|----------------|------------------------------|--|
| Breedte:       | 210,0 mm                     |  |
| Hoogte:        | 2480 pixels<br>291,0 mm      |  |
| Data groc      | 3437 pixels<br>otte: 24,3 MB |  |

- Breedte: toont de breedte van het scanvlak.
- Hoogte: toont de hoogte van het scanvlak.
- **Data grootte**: toont bij benadering aan hoe groot de gegevens in bitmap-formaat zijn. De andere bestandsformaten, zoals JPEG, hebben een andere grootte.

# Een document scannen met de WIA-driver (alleen voor Windows<sup>®</sup> XP)

#### WIA-compatibel

Als u Windows<sup>®</sup> XP gebruikt, kunt u Windows<sup>®</sup> Image Acquisition (WIA) kiezen voor het scannen van beelden vanaf de machine. U kunt beelden rechtstreeks naar de PaperPort<sup>®</sup> SE-viewer scannen, die door Brother bij uw machine werd geleverd, of u kunt beelden rechtstreeks naar andere toepassingen scannen als deze WIA of TWAIN ondersteunen.

#### Opmerking

Duplex scannen wordt niet ondersteund in de WIA-driver.

#### Toegang krijgen tot de scanner

1 Open uw softwaretoepassing voor het scannen van het document.

#### Opmerking

De instructies voor het scannen in deze handleiding hebben betrekking op ScanSoft<sup>®</sup> PaperPort<sup>®</sup> SE. De stappen voor het scannen met andere toepassingen kunnen variëren.

Klik op Bestand, en vervolgens op Scannen. Of klik op de Scannen-knop. Het deelvenster Scannen wordt aan de linkerzijde van het scherm weergegeven.

3 Kies in de keuzelijst **Scanner** de scanner die u gebruikt.

#### Opmerking

Wanneer de machine is aangesloten via:

- parallel-gebruik WIA-Brother MFC-XXXX of WIA-Brother DCP-XXXX
- USB-gebruik WIA-Brother MFC-XXXX USB of WIA-Brother DCP-XXXX USB

• LAN-gebruik WIA-Brother MFC-XXXX LAN of WIA-Brother DCP-XXXX LAN

Als u **TW-Brother XXXXXXX** selecteert, wordt de TWAIN-driver geactiveerd. (Hierbij is XXXX uw modelnaam.)

#### 4 Klik op Scannen.

Het scandialoogvenster verschijnt:

2. Scannen

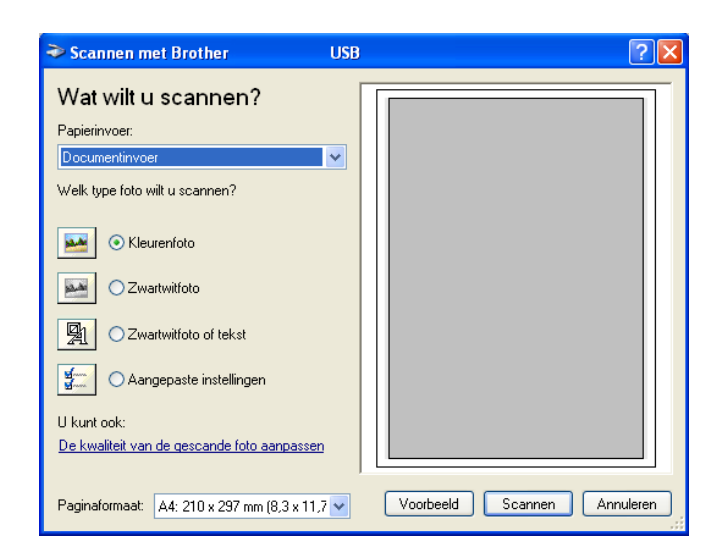

#### Een document naar de PC scannen

U kunt op twee manieren een hele pagina scannen. U kunt de ADF (automatische documentinvoer) of de glasplaat gebruiken.

Wanneer u een deel van een pagina wilt scannen en vervolgens wilt trimmen nadat u het document snel vooraf hebt gescand, plaatst u het document op de glasplaat. (Zie *Snel vooraf scannen om het te scannen gedeelte te trimmen* op pagina 37.)

#### Een document scannen met de ADF

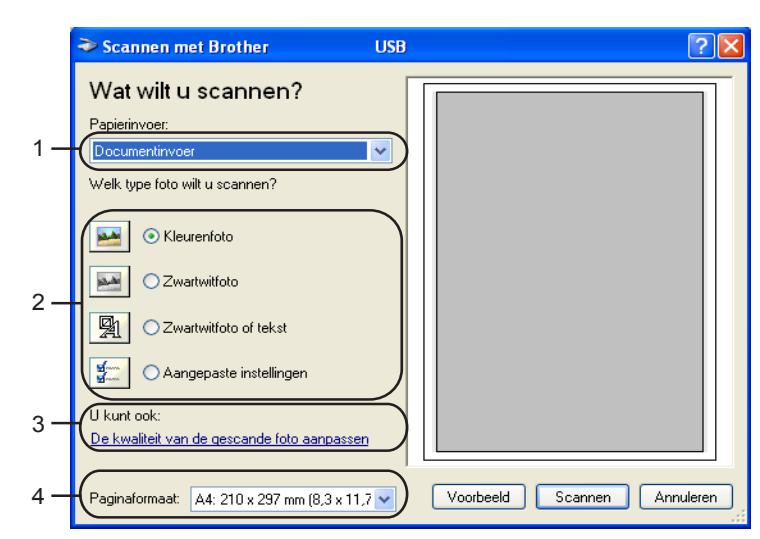

Plaats het document met de bedrukte zijde naar boven in de ADF.

- 1 Papierinvoer
- 2 Type afbeelding
- 3 De kwaliteit van de gescande foto aanpassen
- 4 Paginaformaat

- **2** Kies **Documentinvoer** in de **Papierinvoer** keuzelijst (1).
- 3 Kies het beeldtype (2).
- 4 Kies Papierformaat in de keuzelijst (4).

Als u geavanceerde instellingen moet maken, klikt u op De kwaliteit van de gescande foto aanpassen
 (3). U kunt Helderheid, Contrast, Resolutie en Type afbeelding kiezen in
 Geavanceerde eigenschappen. Klik op OK nadat u de instellingen hebt opgegeven.

| Geavanceerde eigens   | chappen          | ? 🗙    |
|-----------------------|------------------|--------|
| Geavanceerde eigensch | appen            |        |
| Vormgeving            |                  |        |
|                       | Helderheid:      | - 1    |
|                       |                  |        |
|                       | Contrast:        | - 1    |
|                       |                  |        |
| Resolutie (DPI):      | Type afbeelding: |        |
| 100 😂                 | Kleurenfoto      | ~      |
|                       |                  | _      |
|                       | Beginwaard       | len    |
|                       | OK Ann           | uleren |

#### Opmerking

De hoogste scannerresolutie die u kunt selecteren is 1200 dpi. Voor hogere resoluties dan 1200 dpi gebruikt u het scannerhulpprogramma van Brother. (Zie *Brotherscannerhulpprogramma* op pagina 46.)

6 Klik op de knop **Scannen** in het scandialoogvenster. De machine begint het document te scannen.

#### Snel vooraf scannen om het te scannen gedeelte te trimmen via de glasplaat

De knop **Voorbeeld** wordt gebruikt om een voorbeeld van een beeld te bekijken, zodat u alle ongewenste delen kunt trimmen. Wanneer u tevreden bent met het getoonde voorbeeld, klikt u op de knop **Scannen** in het scandialoogvenster om het beeld te scannen.

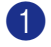

Leg het document met de bedrukte zijde naar beneden op de glasplaat.

2 Kies Flatbed in de Papierinvoer keuzelijst (1).

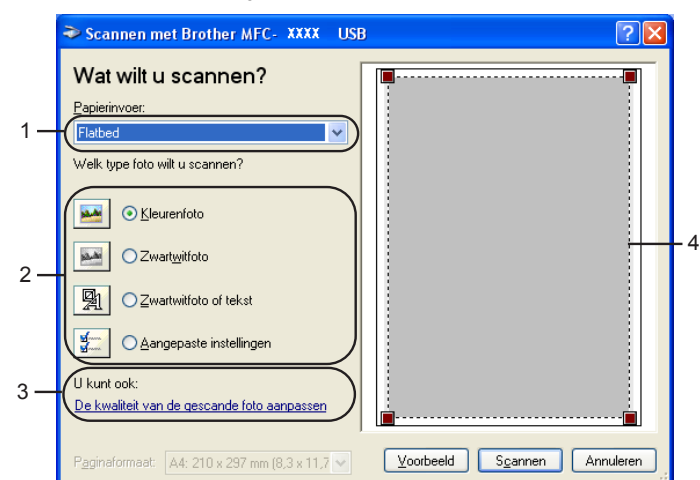

- 1 Papierinvoer
- 2 Type afbeelding
- 3 De kwaliteit van de gescande foto aanpassen
- 4 Scanvlak

3 Kies het beeldtype (2).

#### 4 Klik op Voorbeeld.

Het hele document wordt naar uw PC gescand en wordt weergegeven in het scanvak (4).

5 Klik op de linkermuisknop en houdt deze ingedrukt, en sleep de muis over het gedeelte dat u wilt scannen.

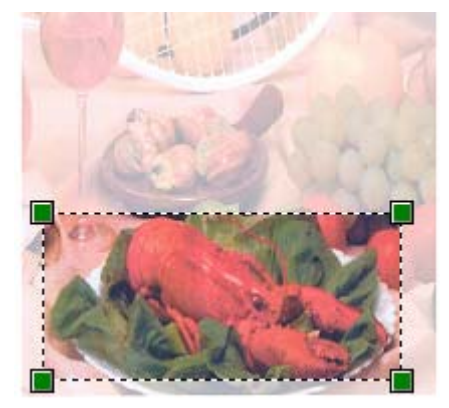

Als u geavanceerde instellingen moet maken, klikt u op De kwaliteit van de gescande foto aanpassen (3). U kunt Helderheid, Contrast, Resolutie en Type afbeelding kiezen in Geavanceerde eigenschappen. Klik op OK nadat u de instellingen hebt opgegeven.

| Geavanceerde eigens   | chappen                  | ? 🗙     |
|-----------------------|--------------------------|---------|
| Geavanceerde eigensch | appen                    |         |
| Vormgeving            | Helderheid:<br>Contrast: |         |
| Resolutie (DPI):      | Type afbeelding:         |         |
|                       | Neurenroto               | rden    |
|                       | OK An                    | nuleren |

7 Klik op de knop **Scannen** in het scandialoogvenster. De machine begint het document te scannen.

Nu wordt alleen het geselecteerde deel van het document in het venster PaperPort<sup>®</sup> SE (of het venster van uw toepassing) weergegeven.

#### Brother-scannerhulpprogramma

Het scannerhulpprogramma van Brother wordt gebruikt om de WIA-scannerdriver te configureren voor resoluties die hoger zijn dan 1200 dpi en om het papierformaat te wijzigen. Wanneer u Legal wilt instellen als standaardformaat, gebruikt u dit hulpprogramma om de instelling te wijzigen. De nieuwe instellingen gelden pas nadat u uw PC opnieuw hebt gestart.

Het hulpprogramma uitvoeren

U kunt het hulpprogramma uitvoeren door Scanner Toepassing in het menu Start/Alle Programma's/Brother/MFL-Pro Suite MFC-XXXX te kiezen (waarbij XXXX uw modelnaam is)/Instellingen Scanner.

| Scanner Toepassin           | e 🗖 🛛                   |
|-----------------------------|-------------------------|
| WIA Apparaat                | Brother MFC-XXXX        |
| - Maximale Resolutie (dpi)- |                         |
| C 600x600                   | 1200x1200               |
| C 2400x2400                 | C 4800x4800 C 9600x9600 |
| Maximale Scan Grootte       |                         |
| A4/Le                       | atter C Legal           |
|                             | Cancel                  |

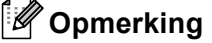

Als u het document scant met een resolutie die hoger is dan 1200 dpi, kan het bestand erg groot worden. Controleer of er voldoende geheugen en ruimte op de harde schijf is voor het bestand dat u gaat scannen. Als u niet voldoende geheugen of vrije ruimte op de harde schijf hebt, kan de PC geblokkeerd raken en kunt u uw bestand verliezen.

## De scantoets gebruiken (voor gebruik van USB of parallelle kabel)

#### Opmerking

Als u de Scantoets gebruikt wanneer u op een netwerk bent aangesloten, Zie *De scantoets gebruiken* (Voor modellen die duplex scannen ondersteunen) op pagina 82.)

U kunt de toets (Scan) op het bedieningspaneel gebruiken om documenten naar uw tekstverwerker, grafische toepassing, e-mailprogramma of een map op de PC te scannen. Het voordeel van de toets

(Scan) is dat u kunt scannen zonder met de muis te klikken.

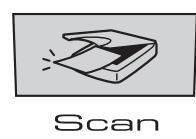

Voordat u de toets (Scan) op het bedieningspaneel kunt gebruiken, moet u de Brother MFL-Pro Software Suite installeren en de machine op de PC aansluiten. Als u MFL-Pro Suite vanaf de meegeleverde CD-ROM hebt geïnstalleerd, zijn de juiste drivers en ControlCenter2 geïnstalleerd. Het scannen via de toets

(Scan) vindt plaats volgens de instellingen die u op het tabblad Bedieningsknop apparaat in ControlCenter2 opgeeft. (Zie SCAN op pagina 60.) Raadpleeg Werken met ControlCenter2 op pagina 56 voor meer informatie over het zodanig configureren van de knoppen van het ControlCenter2 dat de toets

(**Scan**) de gewenste toepassing opent.

(Voor modellen die duplex scannen ondersteunen)

#### Opmerking

Als u een document wilt scannen met de functie duplex scannen, moet u het document in de ADF plaatsen en vervolgens 2zijdig (L) rand of 2zijdig (S) rand selecteren, afhankelijk van de lay-out van uw document.

Kies de layout van uw document uit onderstaande tabel:

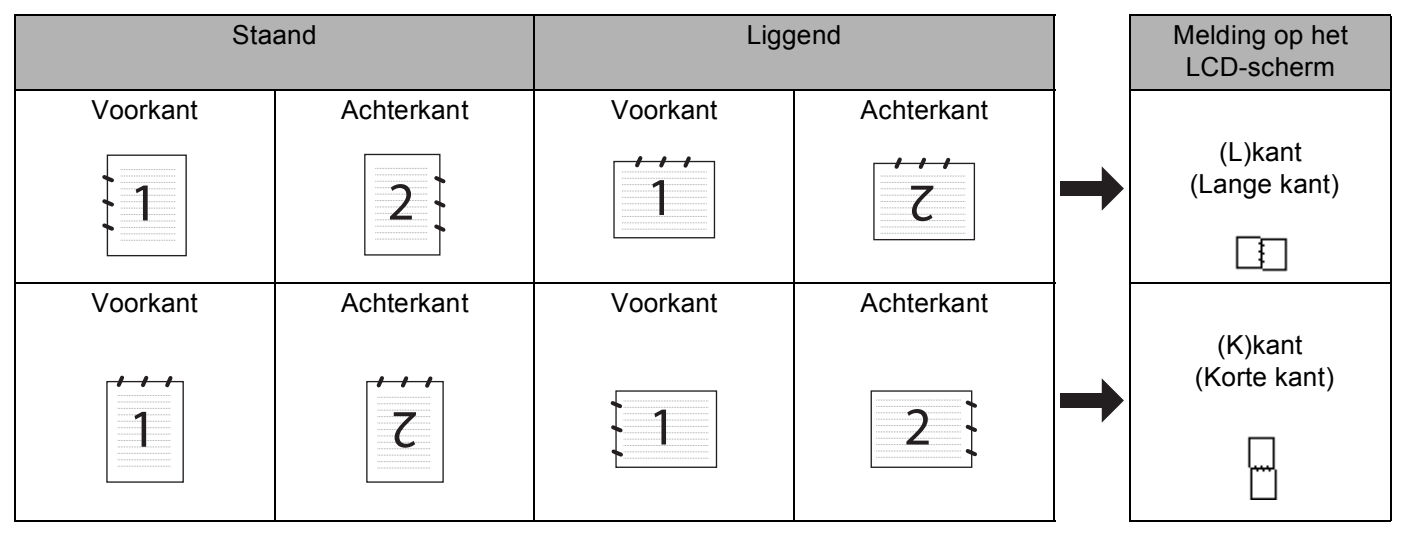

**Document layout-tabel** 

#### Opmerking

- Duplex scannen wordt alleen ondersteund door de MFC-8860DN en MFC-8870DW en DCP-8065DN.
- Duplex scannen is alleen beschikbaar vanuit de ADF.
- Duplex scannen is niet beschikbaar voor papier van het formaat legal.

#### Scannen naar e-mail

U kunt een document in zwart-wit of kleur als een bijlage naar uw e-mail scannen. U kunt de scan configuratie wijzigen. (Zie *E-mail* op pagina 64.)

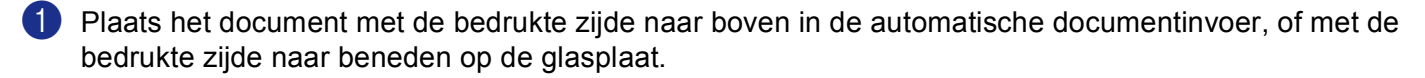

| 2 Druk op | , <b>N</b> | (Scan). |
|-----------|------------|---------|
|-----------|------------|---------|

Oruk op ▲ of ▼ om Scan n. e-mail te selecteren.
 Druk op OK.
 Als uw machine de MFC-8460N of de DCP-8060 is, ga dan naar stap ⑤.
 Als uw machine MFC-8860DN, MFC-8870DW of DCP-8065DN is, ga dan naar stap ④.

4 Druk op ▲ of ▼ om 2zijdig (L)rand, 2zijdig (S)rand of 1-zijdig te selecteren. Druk op OK.

#### Opmerking

Als u een document wilt scannen met de functie duplex scannen, moet u het document in de ADF plaatsen en vervolgens 2zijdig (L) rand of 2zijdig (S) rand selecteren, afhankelijk van de lay-out van uw document.

5 De machine begint het document te scannen, maakt een bijlage en start uw e-mailprogramma met een nieuw e-mailbericht dat nog niet is geadresseerd.

#### Scannen naar afbeelding

U kunt een plaatje in kleur naar een grafische toepassing scannen en dit vervolgens bekijken en bewerken. U kunt de configuratie voor het scannen wijzigen. (Zie *Beeld (voorbeeld: Microsoft Paint)* op pagina 60.)

Plaats het document met de bedrukte zijde naar boven in de automatische documentinvoer, of met de bedrukte zijde naar beneden op de glasplaat.

| 2 | Druk op | i Z | (Scan) |
|---|---------|-----|--------|
|---|---------|-----|--------|

3 Druk op ▲ of ▼ om Scan naar file te kiezen. Druk op OK. Als uw machine de MFC-8460N of de DCP-8060 is, ga dan naar stap ⑤. Als uw machine MFC-8860DN, MFC-8870DW of DCP-8065DN is, ga dan naar stap ④.

Oruk op ▲ of ▼ om 2zijdig (L) rand, 2zijdig (S) rand of 1-zijdig te selecteren. Druk op OK.

#### Opmerking

Als u een document wilt scannen met de functie duplex scannen, moet u het document in de ADF plaatsen en vervolgens 2zijdig (L) rand of 2zijdig (S) rand selecteren, afhankelijk van de lay-out van uw document.

5 Het scanproces begint.

#### Scannen naar OCR

Als uw document uit tekst bestaat, kunt u deze automatisch door ScanSoft<sup>®</sup> PaperPort<sup>®</sup> OCR in een bewerkbaar tekstbestand laten omzetten, waarna u de tekst in uw tekstverwerker kunt weergeven om deze

te bekijken en te bewerken. U kunt de configuratie van de toets (Scan) wijzigen. (Zie OCR (*tekstverwerkingsprogramma*) op pagina 63.)

Plaats het document met de bedrukte zijde naar boven in de automatische documentinvoer, of met de bedrukte zijde naar beneden op de glasplaat.

2 Druk op 🛛 🏹 (Scan).

Oruk op ▲ of ▼ om Scan naar OCR te selecteren Druk op OK. Als uw machine de MFC-8460N of de DCP-8060 is, ga dan naar stap ⑤. Als uw machine MFC-8860DN, MFC-8870DW of DCP-8065DN is, ga dan naar stap ④.

Oruk op ▲ of ▼ om 2zijdig (L) rand, 2zijdig (S) rand of 1-zijdig te selecteren. Druk op OK.

#### Opmerking

Als u een document wilt scannen met de functie duplex scannen, moet u het document in de ADF plaatsen en vervolgens 2zijdig (L) rand of 2zijdig (S) rand selecteren, afhankelijk van de lay-out van uw document.

Het scanproces begint.

#### Scannen naar bestand

U kunt een document in zwart-wit of kleur naar uw PC scannen en dit als een bestand in de map van uw keuze opslaan. Welk bestandstype en welke map worden gebruikt, is afhankelijk van de instellingen die u hebt gekozen in het scherm Scannen naar bestand van ControlCenter2. (Zie *Bestand* op pagina 65.)

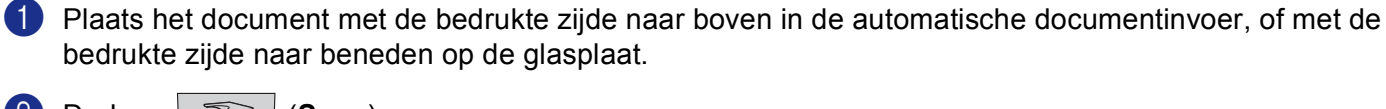

- 2 Druk op 🛛 🌫 🖉 (Scan).
- Oruk op ▲ of ▼ om Scan naar file te kiezen. Druk op OK. Als uw machine de MFC-8460N of de DCP-8060 is, ga dan naar stap ⑤. Als uw machine MFC-8860DN, MFC-8870DW of DCP-8065DN is, ga dan naar stap ④.

Oruk op ▲ of ▼ om 2zijdig (L) rand, 2zijdig (S) rand of 1-zijdig te selecteren. Druk op OK.

#### Opmerking

Als u een document wilt scannen met de functie duplex scannen, moet u het document in de ADF plaatsen en vervolgens 2zijdig (L) rand of 2zijdig (S) rand selecteren, afhankelijk van de lay-out van uw document.

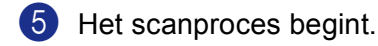

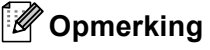

- Als u in kleur wilt scannen, selecteert u kleur in de keuzelijst Type scan op het tabblad Bedieningsknop Apparaat in het configuratievenster van ControlCenter2. Als u in zwart-wit wilt scannen, selecteert u Zwart-wit in de keuzelijst Type scan op het tabblad Bedieningsknop Apparaat in het configuratievenster van ControlCenter2. (Zie SCAN op pagina 58.)
- Als u het mapvenster wilt weergeven na het scannen van het document, selecteert u **Map weergeven** op het tabblad Bedieningsknop van de configuratie ControlCenter2. (Zie SCAN op pagina 60.)

## ScanSoft<sup>®</sup> PaperPort<sup>®</sup> SE met OCR gebruiken

ScanSoft<sup>®</sup> PaperPort<sup>®</sup> SE voor Brother is een toepassing voor het beheren van documenten. U kunt PaperPort<sup>®</sup> SE gebruiken voor het weergeven van gescande documenten.

PaperPort<sup>®</sup> SE heeft een geavanceerd, maar gebruiksvriendelijk beheersysteem voor het organiseren van grafische afbeeldingen en tekstdocumenten. U kunt documenten met verschillende bestandsformaten combineren of 'stapelen', waarna u ze kunt afdrukken, faxen of archiveren.

U kunt ScanSoft<sup>®</sup> PaperPort<sup>®</sup> SE openen vanuit de programmagroep ScanSoft<sup>®</sup> PaperPort<sup>®</sup> SE.

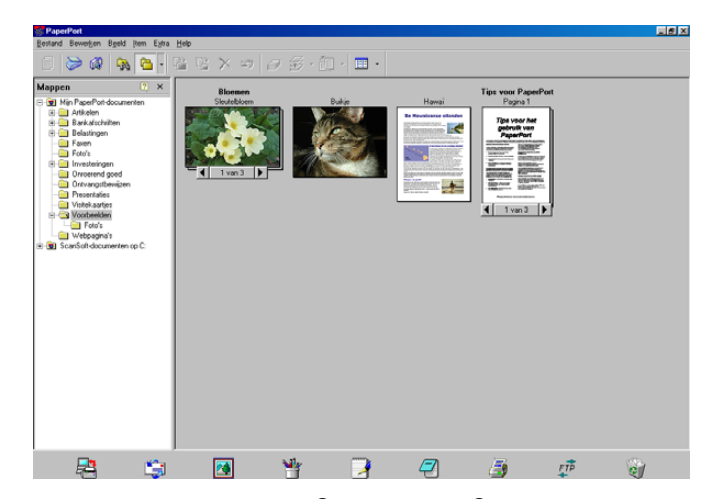

Zie Documentatie voor ScanSoft<sup>®</sup> PaperPort<sup>®</sup> SE op de CD-ROM.

De volledige gebruikershandleiding voor ScanSoft<sup>®</sup> PaperPort<sup>®</sup> SE, inclusief OCR, bevindt zich in de documentatie op de CD-ROM.

Dit hoofdstuk laat u alleen kennismaken met de basisfuncties.

Wanneer u MFL-Pro Suite installeert, wordt ScanSoft<sup>®</sup> PaperPort<sup>®</sup> SE met OCR voor Brother automatisch geïnstalleerd.

#### ltems bekijken

In ScanSoft<sup>®</sup> PaperPort<sup>®</sup> SE kunt u items op diverse manieren bekijken:

Bureaubladbeeld toont een miniatuurweergave van elk item op een bureaublad of in een map.

Items in de geselecteerde map worden op het bureaublad van PaperPort<sup>®</sup> SE weergegeven. Er worden PaperPort<sup>®</sup> SE-items (MAX-bestanden) weergegeven, maar ook andere items die niet in PaperPort<sup>®</sup> SE zijn gemaakt (bestanden die in andere toepassingen zijn gemaakt).

Bij items die niet in PaperPort<sup>®</sup> SE zijn gemaakt, staat een pictogram dat aangeeft in welke toepassing het item was gemaakt; een item dat niet in PaperPort<sup>®</sup> SE is gemaakt, wordt weergegeven als een kleine rechthoekige miniatuurweergave, het eigenlijke beeld wordt niet getoond.

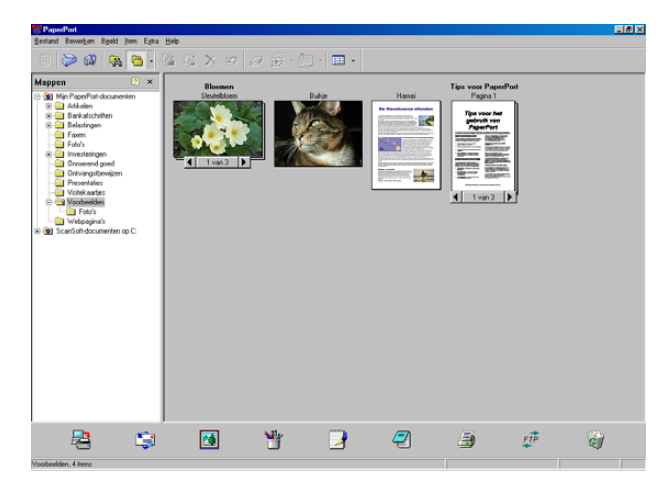

**Paginabeeld** toont een close-up van een enkele pagina en u kunt een PaperPort<sup>®</sup> SE-item openen door erop te dubbelklikken.

U kunt ook dubbelklikken op items die niet in PaperPort<sup>®</sup> SE zijn gemaakt; deze worden geopend als er op uw PC een toepassing is geïnstalleerd die het item kan weergeven.

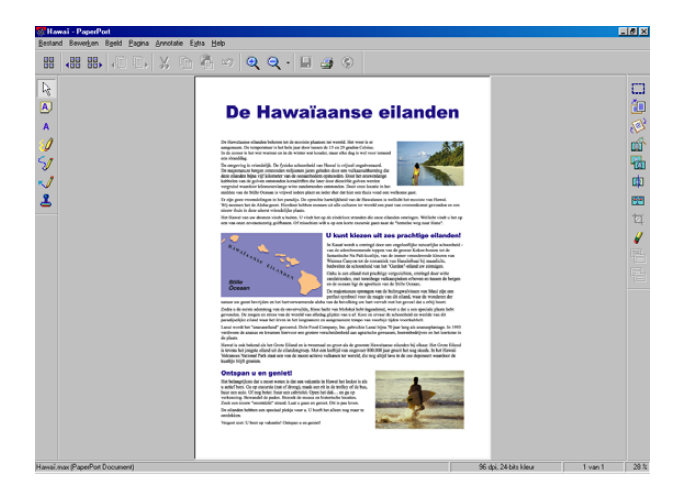

#### Uw items in mappen rangschikken

PaperPort<sup>®</sup> SE heeft een gebruiksvriendelijk beheersysteem voor het ordenen van uw items. Het beheersysteem bestaat uit mappen en items die u kunt selecteren en in de bureaubladweergave kunt bekijken. Een item kan in PaperPort<sup>®</sup> SE zijn gemaakt of niet in PaperPort<sup>®</sup> SE:

- Mappen worden in de mapweergave gerangschikt in een hiërarchische structuur. U gebruikt dit venster om mappen te selecteren en om items in de bureaubladweergave te bekijken.
- U sleept een item gewoon naar een map en zet het daar neer. Zodra de map is gemarkeerd, laat u de muisknop los. Het item wordt dan in deze map opgeslagen.
- Mappen kunnen worden 'ingebed'—, met andere woorden, binnen mappen kunnen andere mappen worden opgeslagen.
- Als u op een map dubbelklikt, wordt de inhoud van die map (zowel MAX-bestanden van PaperPort<sup>®</sup> SE als andere bestanden die niet in PaperPort<sup>®</sup> SE zijn gemaakt) op het bureaublad weergegeven.
- Voor het beheren van de mappen en items die op het scherm bureaublad worden weergeven kunt u ook Windows<sup>®</sup> Explorer gebruiken.

#### Snelle koppelingen naar andere toepassingen

ScanSoft<sup>®</sup> PaperPort<sup>®</sup> SE zal de meeste andere toepassingen op uw PC automatisch herkennen en daar een koppeling voor maken.

Op de balk Verzenden Naar onderaan de bureaubladweergave staan pictogrammen van de toepassingen waarnaar een koppeling is gemaakt.

Als u een koppeling wilt gebruiken, sleept u een item naar één van de pictogrammen om de desbetreffende toepassing op te starten. U kunt de balk Verzenden Naar bijvoorbeeld gebruiken om een item te selecteren en dit vervolgens te faxen.

Het volgende voorbeeld van een balk Verzenden Naar toont diverse toepassingen met koppelingen naar PaperPort<sup>®</sup> SE.

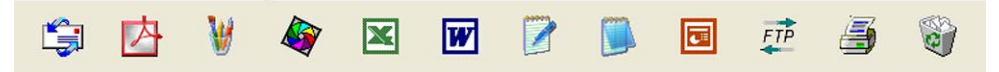

Als PaperPort<sup>®</sup> SE één van de toepassingen op uw PC niet automatisch herkent, kunt u handmatig een koppeling maken met behulp van de opdracht **New Program Link...** (Raadpleeg de documentatie van PaperPort<sup>®</sup> SE op de CD-ROM voor meer informatie over het maken van nieuwe koppelingen.)

## Met ScanSoft<sup>®</sup> Omnipage<sup>®</sup> OCR kunt u tekst in een beeld omzetten in tekst die u kunt bewerken

ScanSoft<sup>®</sup> PaperPort<sup>®</sup> SE kan een tekstdocument snel omzetten in een afbeelding, die u kunt bewerken met een tekstverwerker.

PaperPort<sup>®</sup> SE gebruikt de optische tekenherkenningstoepassing OCR, die bij PaperPort<sup>®</sup> SE wordt geleverd.

PaperPort<sup>®</sup> SE kan desgewenst het reeds op uw PC geïnstalleerde OCR-programma gebruiken. U kunt het hele item converteren, of met gebruikmaking van de opdracht **Tekst kopiëren** kunt u ook slechts een deel van de tekst kiezen en alleen dit deel converteren.

Door een item naar het pictogram van een tekstverwerkingsprogramma te slepen, wordt de ingebouwde OCR-toepassing van PaperPort<sup>®</sup> opgestart. U kunt desgewenst ook uw eigen OCR-toepassing gebruiken.

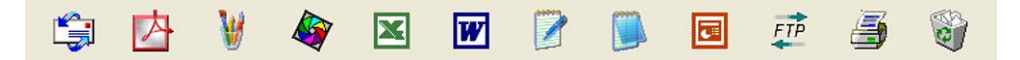

#### U kunt items uit andere toepassingen importeren

U kunt items scannen, maar u kunt items ook op verschillende andere manieren naar PaperPort<sup>®</sup> SE overbrengen en in PaperPort<sup>®</sup> SE-bestanden (MAX-bestanden) omzetten:

- Vanuit een andere toepassing, zoals Microsoft<sup>®</sup> Excel, afdrukken naar de bureaubladweergave.
- Importbestanden die in andere bestandsformaten zijn opgeslagen, zoals Windows<sup>®</sup> Bitmap (BMP) of Tag Image File Format (TIFF).

#### U kunt items in andere bestandsformaten exporteren

U kunt PaperPort<sup>®</sup> SE-items in diverse populaire bestandsformaten exporteren of opslaan, bijvoorbeeld BMP, JPEG, TIFF, PDF en zichzelf uitpakkende bestanden.

U kunt bijvoorbeeld een bestand voor een webpagina maken en dit als een JPEG-bestand exporteren. Webpagina's gebruiken voor het weergeven van beelden vaak JPEG-bestanden.

#### Een beeldbestand exporteren

- Klik in het PaperPort<sup>®</sup> SE-venster op **Bestand** en vervolgens op **Opslaan als**. Het dialoogvenster Opslaan 'XXXXX' als wordt geopend.
- 2 Selecteer het station en de map waar u het bestand wilt opslaan.
- Geef een nieuwe bestandsnaam op en kies het bestandstype of selecteer een naam in het tekstvak voor de bestandsnaam. (U kunt door de mappen en bestandsnamen bladeren om een naam en locatie te kiezen.)
- Klik op de knop Opslaan om uw bestand op te slaan, of Annuleren om terug te keren naar PaperPort<sup>®</sup> SE zonder het bestand op te slaan.

## ScanSoft<sup>®</sup> PaperPort<sup>®</sup> SE met OCR verwijderen

#### Voor Windows<sup>®</sup> 98/98SE/Me en Windows NT<sup>®</sup> 4.0

- 1 Klik op de knop Start, Instellingen, Configuratiescherm, Software, en klik op het tabblad Installeren en verwijderen.
- 2 Kies PaperPort uit de lijst en klik op Toevoegen/Verwijderen.

#### Voor Windows<sup>®</sup> 2000 Professional

1 Klik op de knop Start, Instellingen, Configuratiescherm, en vervolgens op Software.

2 Kies PaperPort uit de lijst en klik op Wijzigen of Verwijderen.

#### Voor Windows<sup>®</sup> XP

- Klik op de knop Start, Configuratiescherm, Software, en klik op het pictogram Programma's wijzigen of verwijderen (Alt tu).
- 2 Kies PaperPort uit de lijst en klik op Wijzigen of Verwijderen.

3

## **ControlCenter2**

#### 🖉 Opmerking

- De functies die tot uw beschikking staan in ControlCenter2 kunnen variëren al naargelang het modelnummer van uw machine.
- Duplex scannen wordt alleen ondersteund door de MFC-8860DN en MFC-8870DW en DCP-8065DN.

## Werken met ControlCenter2

ControlCenter2 is een softwareprogramma waarmee u snel en eenvoudig toegang hebt tot uw vaak gebruikte programma's. Met ControlCenter2 worden deze toepassingen automatisch geladen. ControlCenter2 biedt de volgende zes verschillende functies:

1 Rechtstreeks scannen naar een bestand, e-mail, tekstverwerker of grafische toepassing van uw keuze.

2 U kunt programmeerbare scanknoppen configureren om aan de vereisten van uw eigen toepassing te voldoen.

- 3 Toegang tot de kopieerfuncties via uw PC.
- 4 Toegang tot de 'PC-FAX'-toepassingen op uw apparaat.
- 5 Open de instellingen om uw apparaat te configureren.

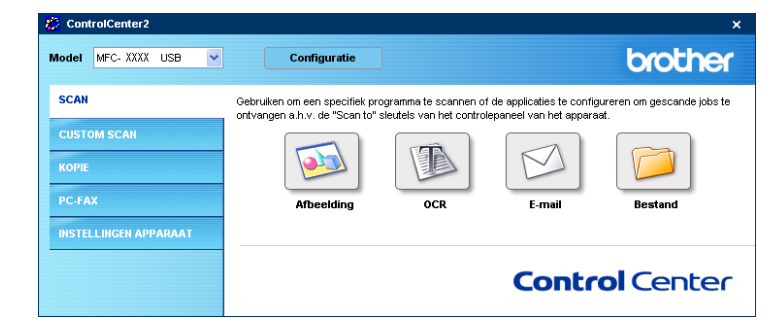

U kunt kiezen welke machine verbinding maakt met ControlCenter2 in de keuzelijst Model.

U kunt het configuratievenster voor elke functie ook openen door op de knop Configuratie te klikken.

#### De functie Automatisch laden uitschakelen

Als u het ControlCenter2 via het startmenu hebt gestart, verschijnt het pictogram op de taakbalk. U kunt het

venster ControlCenter2 openen door te dubbelklikken op het pictogram 🙀 .

Als u niet wilt dat ControlCenter2 automatisch wordt gestart als de PC wordt gestart, doet u het volgende:

1 Klik met de rechtermuisknop op het pictogram ControlCenter2 in de taakbalk

🖾 🍓 🛃 🖓 🦓 🏷 🎊 15:06 en kies Voorkeuren.

Het voorkeurenvenster van ControlCenter2 verschijnt.

| Open het hoofdscherm op de startup van het ControlCenter     |  |
|--------------------------------------------------------------|--|
| ☑ Toon het splash screen op de startup van het ControlCenter |  |

2 Deselecteer Start het ControlCenter op de computer startup.

Klik op **OK** om het venster te sluiten.

3

#### SCAN

Er zijn vier scanknoppen voor de toepassingen Scannen naar Afbeelding, Scannen naar OCR, Scannen naar Bestand.

■ Afbeelding (standaard: Microsoft Paint)

Hiermee kunt u een pagina rechtstreeks naar een grafische viewer/editor scannen. U kunt kiezen naar welke toepassing de scan wordt overgebracht, bijvoorbeeld MS Paint, Corel PhotoPaint, Adobe PhotoShop of ieder ander soort grafisch bewerkingsprogramma dat op uw PC is geïnstalleerd.

OCR (standaard: MS NotePad)

Hiermee kunt u een pagina of document scannen, de OCR-toepassing automatisch starten en de tekst (niet het grafische beeld) naar een tekstverwerkingsprogramma overbrengen. U kunt selecteren naar welk tekstverwerkingsprogramma de scan wordt overgebracht, bijvoorbeeld NotePad, MS Word, Word Perfect of een ander tekstverwerkingsprogramma dat op uw PC is geïnstalleerd.

**E-mail** (standaard: uw standaard e-mailsoftware)

Stelt u in staat om een pagina of document als een normale bijlage rechtstreeks naar een e-mailtoepassing te scannen. U kunt het bestandstype en de resolutie voor de bijlage selecteren.

#### Bestand

Hiermee kunt u rechtstreeks naar een bestand op schijf scannen. U kunt het bestandstype en de map van bestemming wijzigen, indien nodig.

Met ControlCenter2 kunt u de hardware voor de toets **Scan** op uw machine en de bedieningsknop Software voor elke scanfunctie configureren. Om de hardeware voor de toets **Scan** op de machine te configureren, kiest u het tabblad **Bedieningsknop Apparaat** in het configuratiemenu voor alle **SCAN**-knoppen. Om de bedieningsknop Software in ControlCenter2 te configureren, kiest u het tabblad **Bedieningsknop Software** in het configureren. Kiest u het tabblad **Bedieningsknop Software** in het configureren.

#### **CUSTOM SCAN**

U kunt de knopnaam en instellingen voor elk van deze knoppen naar eigen wens aanpassen, door met de rechtermuisknop te klikken op een knop en de configuratiemenu's te volgen.

#### KOPIE

Hiermee kunt u de PC en een printerdriver voor geavanceerde kopieerbewerkingen gebruiken. U kunt een pagina op de machine scannen en de kopieën afdrukken met een van de functies van het printerstuurprogramma voor de machine of u kunt de kopieën naar een standaard printerstuurprogramma verzenden dat op de PC is geïnstalleerd, inclusief netwerkprinters.

U kunt de gewenste instellingen op maximaal vier knoppen configureren.

### PC-FAX (niet mogelijk voor DCP-modellen)

Deze knoppen zijn voor het verzenden en ontvangen van faxen met de toepassing Brother PC-Fax.

#### Zenden

Hiermee kunt u een pagina of document scannen en het beeld automatisch met de Brother PC-FAXsoftware als een fax vanaf de PC verzenden. (Zie *Faxen via de PC* op pagina 93.)

#### Ontvangen

Als u op deze knop klikt, wordt de ontvangstsoftware van PC-FAX geactiveerd en worden er faxgegevens ontvangen. Als u de software voor PC-Fax Ontvangen start, verandert deze knop in **Bekijk Ontvangen** om de viewer-toepassing te openen en de ontvangen faxen te zien. Voordat u de functie PC-FAX Ontvangen gebruikt, moet u vanuit het menu op het bedieningspaneel van de Brother-machine de optie PC-FAX Ontvangen kiezen. (Zie *PC-FAX Ontvangen* op pagina 106.)

#### Adressenlijst

Hiermee kunt u het adresboek voor Brother PC-FAX openen. (Zie Het Brother-adresboek op pagina 99.)

#### Setup

Hiermee kunt u de verzendinstellingen voor PC-FAX configureren. (Zie Het verzenden instellen op pagina 95.)

#### APPARAAT INSTELLINGEN

U kunt de instellingen van de machine configureren.

#### Remote Setup

Hiermee kunt u het programma Remote Setup openen. (Zie Remote Setup op pagina 91.)

#### Quick-Dial

Hiermee kunt u het venster Kiesgeheugen voor Remote Setup openen. (Zie Remote Setup op pagina 91.)

#### Statusvenster

Hiermee kunt u het hulpprogramma Status Monitor openen. (Zie Statusvenster op pagina 78.)

## **SCAN**

Er zijn vier knoppen voor de toepassingen Scannen naar Afbeelding, Scannen naar OCR, Scannen naar E-mail en Scannen naar Bestand.

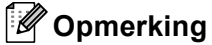

U kunt de toets Scan op de machine voor elke knop in ControlCenter2 configureren op het tabblad Bedieningsknop Apparaat.

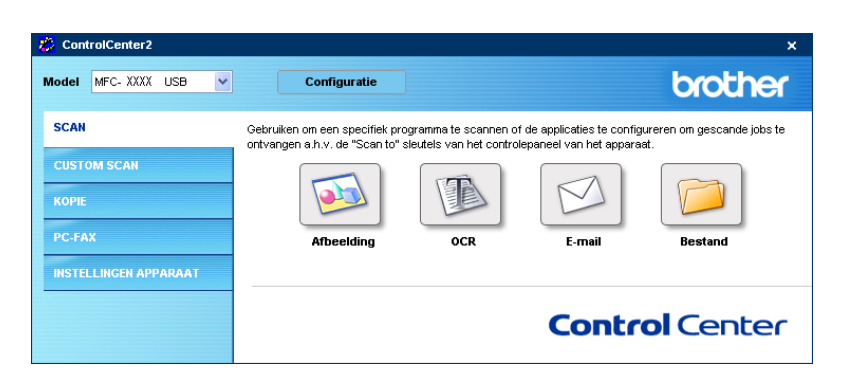

#### Beeld (voorbeeld: Microsoft Paint)

Met de functie Scannen naar Afbeelding kunt u een beeld rechtstreeks naar uw grafische toepassing voor bewerking van het beeld scannen. Om de standaardinstellingen te wijzigen, klikt u met de rechtermuisknop op de knop Afbeelding en klikt u op Configuratie.

| Scannen naar Afber                                                                            | lding                                                                                                    |              |
|-----------------------------------------------------------------------------------------------|----------------------------------------------------------------------------------------------------|--------------|
| Bedieningsknop Softwa                                                                         | are Bedieningsknop Apparaat                                                                                            | ]            |
| Doel Applicatie                                                                               |                                                                                                    |              |
| Microsoft Paint                                                                               |                                                                                                    | Verwijderen  |
| Type Bestand                                                                                  |                                                                                                    |              |
| Windows Bitmap (*.bmp)                                                                        |                                                                                                    | <b>*</b>     |
| Resolutie<br>300 x 300 dpi<br>Type Scan<br>24bit Kleur<br>Document Grootte<br>A4 210 x 297 mm | ×<br>×                                                                                                    | Helderheid   |
|                                                                                               | Duplex(dubbelzijdig) Scannen<br>Inbinden aan de lange kant<br>Inbinden aan de korte kant<br>Scannerinterface weergeven |              |
| Terugzetten Standa                                                                            | ard Instellingen                                                                                                    |              |
|                                                                                               |                                                                                                    | OK Annuleren |

Wanneer u een deel van de pagina wilt scannen en vervolgens wilt trimmen nadat u het document snel vooraf hebt gescand, kruist u het vakje **Scannerinterface weergeven** aan.

Als u een duplex document wilt scannen, vink **Duplex(dubbelzijdig) Scannen** aan en kies **Inbinden aan de lange kant** of **Inbinden aan de korte kant**. (Niet beschikbaar voor MFC-8460N en DCP-8060)

| Scannen naar Afbeeldin                                                                                                    | 8                                                                                                    |                |
|----------------------------------------------------------------------------------------------------|----------------------------------------------------------------------------------------------------|----------------|
| Bedieningsknop Software                                                                                                    | Bedieningsknop Apparaat                                                                                                    | 1              |
| Doel Applicatie                                                                                                    |                                                                                                    |                |
| Microsoft Paint                                                                                                    |                                                                                                    | Verwijderen    |
| Type Bestand                                                                                                    |                                                                                                    |                |
| Windows Bitmap (".bmp)                                                                                                    |                                                                                                    | ~              |
| Resolutie<br>300 x 300 dpi<br>Type Scan<br>24b Klow<br>Document Girootte<br>A4 210 x 297 mm<br>Discussion<br>Discussion<br>Scan<br>Teruggetten Standbard In | external     external     external     external     external     external     external     external     external     external     external     external     external     external | Helsenheid<br> |
|                                                                                                    |                                                                                                    | OK Annuleren   |

U kunt de andere instellingen ook wijzigen.

Als u de toepassing wilt wijzigen, selecteert u de juiste toepassing in de keuzelijst **Doel Applicatie**. U kunt een toepassing aan de lijst toevoegen door op de knop **Toevoegen** te klikken.

| Toevoegen de Scannen naar Afbeelding applicatie                                                                                                    |  |  |  |
|----------------------------------------------------------------------------------------------------|--|--|--|
| Om uw applicatie te wijzigen voor "Scannen naar Afbeekding",<br>a.u.b. applicatienaam, applicatielocatie en type bestand<br>specificeren. Daarna met de toets "Toevoegen" uw applicatie<br>toevoegen. |  |  |  |
| Applicatienaam                                                                                                    |  |  |  |
|                                                                                                    |  |  |  |
| Applicatielocatie                                                                                                    |  |  |  |
|                                                                                                    |  |  |  |
| Type Bestand                                                                                                    |  |  |  |
| Windows Bitmap (*.bmp)                                                                                                    |  |  |  |
| Toevoegen Afbreken                                                                                                    |  |  |  |

Voer de Applicatienaam (max. 30 tekens) en de Applicatielocatie in. U kunt de locatie van de toepassing

ook vinden als u op het pictogram 🔄 klikt. Kies het **Type Bestand** in de keuzelijst. U kunt toepassingen

die u hebt toegevoegd ook weer verwijderen. Kies daarvoor de **Applicatienaam** en klik op de knop **Verwijderen**.

3. ControlCenter2

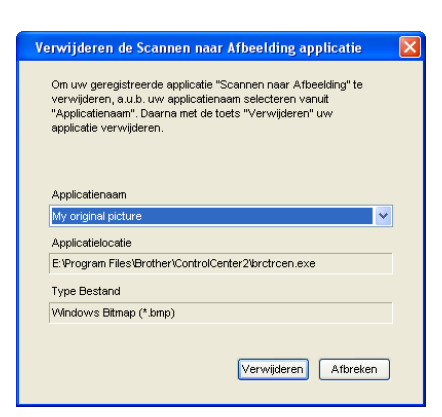

### Opmerking

Deze functie is ook beschikbaar voor Scannen naar e-mail en Scannen naar OCR. Het venster kan afhankelijk van de functie variëren.

#### OCR (tekstverwerkingsprogramma)

**Scannen naar OCR** converteert de gegevens van het grafische beeld naar tekst die door een tekstverwerkingstoepassing kan worden bewerkt. U kunt de standaard tekstverwerkingstoepassing wijzigen.

Als u **Scannen naar OCR** wilt configureren, klik met de rechtermuisknop op de knop en klik op het tabblad **Bedieningsknop Software**.

| cannen naar O                                | CR                           |                                                                                               |   | E            |
|----------------------------------------------|------------------------------|-----------------------------------------------------------------------------------------------|---|--------------|
| Bedieningsknop S                             | oftware                      | Bedieningsknop Apparaat                                                                       |   |              |
| Doel Applicatie                              |                              |                                                                                               |   |              |
| Type Bestand<br>Text (".txt)<br>Software OCR |                              |                                                                                               | ~ |              |
| OCR-taal<br>Nederlands                       | 1                            | <b>v</b>                                                                                      | ~ | I            |
| Resolutie<br>300 x 300 dpi                   |                              | <b>v</b>                                                                                      | I | Helderheid   |
| Type Scan<br>Zwartwit                        |                              | ~                                                                                             |   |              |
| Document Gro<br>A4 210 x 297                 | otte<br>mm                   | ~                                                                                             |   | 50           |
|                                              | Duplex Duplex Inbinde Scanne | (dubbelzijdig) Scannen<br>m aan de lange kant<br>m aan de korte kant<br>erinterface weergeven |   |              |
| Terugzetten Sta                              | andaard Inst                 | ellingen                                                                                      |   |              |
|                                              |                              |                                                                                               |   | OK Annuleren |

Als u de tekstverwerkingstoepassing wilt wijzigen, kiest u de juiste tekstverwerkingstoepassing in de keuzelijst **Doel Applicatie**. U kunt een toepassing aan de lijst toevoegen door op de knop **Toevoegen** te klikken. Om een toepassing te verwijderen, klikt u op de knop **Verwijderen**.

Als u een duplex document wilt scannen, vink **Duplex(dubbelzijdig) Scannen** aan en kies **Inbinden aan de lange kant** of **Inbinden aan de kortekant**. (Niet beschikbaar voor MFC-8460N en DCP-8060)

Wanneer u een deel van de pagina wilt scannen en vervolgens wilt trimmen nadat u het document snel vooraf hebt gescand, kruist u het vakje **Scannerinterface weergeven** aan.

U kunt ook de andere instellingen voor deze selectie configureren Scannen naar OCR.

#### E-mail

Met de functie **Scannen naar E-mail** kunt u een document naar uw standaard e-mailprogramma scannen, zodat u de gescande taak als bijlage kunt versturen. Als u de standaard e-mailtoepassing of het bestandstype van de bijlage wilt wijzigen, klikt u met de rechtermuisknop op het tabblad **Bedieningsknop Software**.

| Scannen naar E-mail                                                                                                    |              |
|----------------------------------------------------------------------------------------------------|--------------|
| Bedieningsknop Software Bedieningsknop Apparaat                                                                                                    |              |
| E-mail Programma                                                                                                    |              |
| Microsoft Outlook Express 6                                                                                                    | Verwijderen  |
| Type Bestand                                                                                                    |              |
| JPEG (".jpg)                                                                                                    | *            |
| Resolutie<br>200 x 200 dpi                                                                                                    | Helderheid   |
| Type Scan                                                                                                    | 50           |
| 24bit Kleur 👻                                                                                                    | Cambrad      |
| Document Grootte                                                                                                    | Contrast     |
| A4 210 x 297 mm                                                                                                    | 50           |
| Duples(dxbbetijdg) Scarnen     Onbinden aan de lange kant     Onbinden aan de kote kant     Scarneniterface weergeven      Terugzeten Standaard Instellingen |              |
|                                                                                                    |              |
|                                                                                                    | OK Annuleren |

Om het e-mailprogramma te wijzigen, kiest u het gewenste e-mailprogramma in de keuzelijst **E-mail Programma**. U kunt een toepassing aan de lijst toevoegen door op de knop **Toevoegen** te klikken. Om een toepassing te verwijderen, klikt u op de knop **Verwijderen**.

#### Opmerking

Wanneer u ControlCenter2 voor de eerste keer opstart, verschijnt er een standaardlijst met compatibile emailtoepassingen in de keuzelijst. Als u bij ControlCenter2 problemen hebt met het gebruiken van een aangepaste toepassing, zou u een toepassing uit deze lijst moeten kiezen.

Als u een duplex document wilt scannen, vink **Duplex(dubbelzijdig) Scannen** aan en kies **Inbinden aan de lange kant** of **Inbinden aan de korte kant**. (Niet beschikbaar voor MFC-8460N en DCP-8060)

U kunt ook de andere instellingen die worden gebruikt om bestandsbijlagen aan te maken, wijzigen.

Wanneer u een deel van de pagina wilt scannen en vervolgens wilt trimmen nadat u het document snel vooraf hebt gescand, kruist u het vakje **Scannerinterface weergeven** aan.

3. ControlCenter2

#### Ondersteunde bestandstypes

U kunt kiezen uit de volgende lijst met bestandstypen voor bijlagen of om in een map op te slaan.

Selecteer in de keuzelijst in welk soort bestand de gescande beelden moeten worden opgeslagen.

- Windows Bitmap (\*.bmp)
- JPEG (\*.jpg)
- TIFF Uncompressed (\*.tif)
- TIFF Compressed (\*.tif)
- TIFF Multi-Page Uncompressed (\*.tif)
- TIFF Multi-Page Compressed (\*.tif)
- Portable Network Graphics (\*.png)
- PDF (\*.pdf)

#### Bestand

Via de knop **Scannen naar Bestand** kunt u een beeld scannen en het in elk gewenst bestandsformaat in een map op uw harde schijf opslaan. Zo kunt u uw papieren documenten op eenvoudige wijze archiveren. Als u het bestandstype en de map wilt configureren, klikt u met de rechtermuisknop op de knop en klikt u vervolgens op het tabblad **Bedieningsknop Software**.

| Scannen naar Bestand                         |                                                                                                    | $\mathbf{X}$                     |  |
|----------------------------------------------|----------------------------------------------------------------------------------------------------|----------------------------------|--|
| Bedieningsknop Software                      | Bedieningsknop Apparaat                                                                                  |                                  |  |
| Type Bestand<br>JPEG (*.jpg)                 | *                                                                                                    | Map weergeven                    |  |
| Bestemmingsfolder<br>E:\Documents and Settin | ngs\IDCS\My Documents\My ] 🚞                                                                             | Venster Opslaan als<br>weergeven |  |
| Resolutie<br>300 x 300 dpi                   | ~                                                                                                    | Helderheid                       |  |
| Type Scan                                    |                                                                                                    | 50                               |  |
| 24bit Kleur<br>Document Grootte              | ×                                                                                                    | Contrast                         |  |
| A4 210 x 297 mm                              | <b>v</b>                                                                                                 | 50                               |  |
| Dup<br>Inbir<br>Sca                          | lex(dubbelzijdig) Soannen<br>Iden aan de lange kant<br>Iden aan de korte kant<br>nnerinterface weergeven |                                  |  |
| Terugzetten Standaard Instellingen           |                                                                                                    |                                  |  |
|                                              |                                                                                                    | OK Annuleren                     |  |

Selecteer het bestandstype voor het opgeslagen beeld in de keuzelijst **Type Bestand**. U kunt het bestand opslaan in de standaardmap die wordt weergegeven in het veld **Bestemmingsfolder** of een andere map

kiezen door op het pictogram 🔄 te klikken.

Om te tonen waar het gescande beeld is opgeslagen nadat het scannen is beëindigd, het vakje **Map** weergeven aankruisen. Om de bestemming van het gescande beeld iedere keer te specificeren, het vakje Venster Opslaan als weergeven aankruisen.

Als u een duplex document wilt scannen, vink **Duplex(dubbelzijdig) Scannen** aan en kies **Inbinden aan de lange kant** of **Inbinden aan de korte kant**. (Niet beschikbaar voor MFC-8460N en DCP-8060)

Wanneer u een deel van de pagina wilt scannen en vervolgens wilt trimmen nadat u het document snel vooraf hebt gescand, kruist u het vakje **Scannerinterface weergeven** aan.

#### Opmerking

Raadpleeg *Ondersteunde bestandstypes* op pagina 65 voor meer informatie over ondersteunde bestandstypen.
# **CUSTOM SCAN**

Er zijn vier scanknoppen die u naar eigen wens kunt configureren.

Als u een knop wilt configureren, klikt u met de rechtermuisknop op de knop. Een configuratievenster verschijnt. Er zijn vier scanfuncties: Scannen naar Afbeelding, Scannen naar OCR, Scannen naar E-mail en Scannen naar Bestand.

#### Scannen naar Afbeelding

Hiermee kunt u een pagina rechtstreeks naar een beeldviewer/editor scannen. U kunt elk type beeldbewerkingsprogramma op uw PC als bestemming kiezen.

#### Scannen naar OCR

Hiermee kunt u gescande documenten omzetten in bewerkbare tekstbestanden. U kunt de toepassing voor het bewerken van de tekst kiezen.

#### Scannen naar E-mail

Hiermee voegt u de gescande afbeelding als bijlage aan een e-mailbericht toe. U kunt elk e-mailprogramma kiezen dat op uw PC is geïnstalleerd. U kunt ook het bestandstype voor de bijlage kiezen en een lijst samenstellen van e-mailadressen uit het adresboek van uw e-mailtoepassing, zodat u de bijlage sneller kunt verzenden.

#### Scannen naar Bestand

Hiermee kunt u een gescand bestand opslaan in een map op de harde schijf van een lokale computer of netwerkcomputer. U kunt ook het bestandstype selecteren.

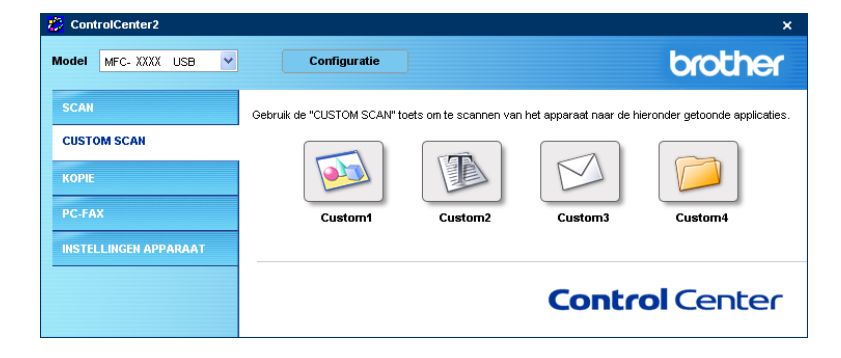

## Een programmeerbare knop instellen

Om een knop aan te passen, klikt u met de rechtermuisknop op de knop om het configuratievenster te openen. Een configuratievenster verschijnt. Houd de onderstaande richtlijnen aan voor het configureren van de knoppen.

#### Scannen naar afbeelding

#### Algemeen tabblad

Voer een naam in het veld **Naam voor Custom** in (maximaal 30 tekens). Deze naam wordt de knopnaam. Kies het type scan in het veld **Scan Actie**.

| CUSTOM SCAN1                                | X            |
|---------------------------------------------|--------------|
| Algemeen Instellingen                       |              |
| Naam voor Custom1                           |              |
| Custom1                                     |              |
|                                             |              |
| Scan Actie                                  |              |
| <ul> <li>Scannen naar Afbeelding</li> </ul> |              |
| Scannen naar OCR                            |              |
| Scannen naar E-mail                         |              |
| <ul> <li>Scannen naar Bestand</li> </ul>    |              |
|                                             |              |
|                                             |              |
|                                             |              |
|                                             |              |
|                                             |              |
|                                             |              |
|                                             |              |
|                                             |              |
|                                             |              |
|                                             |              |
| I                                           |              |
|                                             | OK Annuleren |

#### Instellingen tabblad

Kies de instellingen voor **Doel applicatie**, **Type Bestand**, **Resolutie**, **Type Scan**, **Document Grootte**, **Duplex(dubbelzijdig) Scannen** (indien noodzakelijk), **Scannerinterface weergeven**, **Helderheid** en **Contrast**.

| CUSTOM SCAN1                                                                                                    | X                                     |
|----------------------------------------------------------------------------------------------------|---------------------------------------|
| Algemeen Instellingen                                                                                                |                                       |
| Doel applicatie                                                                                                    |                                       |
| Microsoft Paint                                                                                                    | Verwijderen                           |
| Type Bestand                                                                                                    |                                       |
| Windows Bitmap (".bmp)                                                                                               | <b>v</b>                              |
| Resolutie<br>300 x 300 dpi<br>Type Scan                                                                              | Helderheid                            |
| 24bit Kleur 🕑                                                                                                    |                                       |
| Document Grootte                                                                                                    |                                       |
| A 4210 x 297 mm  Duplex(dubbetzijdg) Scannen  horizotta and de large kant horizotta kant  Scannerinterface wesigeven | · · · · · · · · · · · · · · · · · · · |
| Terugzetten Standaard Instellingen                                                                                   |                                       |
|                                                                                                    | OK Annuleren                          |

#### Scannen naar OCR

#### ■ Algemeen tabblad

Voer een naam in het veld **Naam voor Custom** in (maximaal 30 tekens). Deze naam wordt de knopnaam. Kies het type scan in het veld **Scan Actie**.

| USTOM SCAN2                          | ×   |
|--------------------------------------|-----|
| Algemeen Instellingen                |     |
| Naam voor Custom2                    |     |
| Custom2                              |     |
| Scan Actie                           |     |
| Scannen naar Afbeelding              |     |
| <ul> <li>Scannen naar OCR</li> </ul> |     |
| 🔘 Scannen naar E-mail                |     |
| Scannen naar Bestand                 |     |
|                                      |     |
|                                      |     |
|                                      |     |
|                                      |     |
|                                      |     |
|                                      |     |
|                                      |     |
|                                      |     |
|                                      |     |
|                                      |     |
| OK Annule                            | ren |

#### Instellingen tabblad

Kies de Doel Applicatie, Type Bestand, OCR-taal, Resolutie, Type Scan, Document Grootte, Duplex(dubbelzijdig) Scannen (indien noodzakelijk), Scannerinterface weergeven, Helderheid en Contrast instellingen.

| CUSTOM SCAN2                                   | X                     |
|------------------------------------------------|-----------------------|
| Algemeen                                       |                       |
|                                                |                       |
| Doel applicatie                                |                       |
| NotePad                                        | Toevoegen Verwijderen |
| Type Bestand                                   |                       |
| Text (".txt)                                   | ~                     |
| Software OCR                                   |                       |
| OmniPage OCR                                   | ~                     |
| OCR-taal                                       |                       |
| Nederlands 🗸                                   |                       |
|                                                |                       |
| Barakaia                                       | Haldadaaid            |
| 300 v 300 dei                                  | redenied              |
| Tura Cara                                      | 50                    |
| Type Scan<br>Zwartwit                          |                       |
| Deserved Creative                              | Contrast              |
| A4 210 v 297 mm                                |                       |
|                                                |                       |
| Duplex(dubbelzijdig) Scannen                   |                       |
| 🖾 🛐 💿 Inbinden aan de lange kant               |                       |
| <ul> <li>Inbinden aan de korte kant</li> </ul> |                       |
| Scannerinterface weergeven                     |                       |
|                                                |                       |
| Tanuaratian Grandoved Installingan             |                       |
| rerugzenen oranidaard Instellingen             |                       |
|                                                |                       |
|                                                |                       |

#### Scannen naar e-mail

#### ■ Algemeen tabblad

Voer een naam in het veld **Naam voor Custom** in (maximaal 30 tekens). Deze naam wordt de knopnaam. Kies het type scan in het veld **Scan Actie**.

| CUSTOM SCAN3                         | ×        |
|--------------------------------------|----------|
| Algemeen Instellingen                |          |
| Naam voor Custom3                    |          |
| Custom3                              |          |
| Scan Actie                           |          |
| Scannen naar Afbeelding              |          |
| <ul> <li>Scannen naar OCR</li> </ul> |          |
| Scannen naar E-mail                  |          |
| Scannen naar Bestand                 |          |
|                                      |          |
|                                      |          |
|                                      |          |
|                                      |          |
|                                      |          |
|                                      |          |
|                                      |          |
|                                      |          |
|                                      |          |
|                                      |          |
|                                      | Annuelen |

#### Instellingen tabblad

Kies de instellingen voor E-mail Programma, Type Bestand, Resolutie, Type Scan, Document Grootte, Duplex(dubbelzijdig) Scannen (indien noodzakelijk), Scannerinterface weergeven, Helderheid en Contrast.

| CUSTOM SCAN3    |                                | X                                     |
|-----------------|--------------------------------|---------------------------------------|
| Algemeen Ins    | stellingen                     |                                       |
| E-mail Program  | ~~~                            |                                       |
| E-inal Program  | na<br>ah Europa C              | Taguagagan Maguidagan                 |
| Interosoft Oute | JOK Express 6                  | V I Verviegen                         |
| lype Bestand    |                                |                                       |
| JPEG (".jpg)    |                                | ×                                     |
|                 |                                |                                       |
|                 |                                |                                       |
|                 |                                |                                       |
|                 |                                |                                       |
|                 |                                |                                       |
| Develop         |                                | the block and                         |
| Presolutie      |                                | Heldemeid                             |
| 200 x 200 upr   | <b>•</b>                       | 50                                    |
| Type Scan       |                                | · · · · · · · · · · · · · · · · · · · |
| 24bit Kleur     | ¥                              |                                       |
| Document Gro    | otte                           |                                       |
| A4 210 x 297    | mm 💌                           | 50                                    |
| 1000 F          | 📃 Duplex(dubbelzijdig) Scannen |                                       |
|                 |                                |                                       |
|                 | Inbinden aan de lange kant     |                                       |
|                 | O monden aan de korre kank     |                                       |
|                 | Scannerinterface weergeven     |                                       |
|                 |                                |                                       |
| Terugzetten St  | andaard Instellingen           |                                       |
|                 |                                |                                       |
|                 |                                | OK Annuleren                          |
|                 |                                |                                       |

#### Scannen naar bestand

#### Algemeen tabblad

Voer een naam in het veld **Naam voor Custom** in (maximaal 30 tekens). Deze naam wordt de knopnaam. Kies het type scan in het veld **Scan Actie**.

| CUSTOM SCAN4                         | ×            |
|--------------------------------------|--------------|
| Algemeen Instellingen                |              |
| Naam voor Custom4                    |              |
| Custom4                              |              |
|                                      |              |
| Scan Actie                           |              |
| 🔘 Scannen naar Afbe                  | elding       |
| 🔘 Scannen naar OCF                   | 1            |
| 🔘 Scannen naar E-m                   | ai           |
| <ul> <li>Scannen naar Bes</li> </ul> | tand         |
|                                      |              |
|                                      |              |
|                                      |              |
|                                      |              |
|                                      |              |
|                                      |              |
|                                      |              |
|                                      |              |
|                                      |              |
|                                      |              |
|                                      |              |
| ··                                   | OK Annuleren |

#### Instellingen tabblad

Kies het bestandsformaat uit de keuzelijst Type Bestand. Sla het bestand op in de standaardmap die

wordt weergegeven in het veld Bestemmingsfolder of kies een andere map door op het pictogram

0

te klikken. Schakel het selectievakje **Map weergeven** in als u wilt zien waar het gescande bestand na het scannen wordt opgeslagen. Schakel het selectievakje **Venster Opslaan als weergeven** in als u steeds zelf een bestemming wilt opgeven voor gescande bestanden.

Kies de instellingen voor **Resolutie**, **Type Scan**, **Document Grootte**, **Duplex(dubbelzijdig) Scannen** (indien noodzakelijk), **Scannerinterface weergeven**, **Helderheid** en **Contrast**.

| gemeen In                    | stellingen                                                                                                    |                          |
|------------------------------|----------------------------------------------------------------------------------------------------|--------------------------|
| Type Bestand                 |                                                                                                    |                          |
| JPEG (".ipg)                 |                                                                                                    | ×                        |
| Bestemmingsfo                | lder                                                                                                    | Map weergeven            |
| E:\Documents                 | and Settings\IDCS\My Documents                                                                                                    | My 🔄 Venster Upslaan als |
|                              |                                                                                                    |                          |
|                              |                                                                                                    |                          |
|                              |                                                                                                    |                          |
|                              |                                                                                                    |                          |
|                              |                                                                                                    |                          |
|                              |                                                                                                    |                          |
| Berchitie                    |                                                                                                    |                          |
| 300 x 300 dv                 |                                                                                                    |                          |
| T                            |                                                                                                    |                          |
| 2462 Klour                   |                                                                                                    |                          |
| 2400 1000                    |                                                                                                    | Contrast                 |
|                              |                                                                                                    |                          |
| Document Gro                 | ootte                                                                                                    |                          |
| Document Gro<br>A4 210 x 297 | notte                                                                                                    | 50                       |
| Document Gro<br>A4 210 x 297 | mm 🔹                                                                                                    |                          |
| Document Gro<br>A4 210 x 297 | notte<br>mm  Duplex(dubbelzijdig) Scanner                                                                                                    | 50                       |
| Document Gro<br>A4 210 x 297 | Interiore and a cost and a cost and a cost and a cost and a cost and a cost a cost a c |                          |
| Document Gro<br>A4 210 × 297 | Inm Duplex(dubbetzijdig) Scanner Duplex(dubbetzijdig) Scanner Inbinden aan de lange kant Inbinden aan de kotte kant                                                                                                    | 50                       |
| Document Gro<br>A4 210 × 297 | International and the second second s | f<br>                    |
| Document Gro                 | Inm  Duplex(dubbebzijdig) Scanner I Duplex(dubbebzijdig) Scanner I Inbinden aan de korte kant Scannerinterface weergeven                                                                                                    | 50                       |
| Document Gro<br>A4 210 x 297 | Inm  Duplex(dubbebijdig) Scanner Inbinden aan de lange kant Inbinden aan de kote kant Scannerinterface weergeven andaard Instellingen                                                                                                    | 1                        |

# KOPIE

U kunt de knoppen **Kopie1-Kopie4** aanpassen zodat u geavanceerde kopieerfuncties, zoals N in 1afdrukken, kunt gebruiken.

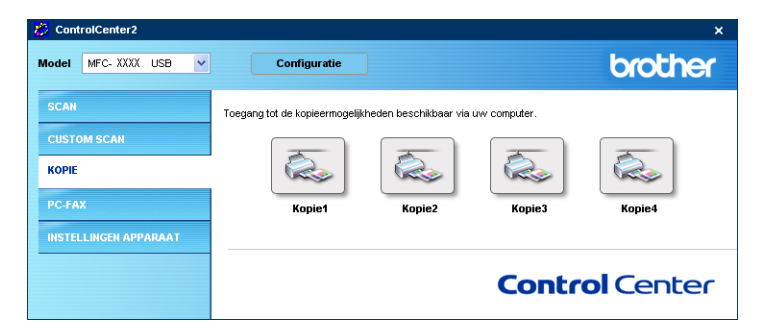

Voordat u de knoppen **Kopie** kunt gebruiken, moet u eerst de printerdriver configureren door met de rechtermuisknop op de betreffende knop te klikken.

| Naam voor Kopie1                                                                                                    |                |
|----------------------------------------------------------------------------------------------------|----------------|
| Kopie1                                                                                                    |                |
| Kopieer Reden                                                                                                    |                |
| 100% kopie                                                                                                    | ~              |
| Resolutie                                                                                                    | Helderheid     |
| 300 x 300 dpi                                                                                                    |                |
| Type Scan                                                                                                    | 50             |
| Ware Grijstinten                                                                                                    |                |
| Document Grootte                                                                                                    | Contrast       |
| A4 210 x 297 mm 💌                                                                                                    | 50             |
| Duplex(dubbelzijdg) Scannen     Ohtinden aan de lange kant     Oinbinden aan de korte kant     Scannerinterface weergeven |                |
| Naam Printer                                                                                                    |                |
| Brother MFC-XXXX USB Printer                                                                                              | Printer Opties |
|                                                                                                    |                |

Voer een naam in, in Naam voor Kopie (max. 30 tekens) en kies Kopieer Reden.

Kies de te gebruiken instellingen voor **Resolutie**, **Type Scan**, **Document Grootte**, **Duplex(dubbelzijdig)** Scannen (indien noodzakelijk), Scannerinterface weergeven, Helderheid en Contrast.

Als u een duplex document wilt scannen, vink dan **Duplex(dubbelzijdig) Scannen** aan en selecteer **Inbinden aan de lange kant** of **Inbinden aan de korte kant**. (Niet beschikbaar voor MFC-8460N en DCP-8060)

Voordat de configuratie van de knop **Kopie** voltooid is, dient u de **Naam Printer** in te stellen. Klik vervolgens op de knop **Printer Opties...** om de instellingen van de printerdriver weer te geven.

3. ControlCenter2

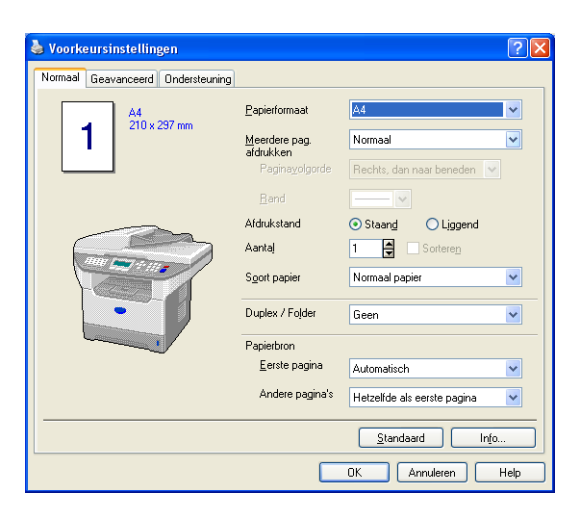

In het instellingenvenster van de printerdriver kunt u de geavanceerde instellingen voor afdrukken selecteren.

## Opmerking

- De kopieerknoppen kunnen pas worden gebruikt nadat u ze allemaal hebt geconfigureerd.
- Het scherm **Printer Opties**... is afhankelijk van het model printer dat u hebt gekozen.

# PC-FAX (niet mogelijk voor DCP-modellen)

U kunt eenvoudig de software voor het verzenden of ontvangen van een PC-FAX openen of het adresboek bewerken door op de juiste knop te klikken.

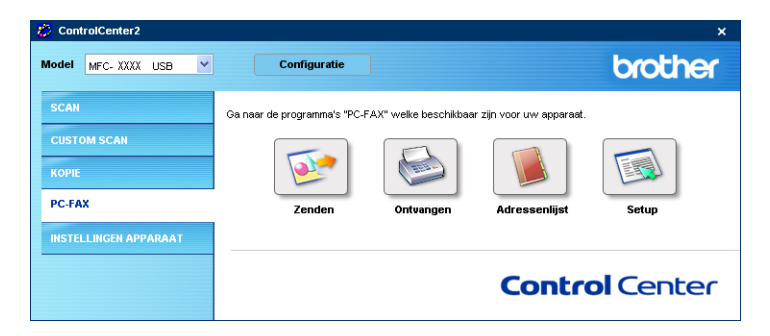

## Zenden

Met de knop **Zenden** kunt u een document scannen en het beeld automatisch vanaf de PC als een fax versturen met de Brother PC-Fax-software. (Zie *Faxen via de PC* op pagina 93.)

Om de instellingen voor **Zenden** te wijzigen, klikt u met de rechtermuisknop op de knop om het configuratievenster te openen. U kunt de instellingen **Resolutie**, **Type Scan**, **Document grootte**, **Scannerinterface weergeven**, **Helderheid** en **Contrast** wijzigen.

| Scannen naar PC-FAX                                                                        | X           |
|--------------------------------------------------------------------------------------------|-------------|
| Driver PC-FAX<br>Brother PC-FAX v-2                                                        | Setup       |
| Resolutie                                                                                  | Helderheid  |
| Type Scan                                                                                  | 50          |
| Grijs (Foutdiffusie)                                                                       | Contrast    |
| A4 210 x 297 mm                                                                            | 50          |
| Duplex(dubbelzijdig) Scannen     Onbinden aan de lange kant     Inbinden aan de korte kant |             |
| Scannerinterface weergeven                                                                 |             |
| Terugzetten Standaard Instellingen                                                         | OK Afbreken |

Als u een duplex document wilt scannen, vink dan **Duplex(dubbelzijdig) Scannen** aan en selecteer **Inbinden aan de lange kant** of **Inbinden aan de korte kant**. (Niet beschikbaar voor MFC-8460N en DCP-8060)

## Ontvangen / Bekijk Ontvangen

Met de ontvangstsoftware van Brother PC-FAX kunt u faxen op uw PC bekijken en opslaan. Bij het installeren van MFL-Pro Suite wordt deze functie automatisch geïnstalleerd.

Als u op de knop **Ontvangen** klikt, wordt de ontvangstsoftware PC-FAX geactiveerd en worden er faxgegevens ontvangen. Voordat u de functie PC-FAX Ontvangen gebruikt, moet u vanuit het menu op het bedieningspaneel van de Brother-machine de optie PC-FAX Ontvangen kiezen. (Zie *PC-FAX Ontvangen op de PC uitvoeren* op pagina 107.)

De ontvangstsoftware van PC-FAX configureren, zie Uw PC instellen op pagina 108.

## Opmerking

Network PC-FAX Ontvangen wordt niet ondersteund in Windows NT<sup>®</sup> 4.0.

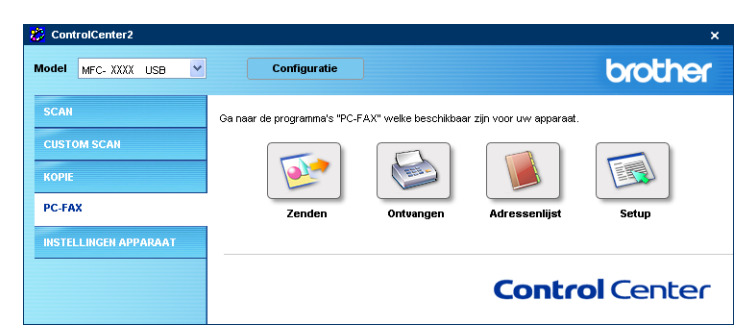

Als de ontvangstsoftware voor PC-FAX loopt, kunt u met de knop **Bekijk Ontvangen** de viewertoepassing openen. (PaperPort<sup>®</sup> SE)

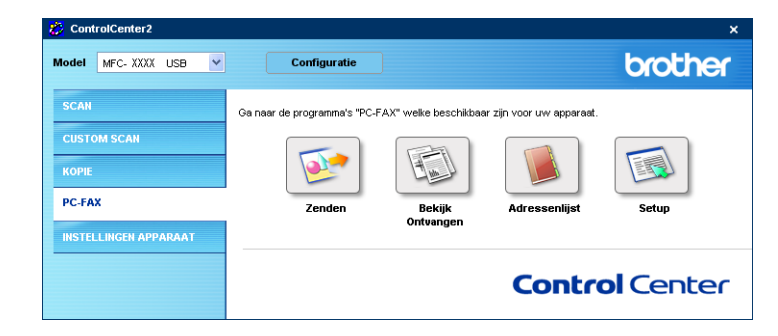

## 🖉 Opmerking

U kunt de ontvangstsoftware van PC-FAX ook activeren vanuit het Start-menu. (Zie PC-FAX Ontvangen op de PC uitvoeren op pagina 107.)

## Adres boek

Met de knop **Adressenlijst** kunt u contacten uit uw adresboek toevoegen, aanpassen of verwijderen. Als u op de knop **Adressenlijst** klikt, wordt een dialoogvenster geopend en kunt u de gegevens bewerken. (Zie *Het Brother-adresboek* op pagina 99.)

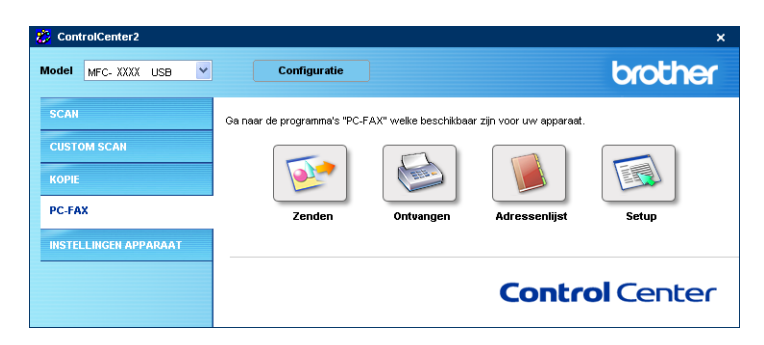

## Setup

Als u op de knop **Setup** klikt, kunt u de gebruikersinstellingen voor de PC-FAX-toepassing configureren.

(Zie Gebruikersinformatie instellen op pagina 94.)

3. ControlCenter2

# **INSTELLINGEN APPARAAT**

U kunt de instellingen van de machine configureren door op een knop te klikken.

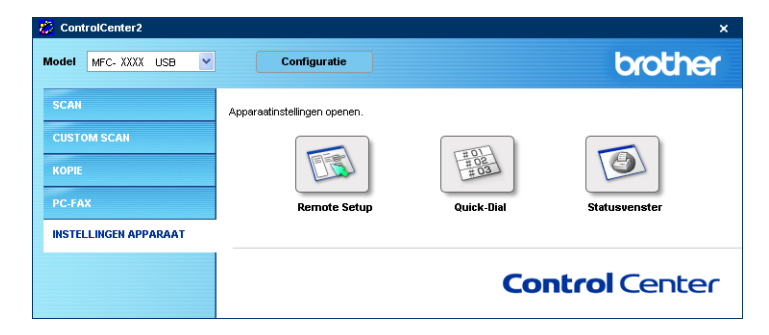

## Remote Setup (niet mogelijk voor DCP-modellen)

Met de knop **Remote Setup** opent u het venster Remote Setup Program waarin u de instellingenmenu van de machine kunt configureren.

## Opmerking

Raadpleeg voor meer informatie Remote Setup op pagina 91.

| 🛃 Setup op afstand - MFC-X                          |                                                             | × |
|-----------------------------------------------------|-------------------------------------------------------------|---|
| □- MFC- XXXX<br>□- Standaardinst.<br>□- Fax         | Standaardinst.<br>Tijdklokstand 2 Min.                      |   |
| Ontvangstmenu<br>Verzendmenu<br>Kiessebeuren        | Papiersoort                                                 |   |
| ···· Kies rapport<br>···· Afstandsopties            | MP-bak Normaal                                              |   |
| Kopie<br>⊟- LAN                                     | Papierformaat                                               |   |
| TCP/IP<br>Ethernet                                  | Bovenlade A4 💌                                              |   |
| IFAX instellen     Setup Internet     Setup Mail BX | MP-bak 🗛 💌                                                  |   |
|                                                     | Volume<br>Belvolume Half <b>v</b> Waarsch.toon Uit <b>v</b> |   |
| Fax naarServer<br>Time Zone                         | Luidspreker Half •                                          |   |
| Stand.instel.                                       | Aut. zomertyd (° Aan C' Uit<br>Bespaarstand                 |   |
|                                                     | Toner sparen Uit 💌                                          |   |
|                                                     | Slaapstand 5                                                |   |
|                                                     | Lade gebruiken                                              |   |
|                                                     | Afdrukken MP>T1 V                                           | - |
|                                                     | ,                                                           |   |
|                                                     |                                                             |   |
| Exporteren Afdrukken                                | Importeren OK Afbreken Toepassen                            |   |

3. ControlCenter2

## Snel-kiezen (niet mogelijk voor DCP-modellen)

Met de knop **Quick-Dial** kunt u het venster **Kiesgeheugen** van het programma Remote Setup openen, waar u de kiesnummers eenvoudig kunt instellen of wijzigen vanaf uw PC.

| MEC YYYY         | Kiner   | reheugen     |           |            |              |        |      |      |     |  |
|------------------|---------|--------------|-----------|------------|--------------|--------|------|------|-----|--|
| - Standaardinst. | ISIG at | FAX/TEL/MAIL | Soort nr. | BESTEMMING | INSTELLING   | G1     | 62   | 63   | G4  |  |
| E Fax            | ×01     |              | E/T       |            | STANDAARD    | Ē      | -    | -    |     |  |
| Ontvangstmenu    | *02     |              | F/T       |            | STANDAARD    | i -    | i    | i -  | Ē   |  |
| Verzendmenu      | *03     |              | F/T       |            | STANDAARD    | 1 m    | í I  |      | í I |  |
| - Kiesgeheugen   | ×04     |              | F/T       |            | STANDAARD    | í T    | í I  | í -  | í   |  |
| Kies rapport     | *05     |              | F/T       |            | STANDAARD    |        |      |      |     |  |
| Afstandsopties   | *06     |              | F/T       |            | STANDAARD    | í T    | i -  |      | í   |  |
| bie              | *07     |              | F/T       |            | STANDAARD    | 1 m    | í I  |      | í I |  |
| 4                | ×08     |              | F/T       |            | STANDAARD    | i      | i    | í    | í   |  |
| TCP/IP           | *09     |              | F/T       |            | STANDAARD    |        |      |      |     |  |
| Ethernet         | *10     |              | F/T       |            | STANDAARD    | 1 m    | í -  |      | í   |  |
| IFAX instellen   | ×11     |              | F/T       |            | STANDAARD    | i -    | í I  | í I  | í I |  |
| Setup Internet   | *12     |              | F/T       |            | STANDAARD    | i -    | i    | i -  | Ē   |  |
| Setup Mail BX    | *13     |              | F/T       |            | STANDAARD    | 1 m    | í -  |      | í I |  |
| Setup Mail TX    | ×14     |              | E/T       |            | STANDAARD    | Í.     | í    | í I  | ίΞ. |  |
| Setun Belay      | *15     |              | E/T       |            | STANDAARD    | i -    | í    | ίΠ.  | í   |  |
| an naar ETP      | *16     |              | E/T       |            | STANDAABD    | i -    | i-   | í-   | í-  |  |
| naarServer       | *17     |              | E/T       |            | STANDAABD    | in t   | in 1 | 1    | i - |  |
| Zone             | ×18     |              | E/T       |            | STANDAARD    | í      | í    | í    | É   |  |
| ostel            | *19     |              | E/T       |            | STANDAABD    | i -    | i -  | i -  | í – |  |
|                  | *20     |              | E/T       |            | STANDAABD    | i -    | i-   | i-   | i - |  |
|                  | *21     |              | E/T       |            | STANDAARD    | i -    | i -  | i -  | í – |  |
|                  | *22     |              | E/T       |            | STANDAARD    | i -    | i-   | -    | i-  |  |
|                  | *23     |              | E/T       |            | STANDAABD    | in the | i-   | in t | í – |  |
|                  | *24     |              | E/T       |            | STANDAARD    |        | i -  | i -  | i - |  |
|                  | *25     |              | E/T       |            | STANDAARD    | i -    | i -  | i -  | i - |  |
|                  | *26     |              | F/T       |            | STANDAARD    | i -    | i -  | i -  | í.  |  |
|                  | *27     |              | E/T       |            | STANDAARD    |        |      |      | i - |  |
|                  | *28     |              | E/T       |            | STANDAARD    | i -    | i -  | i -  | i - |  |
|                  | *29     |              | F/T       |            | STANDAARD    | i -    | i -  | i -  | í   |  |
|                  | *30     |              | F/T       |            | STANDAARD    |        | i -  |      | Ē   |  |
|                  | *31     |              | E/T       |            | STANDAARD    | i i i  | í -  | í I  | ίΠ. |  |
|                  | *32     |              | F/T       |            | STANDAARD    | i -    | i    | i -  | í.  |  |
|                  | 100     |              | e e       | 1          | OT AND A ADD | 1      | -    | -    | -   |  |

## Statusvenster

Met de knop **Statusvenster** kunt u de status van één of meer apparaten monitoren, waardoor u onmiddellijk bericht ontvangt van storingen zoals papierstoring of papier op. (Zie Status Monitor op pagina 9.)

| 🐉 ControlCenter2      |                                                                  |                     | ×             |
|-----------------------|------------------------------------------------------------------|---------------------|---------------|
| Model MFC-XXXX USB 🗸  | Configuratie                                                     |                     | brother       |
| SCAN                  | Apparaatinstellingen openen.                                     |                     |               |
| CUSTOM SCAN<br>KOPIE  |                                                                  | 王OL<br>田 02<br>王 03 |               |
| PC-FAX                | Remote Setup                                                     | Quick-Dial          | Statusvenster |
| INSTELLINGEN APPARAAT |                                                                  |                     |               |
|                       | Met Status Monitor kunt u de huidige st<br>apparaat controleren. | atus van het COI    | ntrol Center  |

# 4

# Netwerkscannen (voor modellen met ingebouwde netwerkondersteuning)

Om de machine te gebruiken als netwerkscanner moet deze geconfigureerd zijn met een TCP/IP-adres. U kunt de adresinstellingen vanaf het bedieningspaneel configureren of wijzigen (raadpleeg *de netwerkhandleiding op de CD-ROM*). Als u de machine geïnstalleerd hebt volgens de instructies voor een netwerkgebruiker in de installatiehandleiding, dan zou de machine al voor uw netwerk geconfigureerd moeten zijn.

# Voordat u netwerkscannen gebruikt

## Netwerklicentie

Bij dit product wordt een PC-licentie voor maximaal 5 gebruikers geleverd.

Deze licentie ondersteunt de installatie van de MFL-Pro Software Suite inclusief ScanSoft<sup>®</sup> PaperPort<sup>®</sup> op maximaal 5 PC's voor gebruik in een netwerk.

Wilt u ScanSoft<sup>®</sup> PaperPort<sup>®</sup> op meer dan 5 PC's installeren, koop dan NL-5; dit is een pakket met meervoudige PC-licentieovereenkomst voor maximaal 5 extra gebruikers. Neem contact op met het verkooppunt van Brother om NL-5 te kopen.

## 🖉 Opmerking

- Er kunnen maximaal 25 clients aangesloten zijn op een machine in een netwerk. Wanneer er bijvoorbeeld 30 clients tegelijk een verbinding proberen te maken, worden er 5 niet weergegeven op het LCD-scherm.
- Als uw PC door een firewall beschermd is, en scannen onmogelijk is, moet u misschien de instellingen van de firewall configureren om communicatie v ia poort nummer 137 en 54925 mogelijk te maken. Ga naar het Brother Solutions Center (<u>http://solutions.brother.com</u>) voor meer informatie.
- Netwerkscannen wordt niet ondersteund in Windows NT<sup>®</sup>.

## Netwerkscannen configureren

Wanneer u de machine wilt wijzigen die bij het installeren van MFL-Pro Suite op de PC is geregistreerd (zie *de installatiehandleiding*), volgt u onderstaande procedure.

1

Voor Windows<sup>®</sup> XP, klik op de knop Start, Configuratiescherm, Printers en faxapparaten, en vervolgens op Scanners en camera's (of Configuratiescherm, Scanners en camera's). Voor Windows<sup>®</sup> 98/Me/2000, klik op de knop Start, Configuratiescherm, en vervolgens op Scanners en camera's.

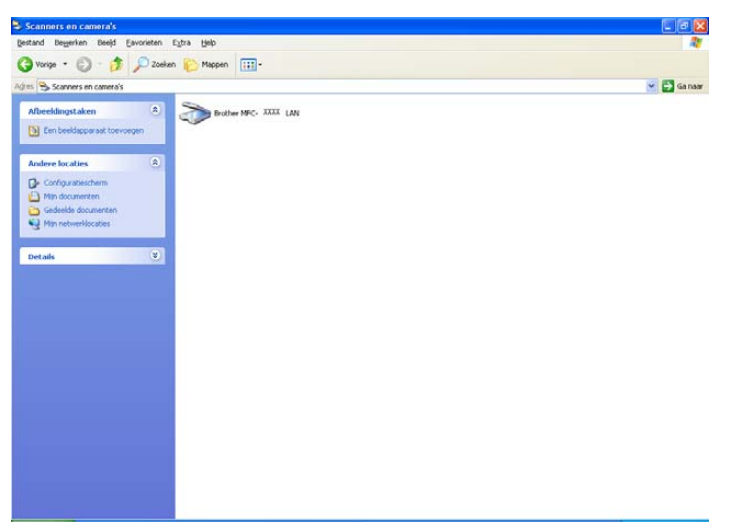

- 2 Klik met de rechtermuisknop op het scanner-pictogram en selecteer Eigenschappen. Het dialoogvenster Eigenschappen netwerkscanner verschijnt.
- 3 Klik op het tabblad **Netwerk instellingen** en kies een methode om de machine als netwerkscanner voor de PC te specificeren.

| Eigenscha                   | ppen voor B    | rother MFC- XXXX LAN                | ? 🛛      |
|-----------------------------|----------------|-------------------------------------|----------|
| Algemeen                    | Kleurbeheer    | Netwerk instellingen Scan naar Knop |          |
| C Specifi                   | ceeruw machi   | ne per adres                        |          |
|                             | IP-adres       | 192.168.0.116                       |          |
|                             |                | ,                                   |          |
|                             |                |                                     |          |
| <ul> <li>Specifi</li> </ul> | ceer uw machi  | ne per naami                        |          |
| Naam                        | i van knooppui | at BRN_ XXXXX                       |          |
|                             |                |                                     |          |
|                             |                | Bladeren                            |          |
|                             |                |                                     |          |
|                             |                |                                     |          |
|                             |                |                                     |          |
|                             |                |                                     |          |
|                             |                |                                     |          |
|                             |                |                                     |          |
|                             |                |                                     |          |
|                             |                | OK Annuleren                        | oepassen |

#### Specificeer uw machine per adres

1 Voer het IP-adres van de machine in het veld **IP-adres** in en klik vervolgens op **Toepassen**.

#### Specificeer uw machine per naam

- 1 Voer de naam van het machineknooppunt in het veld **Naam van knooppunt** in of klik op **Bladeren** en kies het apparaat dat u wilt gebruiken.
- 2 Klik op Toepassen.

| Z | oek naar appara             | ten                        |                         |                        |                             | ×     |
|---|-----------------------------|----------------------------|-------------------------|------------------------|-----------------------------|-------|
|   | Naam van knoo<br>BRN_430300 | IP-adres<br>10.148.100.103 | Model naam<br>MFC- xxxx | Knooppuntt<br>NC-6400h | MAC-adres 00:80:77:43:03:00 |       |
|   | Refresh                     |                            |                         |                        | OK Annu                     | leren |

Klik op het tabblad Scan naar Knop en voer de naam van uw PC in het veld Display naam in. Het LCDscherm van de machine geeft de naam weer die u hier invoert. De standaardinstelling is de naam van uw PC. U kunt hier een andere naam invoeren.

| Eigenscha                           | ppen voor Bro                                                                    | ther MFC- XX                                                         | xx                     | LAN             |           | ? 🗙     |
|-------------------------------------|----------------------------------------------------------------------------------|----------------------------------------------------------------------|------------------------|-----------------|-----------|---------|
| Algemeen                            | Gebeurtenissen                                                                   | Kleurbeheer                                                          | Netwo                  | rk instellingen | Scan naar | Knop    |
| I Regist<br>Displa<br>Deze<br>naar" | reer uw PC met de<br>ny naam (max. 15 k<br>naam zal verschijr<br>menu op de mach | "Scan naar" fur<br>arakters)<br>ien als het "Sca<br>ine geselecteerd | ncties c<br>n<br>d is. | p uw machine    |           |         |
| - "Scan r<br>□ Get                  | naar'' Knop Pin co<br>oruik Pin code bev                                         | de voor deze PC<br>eiliging                                          |                        |                 |           |         |
|                                     | Voer de Pin                                                                      | 0-8, 4 citers)<br>code opnieuw in                                    |                        |                 |           |         |
|                                     |                                                                                  |                                                                      |                        |                 |           |         |
|                                     |                                                                                  |                                                                      |                        |                 |           |         |
|                                     |                                                                                  |                                                                      | OK                     | Annuler         | en Ioe    | epassen |

5 U kunt het ontvangen van ongewenste documenten vermijden door een PIN-code van vier cijfers in te stellen in de velden **Pin code** en **Voer de Pin code opnieuw in**. Om gegevens te verzenden naar een PC die is beveiligd met een PIN-code, wordt u via het LCD-scherm gevraagd de PIN-code in te voeren voordat het document kan worden gescand en verzonden naar de machine. (Zie *De scantoets gebruiken (Voor modellen die duplex scannen ondersteunen)* op pagina 82.)

## De scantoets gebruiken (Voor modellen die duplex scannen ondersteunen)

Als u een document wilt scannen met de functie duplex scannen, moet u het document in de ADF plaatsen en vervolgens 2zijdig (L)rand of 2zijdig (S)rand selecteren, afhankelijk van de lay-out van uw document.

Kies de layout van uw document uit onderstaande tabel:

| Sta      | and        | Ligg     | gend       |          | Melding op het<br>LCD-scherm |
|----------|------------|----------|------------|----------|------------------------------|
| Voorkant | Achterkant | Voorkant | Achterkant |          |                              |
|          | 2          | 1        | 5          | <b>→</b> | (L)kant<br>(Lange kant)      |
| Voorkant | Achterkant | Voorkant | Achterkant |          |                              |
|          | 2          | 1        | 2          | <b>→</b> | (K)kant<br>(Korte kant)      |

#### **Document layout-tabel**

## Opmerking

- Duplex scannen wordt alleen ondersteund door de MFC-8860DN en MFC-8870DW en DCP-8065DN.
- Duplex scannen is alleen beschikbaar vanuit de ADF.
- Duplex scannen is niet beschikbaar voor papier van het formaat legal.

## Scannen naar e-mail (PC)

Wanneer u Scannen naar E-mail (PC) selecteert, wordt uw document gescand en direct naar de PC verzonden die u in het netwerk hebt ingesteld. Het standaard-e-mailprogramma wordt door ControlCenter2 op de ingestelde PC geopend. U kunt een document scannen en dit vanaf de PC in zwart-wit of kleur als bijlage bij een e-mail versturen.

U kunt de configuratie voor het scannen wijzigen. (Zie *E-mail* op pagina 64.)

Plaats het document met de bedrukte zijde naar boven in de automatische documentinvoer, of met de bedrukte zijde naar beneden op de glasplaat.

2 Druk op 🌌 (Scan).

3 Druk op ▲ of ▼ om Scan n. e-mail te selecteren.
 Druk op OK.
 Als uw machine de MFC-8460N is, ga dan naar stap .
 Als uw machine MFC-8860DN, MFC-8870DW of DCP-8065DN is, ga dan naar stap .

4 Druk op ▲ of ▼ om 2zijdig (L) rand, 2zijdig (S) rand of 1-zijdig te selecteren. Druk op OK.

#### Opmerking

Als u een document wilt scannen met de functie duplex scannen, moet u het document in de ADF plaatsen en vervolgens 2zijdig (L)rand of 2zijdig (S)rand selecteren, afhankelijk van de lay-out van uw document.

5 Druk op ▲ of ▼ om PC te selecteren. Druk op OK.

6 Druk op ▲ of ▼ om de PC te kiezen die u wilt gebruiken voor het e-mailen van uw document. Druk op OK.

Wanneer u via het LCD-scherm wordt gevraagd een PIN-code in te voeren, voert u op het bedieningspaneel de 4 cijfers van de PIN-code voor de betreffende PC in. Druk op **OK**. Het scanproces begint.

## Scannen naar e-mail (e-mailserver) (voor MFC-8860DN en MFC-8870DW)

Wanneer u Scannen naar e-mail (e-mailserver) kiest, kunt u een zwart/wit- of kleurendocument scannen en direct naar een e-mailadres verzenden vanaf de machine. U kunt PDF of TIFF kiezen voor zwart-wit en PDF of JPEG voor kleur.

#### Opmerking

Voor Scannen naar e-mail (e-mailserver) is ondersteuning van een SMTP/POP3-mailserver vereist (Zie *netwerkhandleiding op de CD-ROM.*)

 Plaats het document met de bedrukte zijde naar boven in de automatische documentinvoer, of met de bedrukte zijde naar beneden op de glasplaat.

- 2 Druk op 🛛 🌫 🖉 (Scan).
- Oruk op ▲ of ▼ om Scan n. e-mail te selecteren. Druk op OK.

Oruk op ▲ of ▼ om 2zijdig (L) rand, 2zijdig (S) rand of 1-zijdig te selecteren. Druk op OK.

#### Opmerking

Als u een document wilt scannen met de functie duplex scannen, moet u het document in de ADF plaatsen en vervolgens 2zijdig (L) rand of 2zijdig (S) rand selecteren, afhankelijk van de lay-out van uw document.

5 Druk op ▲ of ▼ om uw E-mail server te selecteren.

Druk op **OK**.

Ga naar stap 6 als u slechts één e-mailserver hebt ingesteld.

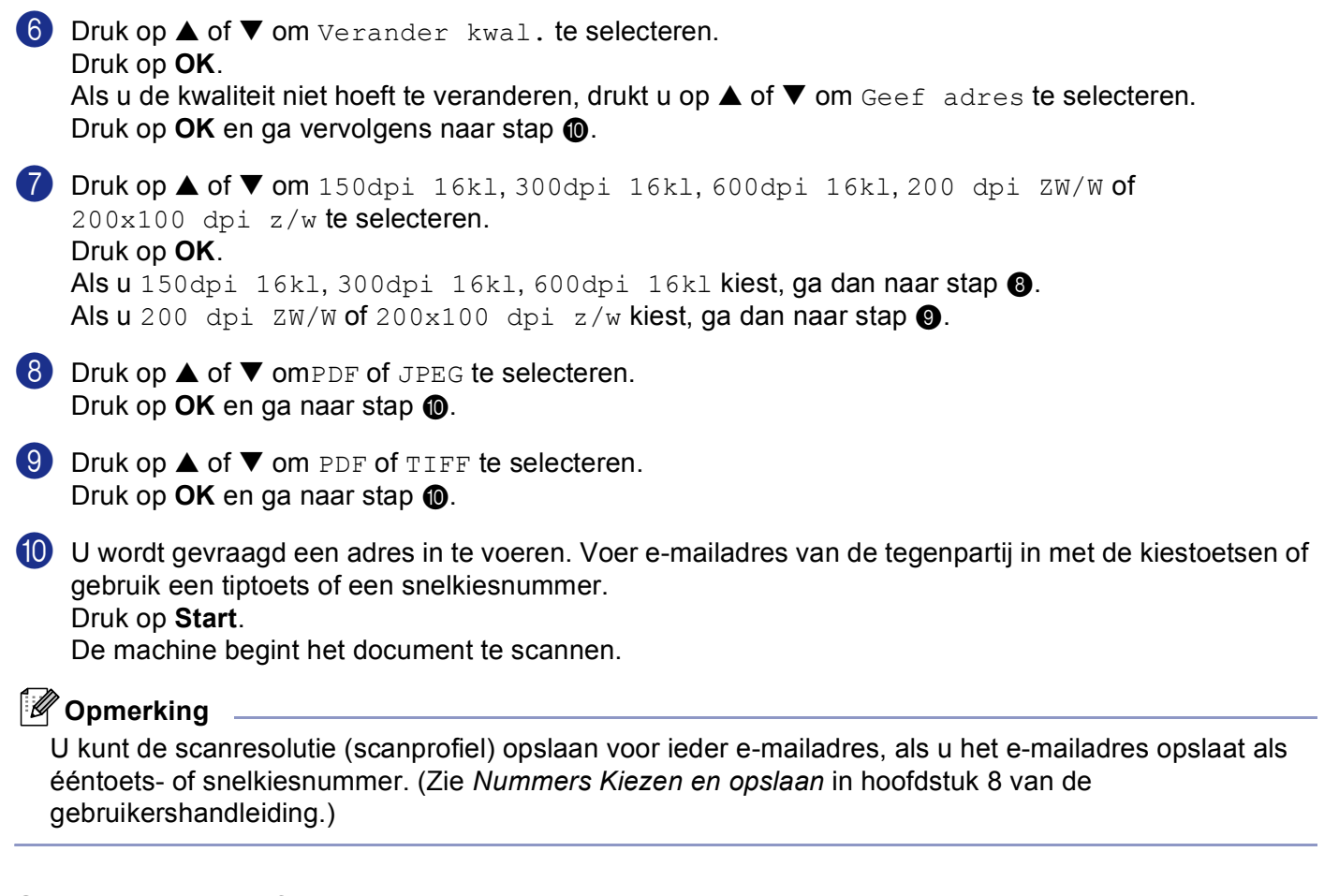

## Scannen naar afbeelding

Wanneer u Scannen naar Afbeelding selecteert, wordt uw document gescand en direct naar de PC verzonden die u in het netwerk hebt ingesteld. ControlCenter2 activeert de standaard grafische toepassing op de ingestelde PC. U kunt de scanconfiguratie wijzigen. (Zie *Beeld (voorbeeld: Microsoft Paint)* op pagina 60.)

Plaats het document met de bedrukte zijde naar boven in de automatische documentinvoer, of met de bedrukte zijde naar beneden op de glasplaat.

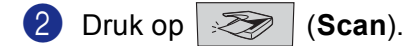

Oruk op ▲ of ▼ om Scan naar beeld te selecteren.
 Druk op OK.
 Als uw machine de MFC-8460N is, ga dan naar stap ⑤.
 Als uw machine MFC-8860DN of MFC-8870DW of DCP-8065DN is, ga dan naar stap ④.

Oruk op ▲ of ▼ om 2zijdig (L) rand, 2zijdig (S) rand of 1-zijdig te selecteren. Druk op OK.

## 🖉 Opmerking

Als u een document wilt scannen met de functie duplex scannen, moet u het document in de ADF plaatsen en vervolgens 2zijdig (L) rand of 2zijdig (S) rand selecteren, afhankelijk van de lay-out van uw document.

## 5 Druk op ▲ of ▼ om de gewenste PC te selecteren waarheen u wilt zenden. Druk op OK. Wanneer u via het I CD-scherm wordt gevraagd een PIN-code in te voeren, vo

Wanneer u via het LCD-scherm wordt gevraagd een PIN-code in te voeren, voert u op het bedieningspaneel de 4 cijfers van de PIN-code voor de betreffende PC in. Druk op **OK**.

Oruk op Start. Het scanproces begint.

## Scannen naar OCR

Wanneer u Scannen naar OCR selecteert, wordt uw document gescand en direct naar de PC verzonden die u in het netwerk hebt ingesteld. ControlCenter2 activeert ScanSoft<sup>®</sup> PaperPort<sup>®</sup> OCR en converteert uw document naar tekst. Deze kunt u dan weergeven en bewerken in een tekstverwerkingstoepassing op de aangewezen PC. U kunt de scanconfiguratie wijzigen. (Zie OCR (tekstverwerkingsprogramma) op pagina 63.)

Plaats het document met de bedrukte zijde naar boven in de automatische documentinvoer, of met de bedrukte zijde naar beneden op de glasplaat.

2 Druk op 🛛 🏹 (Scan).

3 Druk op ▲ of ▼ om Scan naar OCR te selecteren.
 Druk op OK.
 Als uw machine de MFC-8460N is, ga dan naar stap ⑤.
 Als uw machine MFC-8860DN, MFC-8870DW of DCP-8065DN is, ga dan naar stap ④.

4 Druk op ▲ of ▼ om 2zijdig (L)rand, 2zijdig (S)rand of 1-zijdig te selecteren. Druk op OK.

Opmerking \_\_\_\_

```
Als u een document wilt scannen met de functie duplex scannen, moet u het document in de ADF plaatsen
en vervolgens 2zijdig (L) rand of 2zijdig (S) rand selecteren, afhankelijk van de lay-out van uw
document.
```

 Druk op ▲ of ▼ om de gewenste PC te selecteren waarheen u wilt zenden. Druk op OK.
 Wanneer u via het LCD-scherm wordt gevraagd een PIN-code in te voeren, voert u op het bedieningspaneel de 4 cijfers van de PIN-code voor de betreffende PC in.
 Druk op OK.
 Het scanproces begint.

## Scannen naar bestand

Wanneer u Scannen naar Bestand selecteert, kunt u een zwart-witdocument of kleurendocument scannen en direct verzenden naar een PC in het netwerk. Het bestand wordt opgeslagen in de map en in het bestandsformaat dat u in ControlCenter2 hebt opgegeven. U kunt de scanconfiguratie wijzigen. (Zie Bestand op pagina 65.)

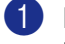

1 Plaats het document met de bedrukte zijde naar boven in de automatische documentinvoer, of met de bedrukte zijde naar beneden op de glasplaat.

| 2 | Druk op | Ż | (Scan). |
|---|---------|---|---------|
|---|---------|---|---------|

3 Druk op ▲ of ▼ om Scan naar file te selecteren. Druk op **OK**. Als uw machine de MFC-8460N is, ga dan naar stap 6. Als uw machine MFC-8860DN, MFC-8870DW of DCP-8065DN is, ga dan naar stap @.

4 Druk op ▲ of ▼ om 2zijdig (L) rand, 2zijdig (S) rand of 1-zijdig te selecteren. Druk op **OK**.

#### Opmerking

Als u een document wilt scannen met de functie duplex scannen, moet u het document in de ADF plaatsen en vervolgens 2zijdig (L) rand of 2zijdig (S) rand selecteren, afhankelijk van de lay-out van uw document.

5 Druk op ▲ of ▼ om de gewenste PC te selecteren waarheen u wilt zenden. Druk op **OK**. Wanneer u via het LCD-scherm wordt gevraagd een PIN-code in te voeren, voert u op het bedieningspaneel de 4 cijfers van de PIN-code voor de betreffende PC in. Druk op **OK**.

Het scanproces begint.

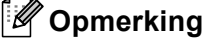

Als u in kleur wilt scannen, selecteert u kleur in de keuzelijst Type scan op het tabblad Bedieningsknop Apparaat van ControlCenter2. Als u in zwart-wit wilt scannen, selecteert u zwart-wit in de keuzelijst Type scan op het tabblad Bedieningsknop Apparaat van ControlCenter2. (Zie SCAN op pagina 58.)

## Scannen naar FTP

Wanneer u Scannen naar FTP selecteert, kunt u een zwart/wit- of document direct naar een FTP-server op uw lokale netwerk of in internet scannen.

De vereiste informatie voor het gebruik van Scannen naar FTP kan handmatig worden ingevoerd op het bedieningspaneel of met behulp van Web Based Management om de informatie vooraf te configureren en in een FTP-profiel op te slaan.

Voor informatie over het handmatig invoeren van de informatie voor Scannen naar FTP, zie Scannen naar FTP Handmatige methode op pagina 89. Om Web Based Management te gebruiken, typt u http://xxx.xxx.xxx (waarbij xxx.xxx.xxx het ip-adres van uw machine is) in uw browser, waarna u de instellingen in de beheerdersinstellingen kunt configureren of wijzigen. U kunt max. tien FTP-serverprofielen configureren.

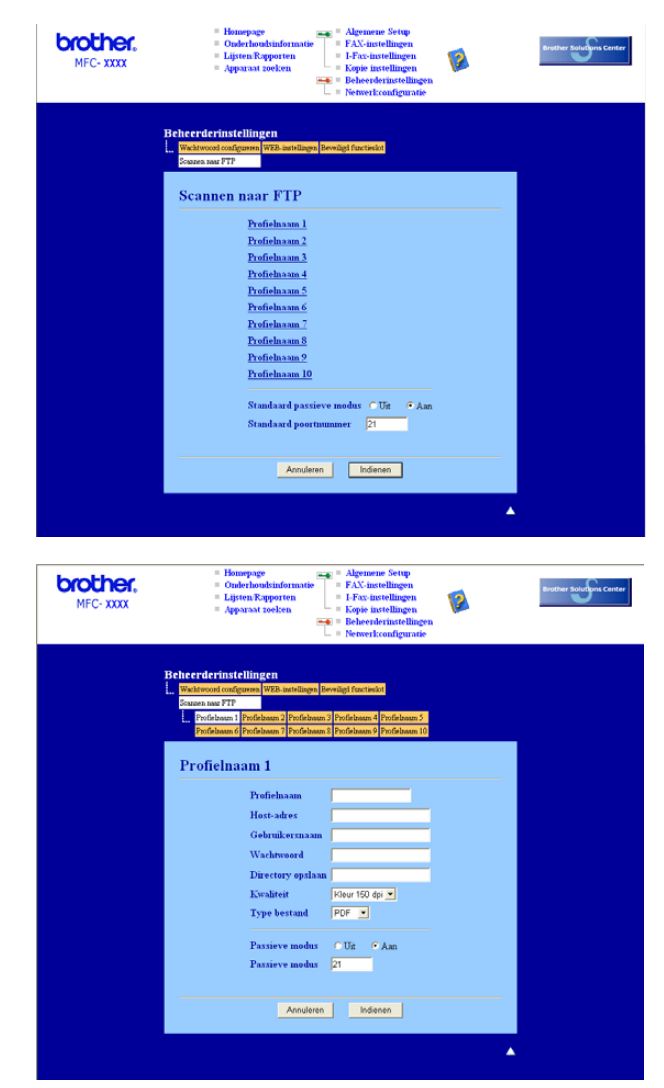

- 1 Voer de naam in die u wilt gebruiken voor het profiel van de FTP-server. Deze naam wordt weergegeven op het LCD-scherm van de machine en kan max. uit 15 tekens bestaan.
- Het hostadres is de domeinnaam van de FTP-server. Voer het hostadres in (bv. ftp.example.com) (max.
   60 tekens) of het IP-adres (bv. 192.23.56.189).

- Over de gebruikersnaam in die op de FTP-server is geregistreerd voor de MFC (max. 32 tekens).
- 4 Voer het toegangswachtwoord voor de FTP-server in voor de gebruikersnaam die geregistreerd werd (max. 32 tekens).
- 5 Voer de map van bestemming in, waarin uw document op de FTP-server wordt opgeslagen (bv. /brother/abc/) (max. 60 tekens).
- 6 Kies de kwaliteit waarmee het document wordt gescand uit de keuzelijst. U kunt kiezen uit kleur 150 dpi, kleur 300 dpi, kleur 600 dpi, Z/W 200 dpi of Z/W 200x100 dpi.
- Kies het bestandstype voor het document uit de keuzelijst. U kunt PDF of JPEG kiezen voor kleurendocumenten en PDF of TIFF voor Z/W-document.
- 8 U kunt Passieve Modus op UIT of AAN zetten afhankelijk van uw FTP-server en netwerkfirewallconfiguratie. De standaardinstelling is AAN. U kunt ook het poortnummer voor toegang tot de FTP-server wijzigen. De standaardinstelling is poort 21. In de meeste gevallen kunnen deze twee instellingen op standaard blijven staan.

#### Scannen naar FTP met behulp van FTP-serverprofielen

- 1 Plaats het document met de bedrukte zijde naar boven in de ADF, of met de bedrukte zijde naar beneden op de glasplaat.
- 2 Druk op 🛛 🏹 🛛 (Scan).
- 3 Druk op ▲ of ▼ om Scan naar FTP te selecteren. Druk op **OK**. Als uw machine MFC-8460N is, ga dan naar stap 6. Als uw machine MFC-8860DN, MFC-8870DW of DCP-8065DN is, ga dan naar stap (4).

4 Druk op ▲ of ▼ om 2zijdig (L) rand, 2zijdig (S) rand of 1-zijdig te selecteren. Druk op **OK** om met scannen te beginnen.

#### Opmerking

```
Als u een document wilt scannen met de functie duplex scannen, moet u het document in de ADF plaatsen
en vervolgens 2zijdig (L) rand of 2zijdig (S) rand selecteren, afhankelijk van de lay-out van uw
document.
```

5 Druk op ▲ of ▼ om één van de FTP-serverprofielen uit de lijst te selecteren.

- Druk op **OK**.
- Als het profiel Scannen naar FTP compleet is, gaat u automatisch naar stap f.
- Als bijvoorbeeld het profiel Scannen naar FTP niet compleet is, de login-naam ontbreekt of het wachtwoord ontbreekt, of de kwaliteit of het type bestand niet geselecteerd zijn, wordt u gevraagd de ontbrekende informatie in de volgende stappen in te voeren.

6 Kies één van onderstaande opties:

- Druk op ▲ of ▼ om 150dpi 16k1, 300dpi 16k1 of 600dpi 16k1 te selecteren. Druk op **OK** en ga naar **7**.
- Druk op ▲ of ▼ om 200 dpi ZW/W of 200x100 dpi z/w te selecteren. Druk op **OK** en ga naar **(3)**.

- ⑦ Druk op ▲ of ▼ om PDF of JPEG te selecteren. Druk op OK.
- 8 Druk op ▲ of ▼ om PDF of TIFF te selecteren. Druk op OK.
- 9 Toets de gebruikersnaam op het bedieningspaneel in. Druk op OK.
- Toets het wachtwoord op het bedieningspaneel in. Druk op OK.
- 1) Op het LCD-scherm wordt Aansluiten bezig weergegeven. Wanneer de verbinding met de FTPserver tot stand is gebracht, begint de machine met scannen.

## Scannen naar FTP Handmatige methode

- 1 Plaats het document met de bedrukte zijde naar boven in de automatische documentinvoer, of met de bedrukte zijde naar beneden op de glasplaat.
- 2 Druk op 🛛 🜌 🛛 (Scan).
- Oruk op ▲ of ▼ om Scan naar FTP te selecteren.
   Druk op OK.
   Als uw machine MFC-8460N is, ga dan naar stap ⑤.
   Als uw machine MFC-8860DN, MFC-8870DW of DCP-8065DN is, ga dan naar stap ④.
- 4 Druk op ▲ of ▼ om 2zijdig (L)rand, 2zijdig (S)rand of 1-zijdig te selecteren. Druk op OK.

## Opmerking

Als u een document wilt scannen met de functie duplex scannen, moet u het document in de ADF plaatsen en vervolgens 2zijdig (L) rand of 2zijdig (S) rand selecteren, afhankelijk van de lay-out van uw document.

5 Druk op ▲ of ▼ om Handmatig te selecteren. Druk op OK.

## Opmerking

Als er geen FTP-profiel geconfigureerd is, slaat u stap 6 over en gaat u naar stap 6.

6 Voer het FTP-host-adres in met behulp van de kiestoetsen (bv. ftp.example.com, max. 60 tekens), of het IP-adres (bv. 192.23.56.189). Druk op OK.

Toets de bestemmingsfolder met de kiestoetsen in (bv. /brother/abc/, max. 60 tekens). Druk op OK.

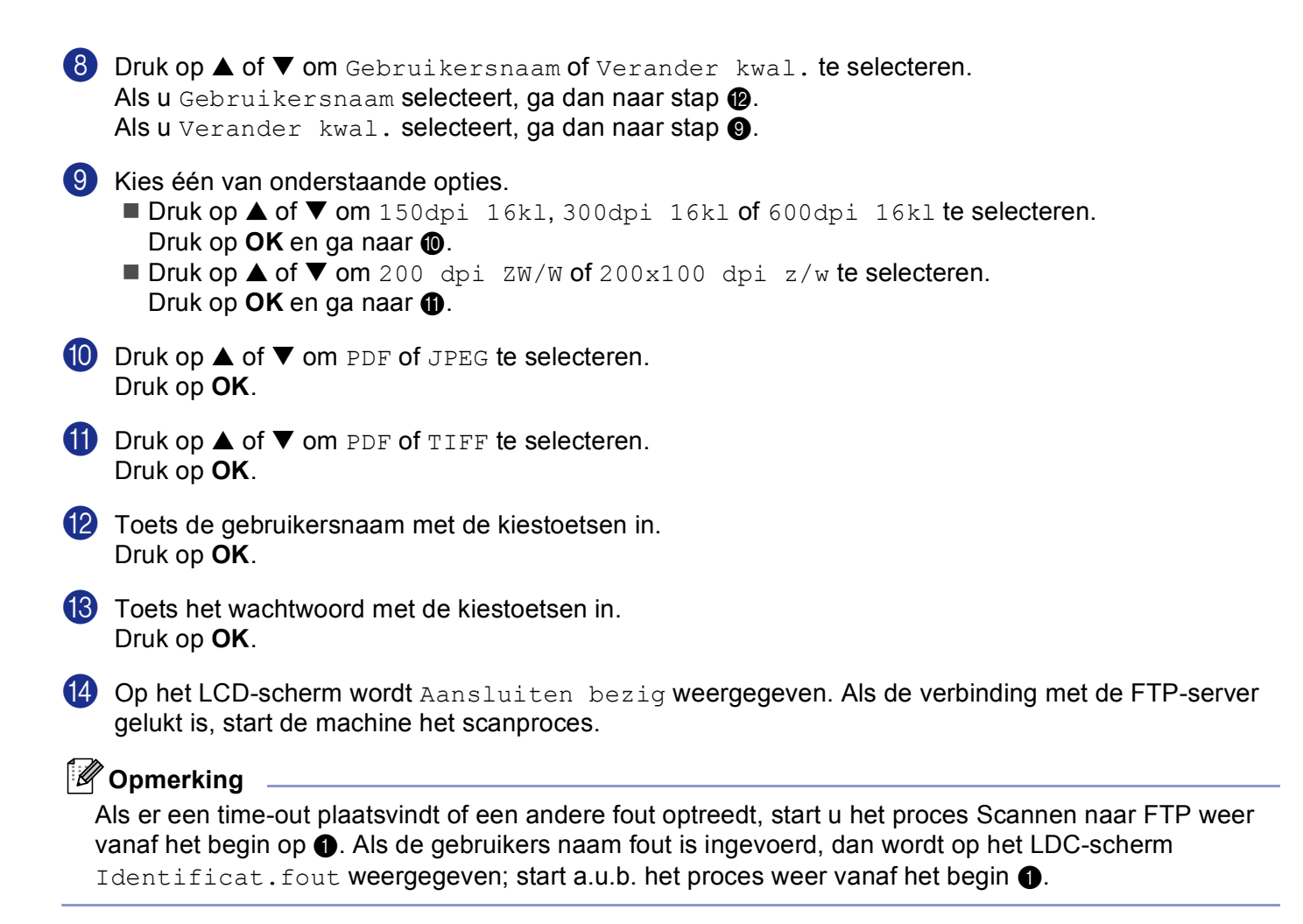

5

# Remote Setup (niet mogelijk voor DCP-modellen)

# **Remote Setup**

Met de toepassing Remote Setup kunt u verscheidene instellingen voor de machine configureren vanuit een Windows<sup>®</sup>-toepassing. Als u deze toepassing opent, worden de instellingen van de machine automatisch overgebracht naar uw PC en weergegeven op uw beeldscherm. Als u de instellingen wijzigt, kunt u deze direct naar de machine overbrengen.

Klik op de knop Start, Alle Programma's, Brother, MFL-Pro Suite MFC-XXXX, Remote Setup, en vervolgens op MFC-XXXX, MFC-XXXX USB of MFC-XXXX LAN (waarbij XXXX uw modelnaam is).

## Opmerking

- Als uw machine is aangesloten via een netwerk, dient u een wachtwoord in te voeren.
- Het standaard wachtwoord is "access". U kunt dit wachtwoord wijzigen met behulp van BRAdmin Professional of Web Based Management.
- Als uw PC door een firewall beschermd is, en het gebruik van Remote Setup onmogelijk is, moet u
  misschien de instellingen van de firewall configureren om communicatie via poort nummer 137 mogelijk
  te maken. Ga naar het Brother Solutions Center (<u>http://solutions.brother.com</u>) voor meer informatie.
- Network Remote Setup wordt niet ondersteund in Windows NT<sup>®</sup> 4.0.

| Setup on afstand - MEC-X                                                                                                    |                                  |
|----------------------------------------------------------------------------------------------------|----------------------------------|
| Setup op afstand - MFC-X     Setup op afstand - MFC-XXX     Setup op afstand - MFC-XX     Setup op afstand-optimized     Setup op afstand-optimized     Setup optimized     Setup opt | <pre>XX</pre>                    |
| Exporteren Afdrukken                                                                                                    | Importeren OK Afbreken Toepassen |

#### OK

Hiermee kunt u het uploaden van nieuwe instellingen starten en de toepassing Remote Setup sluiten. Als er een foutmelding wordt weergegeven, moet u de gegevens opnieuw invoeren en vervolgens op **OK** klikken.

#### Afbreken

Hiermee kunt u de toepassing Remote Setup afsluiten zonder dat de nieuwe instellingen aan de machine worden doorgegeven.

#### Toepassen

Hiermee kunt u het uploaden van nieuwe instellingen naar de machine starten zonder dat de toepassing Remote Setup wordt afgesloten.

#### Afdrukken

Hiermee kunt u de verschillende instellingen van de machine afdrukken. Door te klikken op Afdrukken wordt er een lijst van gebruikersinstellingen afgedrukt, tenzij het venster voor snelkiezen open is. In dit geval wordt er een lijst met instellingen voor snelkiezen afgedrukt. U dient te klikken op Toepassen om de instellingen naar de machine over te brengen, alvorens te printen.

#### Exporteren

Hiermee kunt u de huidige instellingen in een bestand opslaan.

#### Importeren

Hiermee kunt u de instellingen in het bestand lezen

## Opmerking

- U kunt de knoppen **Exporteren** en **Importeren** gebruiken om diverse sets instellingen voor uw machine op te slaan.
- Om al uw instellingen op te slaan, markeert u MFC-XXXX (waarbij XXXX uw modelnaam is) bovenaan de lijst met instellingen, en klikt u vervolgens op Exporteren.
- Om één enkele instelling of een groep instellingen op te slaan, markeert u iedere instelling of functienaam (bijvoorbeeld Fax markeren om alle faxinstellingen te kiezen) in de lijst met instellingen, en klikt u vervolgens op Exporteren.
- Als de netwerkomgeving verandert of als de machine wordt vervangen, kunt u een foutmelding ontvangen als u probeert met de machine te communiceren met behulp van Remote Setup. Vanuit deze foutmelding kunt u in het netwerk zoeken om een nieuwe machine te selecteren.

6

# Brother PC-FAX Software (niet mogelijk voor DCP-modellen)

# Faxen via de PC

Met Brother PC-FAX kunt u vanaf uw PC toepassingen en documentbestanden als standaardfax verzenden. U kunt een bestand dat in een willekeurige toepassing is gemaakt als fax vanaf de PC verzenden. U kunt bovendien een voorblad toevoegen. U hoeft alleen de ontvangende partijen in te voeren als leden of groepen in uw PC-FAX-adresboek, of het adres of faxnummer van de contactpersoon in de gebruikersinterface in te voeren. Met Brother PC-FAX kunt u faxen verzenden vanuit elke Windows-toepassing op uw PC. Met behulp van de PC-FAX software kunt u het type adresboek selecteren. U kunt selecteren vanuit het standaard Brother PC-FAX-adresboek of het Microsoft<sup>®</sup> Outlook Express-adresboek. Als u ervoor kiest om het

Microsoft<sup>®</sup> Outlook Express-adresboek te gebruiken, kunt u al uw e-mail- en PC-FAX-contacten in één adresboek opslaan. Dit adresboek beschikt ook over een zoekfunctie. Zie *Adres boek* op pagina 96.

## Opmerking

- Als u Windows<sup>®</sup> XP, Windows<sup>®</sup> 2000 Professional of Windows NT<sup>®</sup> gebruikt, moet u zich aanmelden als systeembeheerder.
- Ga voor de meest recente informatie en updates betreffende Brother PC-Fax naar http://solutions.brother.com
- Als uw PC door een firewall beschermd is, en het gebruik van faxen via de PC onmogelijk is, moet u
  misschien de instellingen van de firewall configureren om communicatie via poort nummer 137 mogelijk
  te maken. Ga naar het Brother Solutions Center (<u>http://solutions.brother.com</u>) voor meer informatie.

## Gebruikersinformatie instellen

## Opmerking

U kunt de gebruikersinformatie openen in het dialoogvenster FAX Zenden door op

te klikken.

Klik op de knop Start, Alle Programma's, Brother, MFL-Pro Suite MFC-XXXX (waarbij XXXX uw modelnaam is), PC-FAX verzenden, en vervolgens op PC-FAX Setup. Het dialoogvensterPC-FAX instelling verschijnt:

| 🖗 PC-FAX instelli                                      | ng                                                 | ×         |
|--------------------------------------------------------|----------------------------------------------------|-----------|
| Gebruikersinformatie                                   | Verzenden   Adresboek   Snelkies (alleen in Faxsti | 0)        |
| <u>N</u> aam:<br><u>B</u> edrijf:<br><u>A</u> fdeling: |                                                    |           |
| <u>T</u> elefoonnummer:                                |                                                    |           |
| Eaxnummer:                                             |                                                    |           |
| <u>E</u> -mail:                                        |                                                    |           |
| Adres <u>1</u> :                                       |                                                    |           |
| Adres <u>2</u> :                                       |                                                    |           |
|                                                        |                                                    |           |
|                                                        | ОК                                                 | Annuleren |

- 2 Voer de gegevens in dit venster in voor de koptekst en het voorblad van de fax.
- 3 Klik op **OK** om **Gebruikersinformatie** op te slaan.

## Het verzenden instellen

Klik op het tabblad **Verzenden** in het dialoogvenster **PC-FAX instelling** om het onderstaande scherm weer te geven.

| PC-FAX instelling                                 | X                                  |
|---------------------------------------------------|------------------------------------|
| Gebruikersinformatie Verzenden Adresbo            | ek   Snelkies (alleen in Faxstijl) |
| Kies Instelling<br>Buitenlijn tjoegang:           |                                    |
| Kop<br>☞ Kop opnemen                              | Netwerk PC-FAX                     |
| Gebrukers interface<br>C E-mail stij<br>C Eaxitij |                                    |
|                                                   | OK Annuleren                       |

#### Buitenlijn toegang

Voer hier een nummer in om toegang te krijgen tot een buitenlijn. Dit nummer is soms nodig voor een lokaal PBX-telefoonsysteem (u moet bijvoorbeeld eerst het cijfer 9 kiezen om in uw kantoor toegang te krijgen tot een buitenlijn).

#### Kop opnemen

Als u helemaal boven aan uw faxbericht een regel met koptekst wenst af te drukken, vinkt u **Kop opnemen** aan.

#### Gebruikers interface

Kies één van beide gebruikersinterfaces: e-mailstijl of faxstijl.

#### E-mail stijl

| 😤 Brother PC-FAX |          |
|------------------|----------|
| 📮 💊 🗈            | <b>₽</b> |
| Voorblad Aan     | ?        |
| Aa <u>n</u> :    |          |
| Verwijderen      |          |
|                  |          |
|                  |          |

Fax stijl

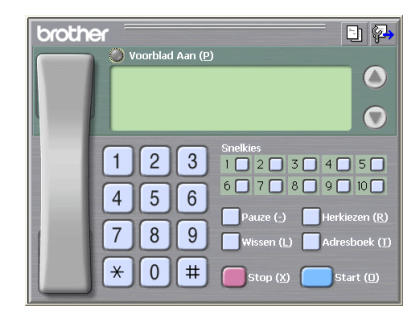

## Adres boek

Als Outlook<sup>®</sup> Express op uw PC is geïnstalleerd, kunt u via het tabblad **Adresboek** kiezen welk adresboek moet worden gebruikt voor het verzenden van een PC-FAX: het Brother-adresboek of Outlook Express.

Voer voor het adresboekbestand het pad en de bestandsnaam in van de database waarin de adresboekinformatie staat

Klik op de knop **Bladeren...** om het gewenste databestand te selecteren.

| 🖗 Brother PC-FAX Setup                                                          | × |
|---------------------------------------------------------------------------------|---|
| Gebruikersinformatie   Verzenden   Adresboek   Snelkies (alleen in Faxstijl)    |   |
| <u>S</u> électionnez le carnet                                                  |   |
| Adressenlijst Brother PC-FAKS                                                   |   |
| Adresboek bestand E:\Documents and Settings\IDCS\Desktop\PC-FAX\Addres Bladeren |   |
| OK Annuleren                                                                    |   |

Als u Outlook<sup>®</sup> Express hebt gekozen, kunt het adresboek van Outlook<sup>®</sup> Express gebruiken door op de knop **Adresboek** in het verzendvenster te klikken.

| Adresboek                                           | ? 🛛             |
|-----------------------------------------------------|-----------------|
| Typ een naam of selecteer een naam in de<br>Zoeken. | lijst:<br>      |
| Contactpersonen                                     | Geadresseerden: |
| Naam E-mailad                                       | Zaak->          |
|                                                     | Privé ->        |
|                                                     |                 |
|                                                     |                 |
| ок                                                  | Annuleren       |

## Een voorblad instellen

Klik in het dialoogvenster PC-FAX op het pictogram []] om het scherm PC-Fax Voorblad Setup te openen.

Het dialoogvenster Brother PC-FAX Voorblad Setup verschijnt:

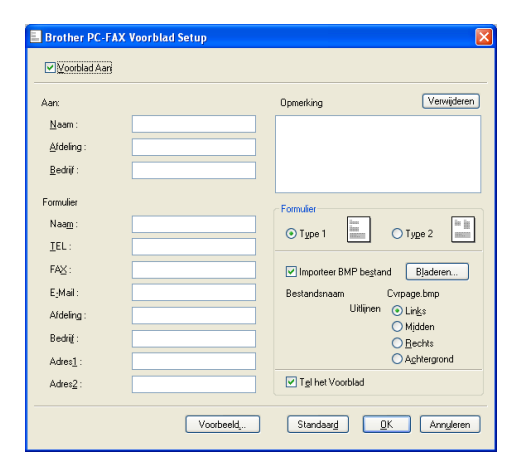

## Informatie voor het voorblad invoeren

#### Opmerking

Als u een fax naar meerdere personen verzendt, worden de gegevens van de geadresseerden niet op het voorblad afgedrukt.

#### Aan

- Formulier
- Opmerking

Typ de opmerking die op het voorblad moet worden afgedrukt.

#### Formulier

Kies het gewenste formaat voor het voorblad.

#### Importeer BMP bestand

Op het voorblad kunt u een bitmap-bestand, zoals uw bedrijfslogo, invoegen.

Selecteer het BMP-bestand met behulp van de bladerknop en selecteer vervolgens de gewenste uitlijning.

#### Tel het Voorblad

Als het selectievakje **Tel het Voorblad** is ingeschakeld, wordt het voorblad in de paginanummering opgenomen. Als het selectievakje **Tel het Voorblad** niet is ingeschakeld, wordt het voorblad niet meegeteld.

# Snelkiezen instellen

Klik op het tabblad **Snelkies** in het dialoogvenster **Brother PC-FAX Setup**. (Deze functie is alleen beschikbaar als u de gebruikersinterface **Faxstijl** hebt gekozen.)

| PC-FAX instelling                  |        |                                                 |                      |           |
|------------------------------------|--------|-------------------------------------------------|----------------------|-----------|
| Gebruikersinformatie Verzenden Adr | esboel | Snelk                                           | ies (alleen in Faxst | i0]       |
| Adresboek                          |        | <u>S</u> nelkies                                |                      |           |
| Naam Faxnummer                     |        | Nr.                                             | Naam                 | Faxnummer |
|                                    | »      | 1<br>2<br>3<br>4<br>5<br>6<br>7<br>8<br>9<br>10 |                      |           |
| <                                  |        | <                                               |                      |           |
| Loevoegen >>                       |        |                                                 | ₩issen               |           |
|                                    |        |                                                 |                      |           |
|                                    |        |                                                 | ОК                   | Annuleren |

Onder de tien **Snelkies**-toetsen kunt u namen of groepen registreren.

#### Een adres registreren onder een snelkiestoets

- 1 Klik op de **Snelkies**-locatie die u wilt programmeren.
- 2 Klik op de naam of de groep die u onder de **Snelkies**-locatie wilt opslaan.
- 3 Klik op Toevoegen >>.

#### Een snelkiestoets wissen

- 1 Klik op de **Snelkies**-locatie die u wilt verwijderen.
- 2 Klik op Wissen.

#### Opmerking

U kunt een snelkiesnummer via de PC-FAX-interface selecteren, om het verzenden van een document eenvoudiger & sneller te maken.

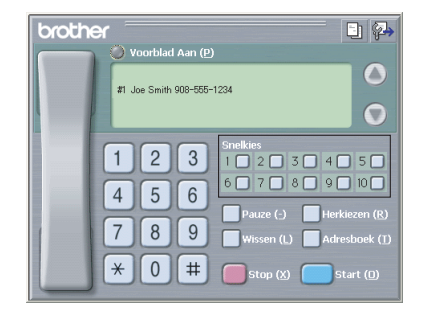

## Het Brother-adresboek

Klik op de knop Start, Alle Programma's, Brother, MFL-Pro Suite MFC-XXXX (waarbij XXXX uw modelnaam is), PC-FAX verzenden, en vervolgens op PC-FAX Adresboek. Het dialoogvenster Brother Adresboek verschijnt:

| Brother Adresboek                              |              |        |  |
|------------------------------------------------|--------------|--------|--|
| <u>B</u> estand B <u>e</u> werken <u>H</u> elp |              |        |  |
|                                                | <b>`</b>     |        |  |
| Naam                                           | Faxnummer    | E-Mail |  |
| 😰 Sales                                        |              |        |  |
| ਉ Joe Smith                                    | 908-555-1234 |        |  |
| 🖳 John Roller                                  | 908-704-2312 |        |  |
|                                                |              |        |  |
|                                                |              |        |  |
|                                                |              |        |  |
|                                                |              |        |  |
|                                                |              |        |  |
|                                                |              |        |  |
|                                                |              |        |  |
|                                                |              |        |  |
|                                                |              |        |  |
|                                                |              |        |  |
|                                                |              |        |  |

## lemand in het adresboek opnemen

In het dialoogvenster Brother Adresboek kunt u leden en groepen toevoegen, bewerken of verwijderen.

1 Klik in het dialoogvenster Adresboek op het pictogram 👘 om een lid toe te voegen.

Het dialoogvenster Brother Adresboek Leden Setup verschijnt.

| Brother Adresboek              | Leden Setup |                          |           |
|--------------------------------|-------------|--------------------------|-----------|
| <u>N</u> aam: 😰                |             | Iitet                    |           |
| <u>B</u> edrijf:               | [           |                          |           |
| Afdeling:                      |             | Eunctie:                 |           |
| <u>S</u> traatnaam:            | [           |                          |           |
| <u>P</u> laats:                |             | Provincie:               |           |
| Postco <u>d</u> e:             | []          | Land/Regio:              |           |
| Telefoonnummer<br>Zaak:        |             | Telefoonnummer<br>Privé: |           |
| -<br>Telefoonnummer<br>Mobiel: |             |                          |           |
| Fagnummer:                     |             |                          |           |
| ○ <u>E</u> -Mail:              |             |                          |           |
| C MFC E-Mailadre               | \$          |                          |           |
|                                |             | OK                       | Annuleren |

2 Voer in dit dialoogvenster voor de naaminstelling de gegevens van de betreffende persoon in. **Naam** is een verplicht veld. Klik op **OK** om de informatie op te slaan.

## Nummergroepen voor het groepsverzenden instellen

U kunt een groep aanmaken om vanaf uw PC dezelfde fax naar verschillende mensen tegelijk te versturen.

Klik in het dialoogvenster Brother Adresboek op het pictogram om een groep te maken.
 Het dialoogvenster Brother Adresboek Groepen Setup verschijnt:

| Brother Adresboek Groepen Setup |    |             |                          |  |
|---------------------------------|----|-------------|--------------------------|--|
| <u>G</u> roepsnaam              | 22 | Sale        | 4                        |  |
| <u>B</u> eschikbare Namen       |    | Groepsleden |                          |  |
|                                 |    | »           | John Poller<br>Joe Smith |  |
| <u>T</u> oevoegen >>            |    |             | << <u>W</u> eghalen      |  |
|                                 |    |             | OK Annuleren             |  |

- 2 Voer de naam voor de nieuwe groep in het veld Groepsnaam in.
- 3 Selecteer uit de lijst Beschikbare Namen ieder lid dat u wilt opnemen in de groep, en klik vervolgens op Toevoegen >>.

De leden die u aan de groep hebt toegevoegd, worden weergegeven in het vak Groepsleden.

4 Als alle leden aan de groep zijn toegevoegd, klikt u op OK.

#### Opmerking

Een groep kan maximaal 50 leden hebben.

## Gegevens van groepsleden bewerken

- Selecteer het lid of de groep die u wilt bewerken.
- **2** k

Klik op het pictogram Mewerken.

- 3 Wijzig de gegevens van het lid of de groep.
- 4 Klik op **OK**.

## Een naam of een groep verwijderen

Selecteer naam of de groep die u wilt bewerken.

Klik op het pictogram 🎬 Verwijderen.

100

3 Wanneer het Bevestig item verwijderen dialoogvenster verschijnt, klikt u op OK.

## Het adresboek exporteren

U kunt het volledige adresboek als een ASCII-tekstbestand (\*.csv) exporteren. U kunt voor bepaalde leden ook een Vcard kiezen of maken, die bij alle uitgaande e-mail van deze leden zal worden gevoegd. (Een Vcard is een elektronisch visitekaartje waarop de contactinformatie van de afzender staat.)

#### Het volledige, huidige adresboek exporteren

Opmerking
Als u een Vcard maakt, moet u eerst de naam selecteren.
Als u in Vcard kiest, wordt Opslaan als type: Visitekaartje (\*.vcf).

Voer een van de volgende handelingen uit:

Klik in het adresboek op Bestand, Exporteren, en vervolgens op Tekst.
Klik op Visitekaartje en ga naar .

Selecteer in de kolom Beschikbare items de gegevensvelden die u wilt exporteren en klik vervolgens op Toevoegen >>.
Opmerking

Selecteer de items in de volgorde waarin ze moeten worden weergegeven.

Als u exporteert naar een ASCII-bestand, kiest u Tab of Komma in Deelteken. Tijdens het exporteren wordt dan tussen elk veld een Tab of Komma ingevoegd om de gegevens van elkaar te scheiden.
Klik op OK om de gegevens op te slaan.

| U kunt een scheidingsteker                                                                                                    | invoegen tussen de items.                  |
|----------------------------------------------------------------------------------------------------|--------------------------------------------|
| Beschikbare items                                                                                                    | <u>G</u> eselecteerde items                |
| Naam<br>Titel<br>Bedrijf<br>Afdeling<br>Functie<br>Straatnaam<br>Plaats<br>Provincie<br>Postoode<br>Land/Regio<br>Telefoornummer Zaak | ∑<br>I_oevoegen >><br><< <u>\V</u> eghalen |
| Deelteken                                                                                                    |                                            |
| ⊙ <u>K</u> omma                                                                                                    |                                            |
| ◯ T <u>a</u> b                                                                                                    | OK Annuleren                               |

6. Brother PC-FAX Software (niet mogelijk voor DCP-modellen)

5 Voer de naam voor het bestand in en klik op **Opslaan**.

| Opslaan als                                                          |                                                                 | ? 🛛                  |
|----------------------------------------------------------------------|-----------------------------------------------------------------|----------------------|
| Opglaan in:                                                          | 📔 Mijn documenten 💌 🔶 🖆 🖽 •                                     |                      |
| Drlangs<br>geopend<br>Buresublad<br>Mijn documenten<br>Deze computer | ©Min Arbeidingen<br>≧Min musiek<br>≧Min PaperPort Documents     |                      |
| Mijn<br>netwerklocaties                                              | Bestandspaan:<br>Opslaan als (ppe: Tekstbestanden (*.csv) · · · | Opslaan<br>Annuleren |

## In het adresboek importeren

U kunt ASCII-tekstbestanden (\*.csv) of Vcards (elektronische visitekaartjes) in uw adresboek importeren.

#### Een ASCII-tekstbestand importeren

- 1 Voer een van de volgende handelingen uit:
  - Klik in het adresboek op **Bestand**, **Importeren**, en vervolgens op **Tekst**.
  - Klik op Visitekaartje en ga naar 6.

| Selecteer Items                                                                                                    |                                                                                                    | × |
|----------------------------------------------------------------------------------------------------|----------------------------------------------------------------------------------------------------|---|
| Selecteer de velden uit de Beso<br>bestand.<br>Hetzelfde scheidingsteken zoal                                                        | chikbare Items in de volgorde als in Importeer tekst<br>Is in het Importeer tekst bestand moet worden |   |
| <u>B</u> eschikbare items                                                                                                    | <u>G</u> eselecteerde items                                                                           |   |
| Naam<br>Tati<br>Bedrijf<br>Addeling<br>Functie<br>Strashnaam<br>Plaats<br>Plootcode<br>Postcode<br>Land/Regio<br>Telefoonnummer Zaak | Toevoegen>>><br><< <u>W</u> eghalen                                                                   |   |
| Deelteken                                                                                                    |                                                                                                    |   |
| (●) <u>K</u> omma                                                                                                    |                                                                                                    |   |
| OTgb                                                                                                    | OK Annuleren                                                                                          |   |

2 Selecteer in de kolom Beschikbare items de gegevensvelden die u wilt importeren en klik op Toevoegen >>.

## Opmerking

Selecteer de velden in deze lijst in dezelfde volgorde als waarin ze worden vermeld in het tekstbestand dat voor het importeren wordt gebruikt.

- Kies welk scheidingsteken moet worden gebruikt: Tab of Komma, afhankelijk van het bestandsformaat dat u gaat importeren uit Deelteken.
- 4 Klik op **OK** om de gegevens te importeren.
6. Brother PC-FAX Software (niet mogelijk voor DCP-modellen)

5 Voer de naam voor het bestand in en klik op **Openen**.

| Openen                                                               |                                                                | ? 🛛                  |
|----------------------------------------------------------------------|----------------------------------------------------------------|----------------------|
| <u>Z</u> oek en in:                                                  | 🔁 Mijn documenten 💌 🗢 🗈 (                                      | <b>ef 💷 -</b>        |
| Orlangs<br>geopend<br>Bureaublad<br>Mijn documenten<br>Deze computer | @Mpn much<br>@Mpn much<br>@Mpn much<br>@Mp PaperPort Documents |                      |
| Mijn<br>netwerklocaties                                              | Bestandsgaam<br>Bestandsgyper: Tekstbestanden (*,txt,*,csv)    | Openen     Annuleren |

## Opmerking

Indien u in ① een tekstbestand hebt gekozen, is het **Bestandstypen:** de waarde **Takstbestanden** (\*.csv).

## Bestand verzenden als PC-Fax met faxstijl-gebruikersinterface

- 1 Maak een bestand aan in een willekeurige toepassing op uw PC.
- Klik op Bestand, en vervolgens op Afdrukken. Het dialoogvenster Afdrukken verschijnt.

| rinter selecteren                                                            |                                                       |
|------------------------------------------------------------------------------|-------------------------------------------------------|
| Printer toevoegen Pa<br>Brother MFC- XXXX Printer D Pa<br>Brother PC-FAX v.2 | perPort-kleurafbeelding<br>perPort-zwartwitafbeelding |
| itatus: Gereed<br>.ocatie:<br>Jpmerking: Brother MFC- XXXX USB               | Naar bestand Yoorkeursinstellingen Printer goeken     |
| Paginabereik                                                                 |                                                       |
| Alles                                                                        | Aantal exemplaren: 1                                  |
| 🔵 Selectie 🛛 🔿 Huidige pagina                                                |                                                       |
| ⊇ <u>P</u> agina's: 1-65535                                                  | Sorteren                                              |
| ieef een enkel paginanummer of                                               | 1 2 3 3                                               |

3 Selecteer Brother PC-FAX v.2 als uw printer, en klik vervolgens op Afdrukken (of OK). De faxstijl-gebruikersinterface verschijnt:

| broth | er 🕄 🚰                                                                           |
|-------|----------------------------------------------------------------------------------|
|       | 0                                                                                |
|       | 1 2 3 Snekkes<br>1 2 3 4 5<br>4 5 6 6 7 8 9 10                                   |
|       | 7     8     9     Pauze (-)     Herkiezen (R)       Wissen (L)     Adresboek (1) |
|       | ¥ 0 # 🛑 Stop (X) 🔵 Start (D)                                                     |

## Opmerking

Als de e-mail-interface verschijnt, wijzigt u de instelling voor de gebruikersinterface. (Zie *Het verzenden instellen* op pagina 95.)

4 Voer het faxnummer in. Volg hiervoor één van de volgende methoden:

Toets het nummer met de kiestoetsen in.

Klik op één van de 10 Snelkies knoppen.

Klik op de knop **Adresboek** en kies vervolgens een lid of een groep uit het adresboek.

Als u een fout hebt gemaakt, kunt u alle gegevens wissen met de knop Wissen.

| 5 | Als u een voorblad wilt toevoegen, klikt u op 🥚 Voorblad Aan.                           |
|---|-----------------------------------------------------------------------------------------|
|   | Opmerking                                                                               |
|   | J kunt ook op het pictogram Voorblad 📑 klikken om een voorblad te maken of te bewerken. |
|   |                                                                                         |

6 Klik op **Start** om de fax te versturen.

- Opmerking
- Als u de verzending wilt annuleren klikt u op Stop.
- Als u een nummer opnieuw wilt kiezen, klikt u op **Herkiezen** om door de laatste vijf faxnummers te bladeren, kiest u een nummer, waarna u op **Start** klikt.

## Bestand verzenden als PC-Fax met de gebruikersinterface in e-mailstijl

- 1 Maak een bestand aan in een willekeurige toepassing op uw PC.
- 2 Klik op Bestand, en vervolgens op Afdrukken. Het dialoogvenster Afdrukken verschijnt.

| Printer toevoegen                | PaperPort-kleurafbeelding       |                       |
|----------------------------------|---------------------------------|-----------------------|
| Brother PC-FAX v.2               | g raperrorc-zwartwical besiding |                       |
|                                  |                                 |                       |
| itatus: Geneed                   | Naar bestand                    | Voorkeursinstellingen |
| .ocatie:                         | - Hode Besiding                 |                       |
| Opmerking: Brother MFC- XXXX USB |                                 | Printer zoeken        |
| Paginabereik                     |                                 |                       |
| Alles                            | Aantal exemplaren:              | 1 🗘                   |
|                                  |                                 |                       |
| Sejectie OHuidige pagina         |                                 |                       |
| Selectie Huidige pagina          | Sorteren                        |                       |

3 Selecteer Brother PC-FAX v.2 als uw printer, en klik vervolgens op Afdrukken (of OK). De gebruikersinterface in e-mailstijl verschijnt:

6. Brother PC-FAX Software (niet mogelijk voor DCP-modellen)

| Drother PC-FAX |          |
|----------------|----------|
| 🕒 💊 🗈          | <b>₽</b> |
| Voorblad Aan   | 2        |
| Aa <u>n</u> :  |          |
| Verwijderen    |          |

## Opmerking

Als de faxstijl-gebruikersinterface verschijnt, wijzigt u de instelling voor de gebruikersinterface. (Zie *Het verzenden instellen* op pagina 95.)

| 4 | Voer het faxnummer in. | Volg hiervoor één | i van de volgende metho | oden: |
|---|------------------------|-------------------|-------------------------|-------|
|---|------------------------|-------------------|-------------------------|-------|

■ Voer het faxnummer in het veld **Aan:** in.

Klik op de knop **Aan:** en kies de faxnummers uit het adresboek.

Als u een fout hebt gemaakt, kunt u alle gegevens wissen met de knop Verwijderen.

5 Schakel het selectievakje **Voorblad Aan** in als u een voorblad met een opmerking wilt meezenden.

## Opmerking

U kunt ook op het pictogram 📑 klikken om een voorblad te maken of te bewerken.

6 Klik op het verzendpictogram 📮

Opmerking

Als u de verzending wilt annuleren klikt u op het pictogram Annuleren

## **PC-FAX Ontvangen**

## Opmerking

- Om faxen te ontvangen met PC-FAX moet u zich aanmelden als beheerder.
- Network PC-FAX Ontvangen wordt niet ondersteund in Windows NT<sup>®</sup> 4.0.
- Als uw PC door een firewall beschermd is, en het gebruik van PC-Fax Ontvangen onmogelijk is, moet u misschien de instellingen van de firewall configureren om communicatie via poort nummer 137 en 54926 mogelijk te maken. Ga naar het Brother Solutions Center (<u>http://solutions.brother.com</u>) voor meer informatie.
- Afhankelijk van het besturingssysteem dat u gebruikt, ontvangt u mogelijk een beveiligingswaarschuwing als u de functie PC-FAX Ontvangen inschakelt. U moet het programma deblokkeren om PC-FAX Ontvangen in te schakelen.

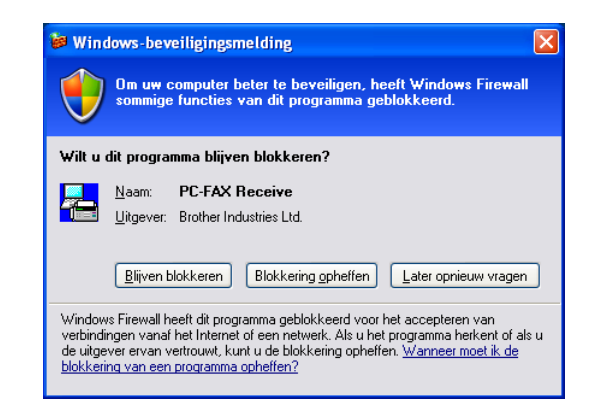

Met de ontvangstsoftware van Brother PC-FAX kunt u faxen op uw PC bekijken en opslaan. Deze functie wordt tijdens het installeren van MFL-Pro Suite automatisch geïnstalleerd en werkt zowel op lokale machines als op machines die in een netwerk zijn aangesloten.

Indien geactiveerd, ontvangt uw machine faxen in het geheugen. Zodra een fax is ontvangen, wordt deze automatisch doorgezonden naar uw PC.

Zelfs als u de PC uitschakelt, worden binnenkomende faxen in het geheugen van de machine opgeslagen. Op het LCD-scherm van de machine wordt als volgt aangegeven hoeveel faxen in het geheugen zijn opgeslagen:

### PCfaxbericht:001

Zodra u de PC weer aanzet, worden de faxen via de ontvangstsoftware van PC-FAX naar uw PC overgedragen.

Doe het volgende om de functie PC-FAX Ontvangen in te schakelen:

- Voordat u de functie PC-FAX Ontvangen gebruikt, moet u vanuit het menu op de machine de optie PC-FAX Ontvangen selecteren. (Zie *PC-FAX inschakelen op de machine* op pagina 107.)
- Activeer de functie Brother PC-FAX Ontvangen op uw PC. (We raden u aan het selectievakje Voeg toe aan map Opstarten in te schakelen, zodat de ontvangen faxen direct na het opstarten van de PC automatisch worden doorgegeven.)

## PC-FAX inschakelen op de machine

Naast het activeren van PC-FAX, kunt u ook de optie Reserveafdruk activeren. Als deze optie is ingeschakeld, wordt de fax afgedrukt voordat deze naar de PC wordt verzonden of als de PC is uitgeschakeld.

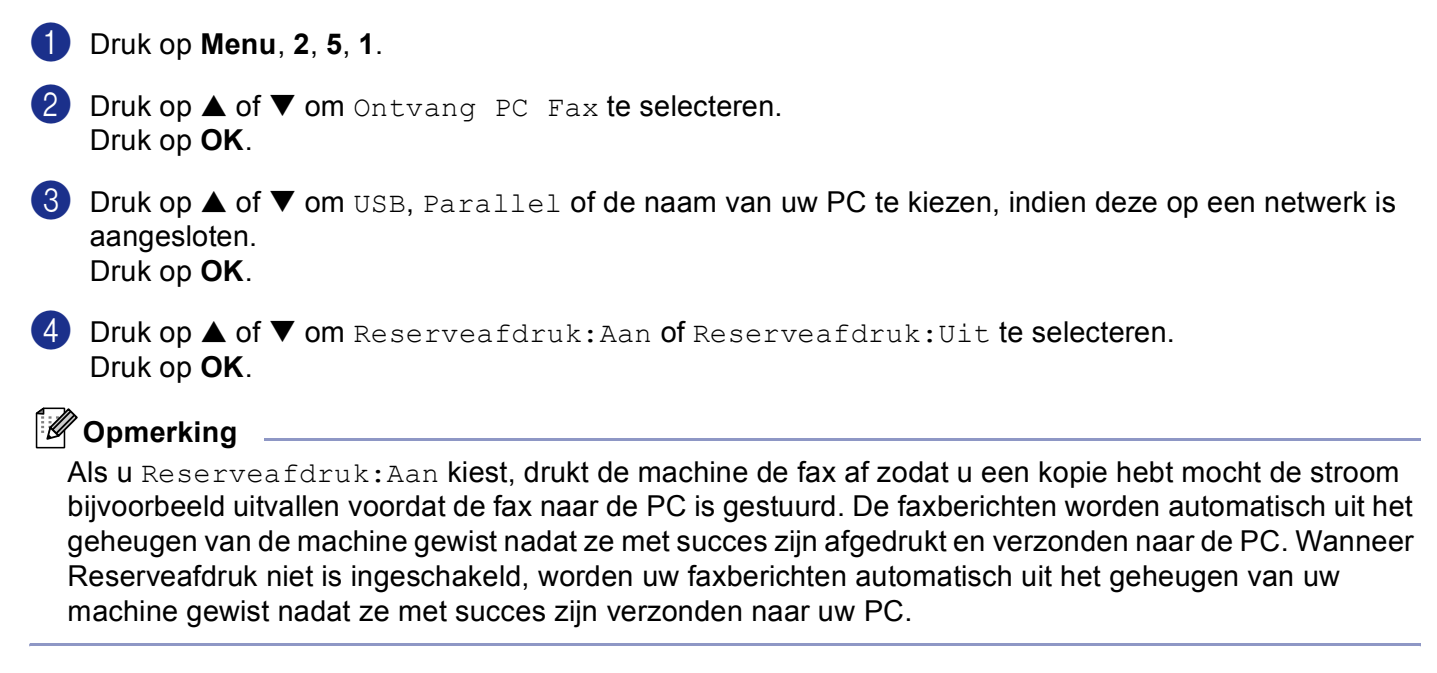

## PC-FAX Ontvangen op de PC uitvoeren

Klik op de knop Start, Alle Programma's, Brother, MFL-Pro Suite MFC-XXXX, 'PC-FAX Ontvangst' en vervolgens op MFC-XXXX of MFC-XXXX LAN (waarbij XXXX uw modelnaam is).

Het pictogram PC-FAX wordt op de taakbalk van uw PC weergegeven.

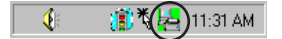

## **Uw PC instellen**

Klik met de rechtermuisknop op het **K B C**-FAX in de taakbalk en klik vervolgens op **PC-Fax RX Setup**.

Het dialoogvenster PC-Fax RX Setup verschijnt:

| P | PC-Fax RX Setup                                                   |                                        | × |
|---|-------------------------------------------------------------------|----------------------------------------|---|
|   | Bestand opslaan als C:\Progra<br>Bestandsformaat C .max<br>C .tif | m Files\Brother\Brmfl04a\Fax eBladeren |   |
|   | Speel een wave bestand af                                         | bij fax ontvangst                      |   |
|   | Wave bestand                                                      | Bladeren ]                             |   |
|   |                                                                   |                                        |   |
|   |                                                                   | (OKAnnuleer                            |   |

- Klik in Bestand opslaan als op de knop Bladeren... indien u het pad voor het opslaan van PC-Faxbestanden wilt wijzigen.
- 3 Selecteer .tif of .max in Bestandsformaat om op te geven in welk formaat het ontvangen document wordt opgeslagen. Het standaardformaat is .tif.
- Om wavebestanden af te spelen (.wav geluidsbestanden) tijdens het ontvangen van een fax, selecteert u Speel een wave bestand af bij fax ontvangst, en voert u het pad van het wavebestand in.
- 5 Om PC-FAX automatisch in te stellen voor ontvangen bij het starten van Windows<sup>®</sup>, schakelt u het selectievakje **Voeg toe aan map Opstarten** in.

## De netwerkinstellingen voor PC-FAX Ontvangen configureren

Als u de netwerkingstellingen voor PC-FAX Ontvangen wilt wijzigen die u hebt opgegeven tijdens de originele MFL-Pro Suite (zie *de installatiehandleiding*), volgt u onderstaande stappen.

Klik in het dialoogvenster PC-Fax RX Setup op de knop Netwerkinstellingen. Het dialoogvenster Netwerkinstellingen verschijnt.

2 Geef het IP-adres of de naam van uw machine op.

| Netwerkinstellingen                     |                              |                  |
|-----------------------------------------|------------------------------|------------------|
|                                         |                              |                  |
| Specificeer uw mach                     | nine per adres               |                  |
| IP-adres                                | 10 . 148 . 100 . 103         |                  |
|                                         |                              |                  |
| <ul> <li>Specificeer uw mach</li> </ul> | nine per naam                |                  |
| Naam van knooppunt                      | BRN_ XXXX                    | <u>B</u> laderen |
|                                         |                              |                  |
|                                         |                              |                  |
| Uw PC-naa                               | m weergeven (max. 15 tekens) |                  |
|                                         | IDCS145                      |                  |
|                                         |                              |                  |
|                                         |                              |                  |
|                                         |                              |                  |
|                                         | OK                           | Annuleer         |
|                                         |                              |                  |

#### Specificeer uw machine per adres

1 Voer het IP-adres van de machine in het veld **IP-adres** in.

#### Specificeer uw machine per naam

1 Voer de naam van het machineknooppunt in het veld **Naam van knooppunt** in of klik op de knop **Bladeren...** en kies de gewenste Brother-machine uit de lijst.

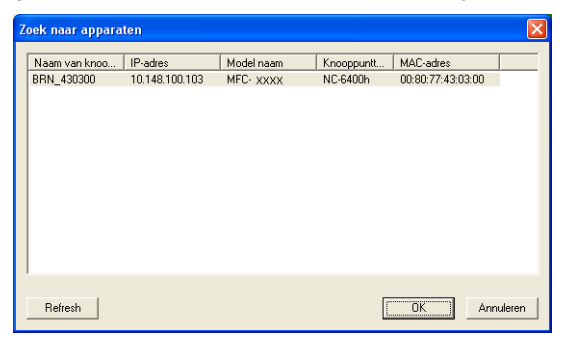

#### Specificeer de naam van uw PC

1 U kunt de naam van de PC opgeven die op het display van de machine wordt weergegeven. Als u de naam van de PC wilt wijzigen, voert u de nieuwe naam in het veld **Uw PC-naam weergeven** in.

6. Brother PC-FAX Software (niet mogelijk voor DCP-modellen)

## Nieuwe PC-FAX-berichten bekijken

| Wanneer uw PC bezig is met het ontvangen van een PC-FAX, wordt het pictogram afwisselend als 📕 en                                                                  |
|----------------------------------------------------------------------------------------------------|
| weergegeven. Zodra de fax binnen is, verandert het pictogram in 🚬. Het pictogram 🌄 verandert                                                                       |
| in 🔚 nadat u de ontvangen fax hebt bekeken.                                                                                                    |
| 1 PaperPort <sup>®</sup> uitvoeren.                                                                                                    |
| 2 Open de map met ontvangen faxen.                                                                                                    |
| 3 Dubbelklik op alle nieuwe faxberichten die u wilt openen en bekijken.                                                                                            |
| Opmerking                                                                                                    |
| De naam van een ongelezen PC-bericht bestaat uit de datum en tijd van ontvangst tot u een eigen<br>bestandsnaam invoert. Bijvoorbeeld 'Fax 2-20-2005 16:40:21.tif' |

## Paragraaf II

## 

# Apple<sup>®</sup> Macintosh<sup>®</sup>

| Afdrukken en faxen                                            | 112 |
|---------------------------------------------------------------|-----|
| Scannen                                                       | 134 |
| ControlCenter2 (voor Mac OS <sup>®</sup> 10.2.4. of recenter) | 147 |
| Netwerkscannen (niet beschikbaar voor DCP-8060)               | 164 |
| Remote Setup (niet mogelijk voor DCP-modellen)                | 176 |

## Een Apple<sup>®</sup> Macintosh<sup>®</sup> met USB instellen

## Opmerking

Voor aansluiting van de machine op uw Macintosh<sup>®</sup>, hebt u een USB-kabel nodig die niet langer is dan 2 meter.

## **Onjuiste configuratie**

\_\_\_\_\_

Sluit de machine niet aan op een USB-poort op een toetsenbord of een USB-hub zonder voeding.

Welke functies door de machine worden ondersteund, is afhankelijk van het besturingssysteem dat u gebruikt. Het onderstaande schema geeft een overzicht van de functies die worden ondersteund.

| Functie                                            | Mac OS <sup>®</sup> | Mac OS <sup>®</sup> X           |
|----------------------------------------------------|---------------------|---------------------------------|
|                                                    | 9.X                 | 10.2.4 of recenter <sup>2</sup> |
| Afdrukken                                          | Ja                  | Ja                              |
| Scannen (TWAIN)                                    | Ja                  | Ja                              |
| ControlCenter2 <sup>1</sup>                        | Nee                 | Ja                              |
| Faxen via de PC                                    | Ja                  | Ja                              |
| Remote Setup (niet mogelijk voor DCP-<br>modellen) | Nee                 | Ja                              |

<sup>1</sup> Voor meer informatie over ControlCenter2, zie Werken met ControlCenter2 op pagina 147 .

<sup>2</sup> Als u Mac OS<sup>®</sup> X 10.2.0 tot en met 10.2.3 gebruikt, moet u upgraden naar Mac OS<sup>®</sup> X 10.2.4 of recenter. (Ga voor de meest recente informatie over Mac OS<sup>®</sup> X naar <u>http://solutions.brother.com</u>)

## Bedieningstoets voor de printer

## **Opdracht annuleren**

Druk op **Opdracht Annuleren** om de huidige afdruktaak te annuleren. Als de status-LED geel wordt, wist u de gegevens die in het printergeheugen zijn opgeslagen door op **Opdracht Annuleren** te drukken.

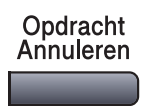

## **De toets Secure**

U

C

(3)

4

5

6

Druk op Veilig Afdrukken.

Beveiligde gegevens zijn beschermd met een wachtwoord. Alleen diegenen die het wachtwoord kennen, kunnen de gegevens afdrukken. De machine zal pas beveiligde gegevens afdrukken wanneer het correcte wachtwoord is ingevoerd. Wanneer het document is geprint, worden de gegevens uit het geheugen verwijderd. Om deze functie te gebruiken moet u uw wachtwoord instellen in het dialoogvenster van de printerdriver. (Voor gebruikers van Mac OS<sup>®</sup> X, zie *Afdruk beveiligen* op pagina 119 en voor Mac OS<sup>®</sup>

9.1-9.2, zie Afdruk beveiligen op pagina 122.)

| Veilig<br>Afdrukken                                                                                                    |
|----------------------------------------------------------------------------------------------------|
| Opmerking<br>let LCD-scherm geeft Geen data! weer wanneer er geen beveiligde gegevens in het geheugen zijn<br>opgeslagen.                                                                                                    |
| Druk op ▲ of ▼ om de gebruikersnaam te kiezen.<br>Druk op <b>OK</b> .<br>Het LCD-scherm geeft de mogelijke taken weer.                                                                                                    |
| Druk op ▲ of ▼ om de taak te selecteren.<br>Druk op <b>OK</b> .<br>Het LCD-scherm vraagt u uw wachtwoord van 4 cijfers in te voeren.                                                                                                    |
| Toets uw wachtwoord in met de toetsen van het bedieningspaneel.<br>Druk op <b>OK</b> .                                                                                                    |
| <pre>Druk op ▲ om de gegevens af te drukken of op ▼ om Print te selecteren.<br/>Druk op OK.<br/>De machine drukt de gegevens af. Druk op ▲ om de beveiligde gegevens te verwijderen, of op ▼ om<br/>Verwijder te selecteren.<br/>Druk op OK.</pre> |
| Druk op <b>Stop/Eindigen</b> .                                                                                                    |

## **Ondersteuning van Printeremulaties**

Uw machine zal printopdrachten ontvangen in een printer job language of door middel van emulatie. Verschillende besturingssystemen en toepassingen sturen de afdrukopdrachten in verschillende talen. Uw machine kan de printopdrachten door middel van vele soorten emulaties ontvangen, en beschikt over de functie Emulatie Automatisch Selecteren. Wanneer de machine gegevens ontvangt van de computer, selecteert het apparaat automatisch de emulatiemodus. De standaardinstelling is Auto (EPSON). De machine kan uit de volgende combinaties kiezen:

| Auto (Epson) - standaard | Auto (IBM)        |
|--------------------------|-------------------|
| HP LaserJet              | HP LaserJet       |
| BR-Script3               | BR-Script3        |
| EPSON FX-850             | IBM ProPrinter XL |

Uw machine heeft de volgende emulatiemodi. U kunt de instelling veranderen door het bedieningspaneel of een webbrowser te gebruiken.

HP LaserJet Mode

De HP LaserJet mode (of HP-modus) is de emulatiemodus waarin de printer de PCL6-taal van de Hewlett-Packard<sup>®</sup> LaserJet-laserprinter ondersteunt. Veel toepassingen ondersteunen dit type laserprinter. Door deze stand te gebruiken, functioneert uw printer optimaal met die toepassingen.

BR-Script3 Mode

BR-Script is een originele Brother page description language (PDL) en een PostScript<sup>®</sup>-vertolker voor taalemulatie. Deze printer ondersteunt niveau 3. Met de BR-Script-vertolker van deze printer kunt u tekst en grafieken op pagina's controleren.

EPSON FX-850 en IBM Proprinter XL Mode

De EPSON FX-850- en IBM Proprinter XL-modi zijn de emulatiemodi die de printer ondersteunt om te voldoen aan de industrienorm voor matrixprinters. Sommige toepassingen ondersteunen deze emulaties voor matrixprinters. Gebruik deze emulatiemodi, opdat uw printer goed functioneert tijdens het printen vanuit dit type toepassingen.

## De emulatiemodus instellen

- **1** Druk op **Menu**, **4**, **1**. (Druk voor DCP-modellen op **Menu**, **3**, **1**.)
- 2 Druk op▲ of ▼ om Auto (EPSON), Auto (IBM), HP LaserJet, BR-Script 3, Epson FX-850 of IBM Proprinter te selecteren. Druk op OK.

3 Druk op Stop/Eindigen.

## Opmerking

Wij adviseren u de functie emulatie met uw toepassingssoftware of netwerkserver in te stellen. Wanneer de instelling niet goed werkt, dient u de gewenste emulatiemodus handmatig te kiezen met de knoppen op het bedieningspaneel van de machine.

## De lijst met interne lettertypen printen

U kunt een lijst printen met de interne (of residente) lettertypen van de machine, zodat u deze kunt bekijken voordat u een lettertype kiest.

- 1 Druk op Menu, 4, 2, 1. (Druk voor DCP-modellen op Menu, 3, 2, 1.)
- 2 Druk op **Start**. De machine print de lijst.
- 3 Druk op Stop/Eindigen.

## De lijst met printerconfiguraties printen

U kunt een lijst printen met de huidige printerinstellingen.

- Druk op Menu, 4, 2, 2. (Druk voor DCP-modellen op Menu, 3, 2, 2.)
- 2 Druk op Start. De machine print de instellingen.
- 3 Druk op Stop/Eindigen.

## Standaard printerinstellingen herstellen

U kunt de printerinstellingen van de machine opnieuw instellen op de standaardinstellingen. Lettertypen en macro's opgeslagen in het geheugen van de machine worden verwijderd.

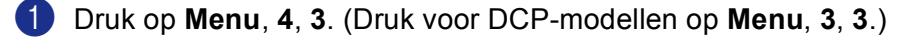

- Druk op **1** om de standaardinstellingen te herstellen. Druk op **2** om af te sluiten zonder wijzigingen.
- 3 Druk op Stop/Eindigen.

## **Status Monitor**

Het hulpprogramma **Status Monitor** is een software tool die geconfigureerd kan worden om de status van de machine te monitoren, waardoor u op vooraf ingestelde intervallen foutmeldingen kunt bekijken zoals papier op of papier vastgelopen. U kunt ook toegang krijgen tot de instellingen voor kleurcalibratie en web based management. Voordat u dit hulpprogramma kunt gebruiken, moet u uw machine selecteren in het keuzemenu **model** in ControlCenter2.

U kunt de status van het apparaat controleren door te klikken op het pictogram Status Monitor in het tabblad Apparaatinstellingen van ControlCenter2 (zie *Status Monitor* op pagina 116.) of door Brother Status Monitor te openen in Macintosh HD/Bibliotheek/Printers/Brother/Utilities.

## De status van de machine updaten

Als u de meest recente status van de machine wilt ontvangen terwijl het venster Status Monitor open is, klikt

u op het pictogram 🕝. U kunt instellen met welk interval de software de statusinformatie van de machine

bijwerkt. Ga naar de menubalk, Brother Status Monitor en kies Preferences.

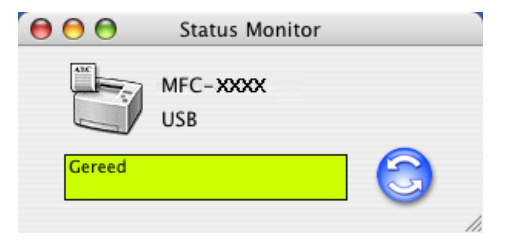

## Het venster verbergen of weergeven

Na het opstarten van de **Status Monitor**, kunt u het venster verbergen of weergeven. Om het venster te verbergen, gaat u naar de menubalk, **Brother Status Monitor** Status Monitoren kiest u **Verberg Brother Status Monitor**. Om het venster weer te geven, klikt u op het pictogram **Status Monitor** in de dock of klikt u op **Status Monitor** in het tabblad **INSTELLINGEN APPARAAT** van ControlCenter2.

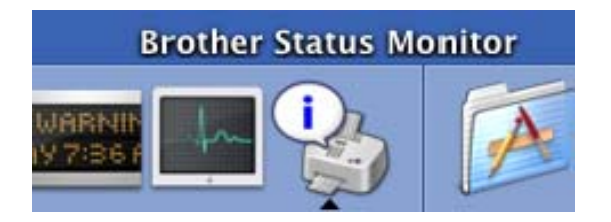

## Het venster sluiten

Ga naar de menubalk en kies **Stop**.

## Web Based Management (alleen netwerkmodellen)

U kunt eenvoudig toegang verkrijgen tot Web Based Management System door te klikken op het pictogram van de machine op het scherm **Status Monitor**. Voor meer informatie over Web Based Management System, zie *Beheer via een webbrowser* in hoofdstuk 7 van de netwerkhandleiding op de CD-ROM.

## De Brother Laser driver voor Macintosh<sup>®</sup> (Mac OS<sup>®</sup> X) gebruiken

## De opties voor de pagina-instelling selecteren

Klik in uw toepassingssoftware, bijvoorbeeld TextEdit, op het menu Archief en kies Pagina-instelling. Zorg ervoor dat MFC-XXXX of DCP-XXXX(waarbij XXXX uw modelnaam is) is geselecteerd in het keuzemenu Stel in voor. U kunt de instellingen voor Papierformaat, Richting en Vergroot/verklein wijzigen; klik vervolgens op OK.

| Instellingen:      | Paginakenmerken    | •        |
|--------------------|--------------------|----------|
| Stel in voor:      | MFC- XXXX          | •        |
|                    | Brother MFC-XXXX C | UPS v1.1 |
| Papierformaat:     | A4                 | ÷        |
|                    | 20.99 cm x 29.70   | cm       |
| Richting:          | Tê Tê              | İ.e      |
| Vergroot/verklein: | 100 %              |          |
|                    |                    |          |
| ?                  | Annuleer           | ОК       |

2 Klik in uw toepassingssoftware, bijvoorbeeld TextEdit, op het menu Archief en kies Druk af. Klik op Druk af om het afdrukken te starten.

| Printer: MFC               | C-XXXX 🛟                         |
|----------------------------|----------------------------------|
| Instellingen: Sta          | ndaard 🗦                         |
| Aar                        | ntal en pagina's                 |
| Aantal: 1<br>Pagina's: • A | Cesorteerd                       |
| (?) (Voorvertoning) (Bewa  | ar als PDF) Fax Annuleer Druk af |

## Speciale instellingen

U kunt **Soort papier**, **Resolutie**, **Toner-bespaarstand** en andere instellingen configureren. Druk op de dropdown Aantal en pagina's om de instellingen die u wilt wijzigen, te kiezen.

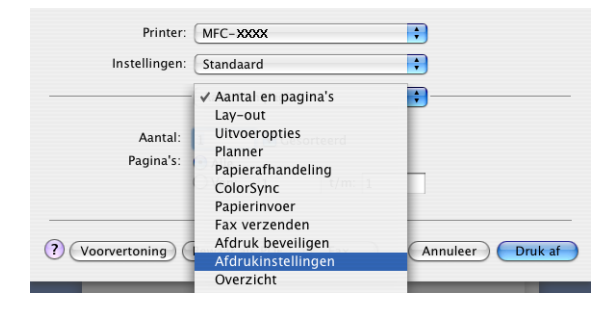

7. Afdrukken en faxen

## Afdrukinstellingen

Selecteer Resolutie en Soort papier, en geef aan of u Toner-bespaarstand wilt gebruiken.

|                 | Afdrukinstellingen |            |         |
|-----------------|--------------------|------------|---------|
|                 | Normaal G          | eavanceerd | ver:1.1 |
| Resolutie : 600 | dpi                | ÷          |         |
| Soort papier :  | lormaal papier     | ÷          |         |
| 🗌 Toner-bespa   | arstand            |            |         |

## Lay-out

| Printer:                              | MFC-XXXX                                       | •                                                                             |      |
|---------------------------------------|------------------------------------------------|-------------------------------------------------------------------------------|------|
| Instellingen:                         | Standaard                                      | :                                                                             |      |
| · · · · · · · · · · · · · · · · · · · | Lay-out                                        | •                                                                             |      |
| 1 2                                   | Pagina's per vel:<br>Lay-outrichting:<br>Rand: |                                                                               |      |
| ? (Voorvertoning)                     | Bewaar als PDF                                 | Uit     Lange kant binden     Korte kant binden     Fax     Annuleer     Drul | k af |

Stel Pagina's per vel, Lay-outrichting in, evenals de instelling Rand.

Pagina's per vel: Kies hoeveel pagina's op iedere zijde van het papier verschijnen.

**Lay-outrichting:** Wanneer u de pagina's per vel specificeert, kunt u ook de richting van de layout specificeren.

Rand: Als u een rand wilt toevoegen, gebruik dan deze functie.

## Duplex (dubbelzijdig printen)

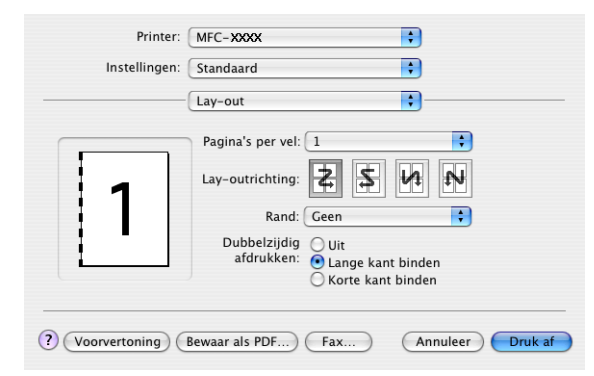

Kies Lay-out, en kies vervolgens Lange kant binden of Korte kant binden.

#### Afdruk beveiligen

Beveiligde documenten zijn documenten die bij het verzenden naar de machine zijn beveiligd met een wachtwoord. Alleen diegenen die het wachtwoord kennen, kunnen deze documenten afdrukken. Omdat de documenten zijn beveiligd op de machine, moet u het wachtwoord invoeren op het bedieningspaneel van de machine om deze documenten te printen.

1 Kies Afdruk beveiligen en vink Afdruk beveiligen aan.

2 Voer uw wachtwoord, gebruikersnaam en de naam van de taak in en klik op Druk af.

3 U moet het beveiligde document afdrukken via het bedieningspaneel van de machine. (Zie *De toets Secure* op pagina 113)

Een beveiligd document verwijderen: U moet het bedieningspaneel van de machine gebruiken om een beveiligd document te verwijderen. (Zie *De toets Secure* op pagina 113)

| Printer:            | MFC-XXXX           | •                |
|---------------------|--------------------|------------------|
| Instellingen:       | Standaard          | •                |
|                     | Afdruk beveiligen  | •                |
| 🗹 Afdruk beveiligen |                    | ver:1.0.3        |
| Gebruikersnaam :    |                    |                  |
| manual              |                    |                  |
| Naam van taak :     |                    |                  |
| Naamloos            |                    |                  |
| Wachtwoord :        |                    |                  |
| ? Voorvertoning     | Bewaar als PDF Fax | Annuleer Druk af |

## De Brother Laser driver voor Macintosh<sup>®</sup> (Mac OS<sup>®</sup> 9.1 tot 9.2) gebruiken

## Een printer kiezen

1 Open Kiezer vanuit het Apple-menu.

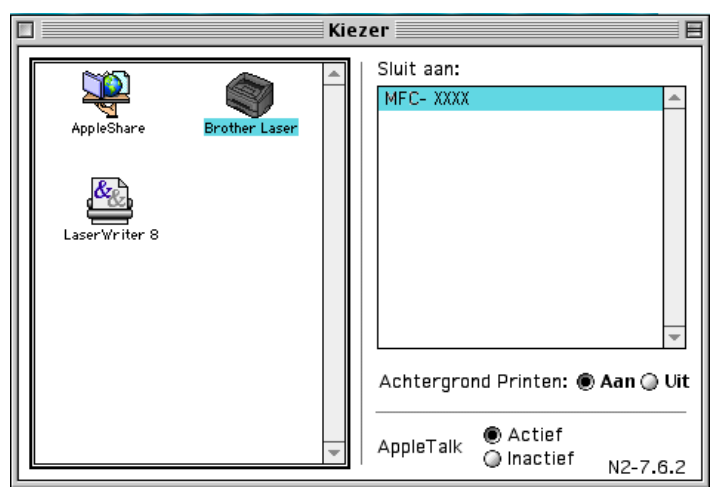

Klik op het pictogram Brother Laser. Klik rechts van het venster Kiezer op de printer waarop u wilt afdrukken. Sluit de Kiezer.

## **Pagina-instelling**

1 Vanaf een toepassing zoals Presto!<sup>®</sup> PageManager<sup>®</sup>, klikt u op het menu **Archief** en kiest u **Pagina-instelling**. U kunt de instellingen voor **Papierformaat**, **Oriëntatie**, en **Scaling** wijzigen en vervolgens klikken op **OK**.

| brother MFC-XXXX                    | 2.4.                      |                             |
|-------------------------------------|---------------------------|-----------------------------|
| Papierformaat : 🥥 Letter<br>🕥 Legal | A4 Executive              | Stop                        |
| Oriëntatie:                         | © B5 ▼<br>Scaling : 100 % | Papier<br>Help<br>Standaard |

2 Vanaf een toepassing zoals Presto!<sup>®</sup> PageManager<sup>®</sup>, klikt u op het menu **Archief** en kiest u **Print**. Klik op **Print** om het afdrukken te starten.

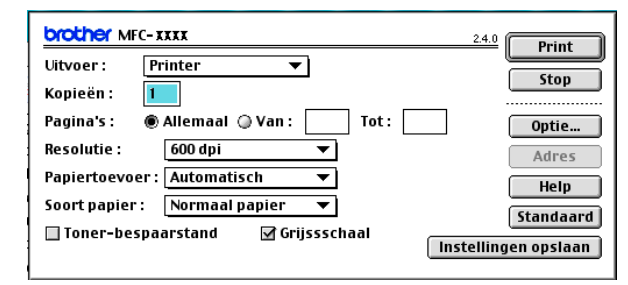

## Opmerking

Als u **Kopieën**, **Pagina's**, **Resolutie**, **Papiertoevoer** en **Soort papier** wilt wijzigen, kies dan uw instellingen voordat u klikt op **Print**. Als u klikt op **Optie...**, kunt u het aantal pagina's per vel kiezen op het scherm **Opties apparaat**.

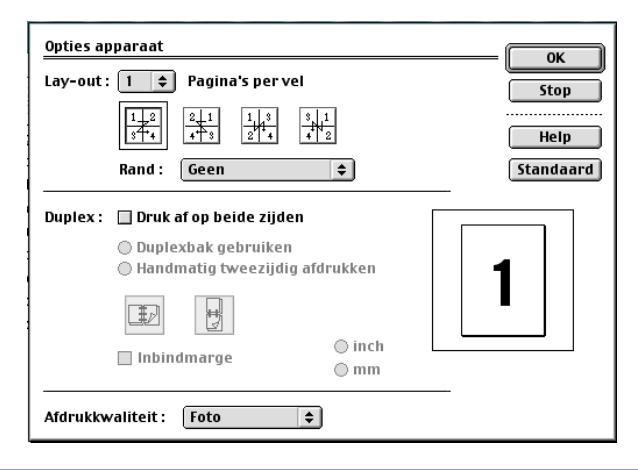

#### Afdruk beveiligen

Beveiligde documenten zijn documenten die bij het verzenden naar de machine zijn beveiligd met een wachtwoord. Alleen diegenen die het wachtwoord kennen, kunnen deze documenten afdrukken. Omdat de documenten zijn beveiligd op de machine, moet u een wachtwoord invoeren op het bedieningspaneel van de machine om deze documenten te printen.

Een beveiligd document verzenden:

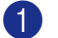

1 Kies Uitvoer uit het keuzemenu Afdruk beveiligen en klik vervolgens op Print. Het dialoogvenster Afdruk beveiligen verschijnt.

| brother MFC-x   | ***                      | 2.4.0 Print         |
|-----------------|--------------------------|---------------------|
| Uitvoer: 🗸      | Printer                  |                     |
| Kopieën :       | Fax<br>Afdruk beveiligen | Stop                |
| Pagina's : 🛛 🖲  | Allemaal 🔾 Van : 🚺 Tot : | Optie               |
| Resolutie :     | 600 dpi 🗾 👻              | Adres               |
| Papiertoevoer : | Automatisch 🔻            | Help                |
| Soort papier :  | Normaal papier 🛛 🔻       |                     |
| 🔲 Toner-bespaa  | arstand 🗹 Grijssschaal 🗌 | nstellingen opslaan |

2 Voer uw gebruikersnaam, de naam van de taak en uw wachtwoord in en klik op **Print** om te starten.

| Afdruk beveiligen | Print |
|-------------------|-------|
| Gebruikersnaam :  | Stop  |
| Naam van taak :   |       |
| Wachtwoord :      |       |

3 U moet het beveiligde document afdrukken via het bedieningspaneel van de machine. (Zie De toets Secure op pagina 113.)

## Opmerking \_\_\_\_\_

U moet het bedieningspaneel van de machine gebruiken om een beveiligd document te verwijderen. (Zie De toets Secure op pagina 113.)

## BR-Script3 gebruiken (Post Script<sup>®</sup> 3™ taalemulatieprinterdriver)

## Opmerking

- De BR-Script3-printerdriver in een netwerk gebruiken, zie de netwerkhandleiding op de CD-ROM.
- Om de BR-Script3-printerdriver te gebruiken, moet u op het bedieningspaneel Emulatie instellen tot BR-Script 3, alvorens de interfacekabel aan te sluiten. (Zie Ondersteuning van Printeremulaties op pagina 114.)
- De BR-Script3-driver biedt geen ondersteuning voor de volgende functies:
- PC-FAX Verzenden

## Voor gebruikers van Mac OS<sup>®</sup> X

Volg onderstaande instructies om de BR-Script3-printerdriver te installeren.

## Opmerking

Als u een USB-kabel gebruikt en Mac OS<sup>®</sup>, kan er slechts één printerdriver per machine worden geregistreerd in de printerconfiguratie (Print Center bij gebruik van Mac OS<sup>®</sup> 10.2.X). Indien er al een Brother Laser driver is aangegeven in de lijst met printers, moet u deze eerst wissen en dan de BR-Script3-printerdriver installeren.

## Kies Programma's in het menu Ga.

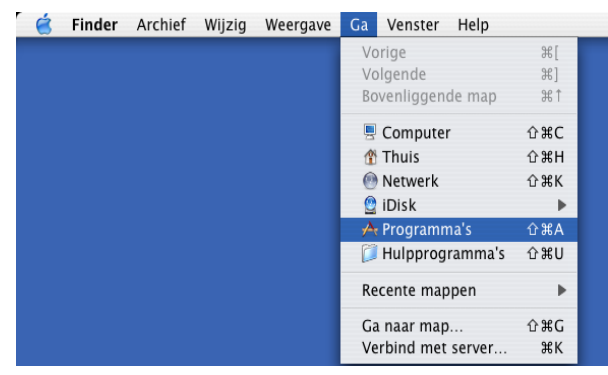

7. Afdrukken en faxen

2 Open de map Hulpprogramma's.

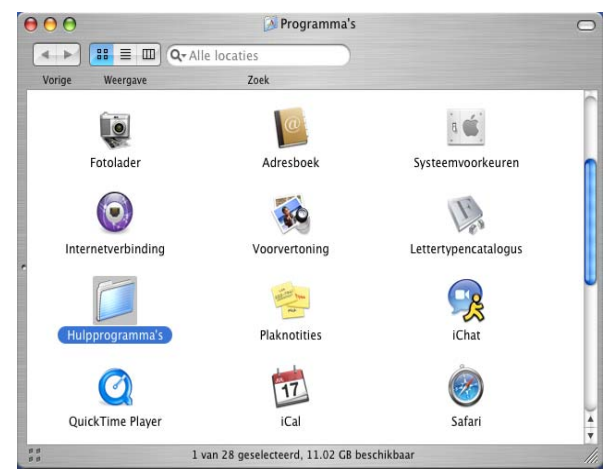

Open het pictogram **Printerconfiguratie**. Bij gebruik van Mac OS<sup>®</sup> X 10.2 X, het pictogram **Print Center** openen.

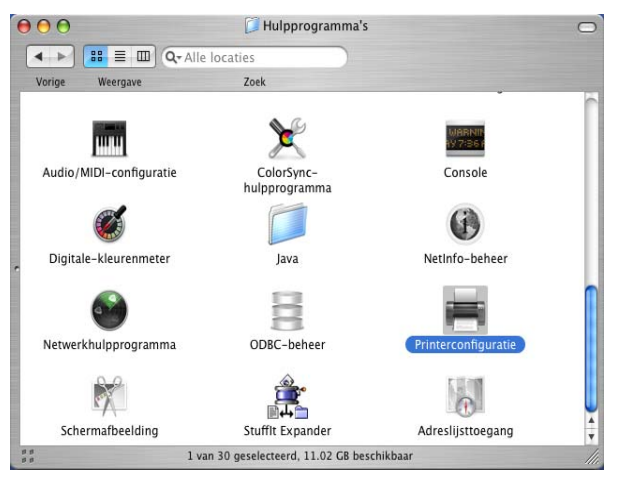

4 Klik op Voeg toe.

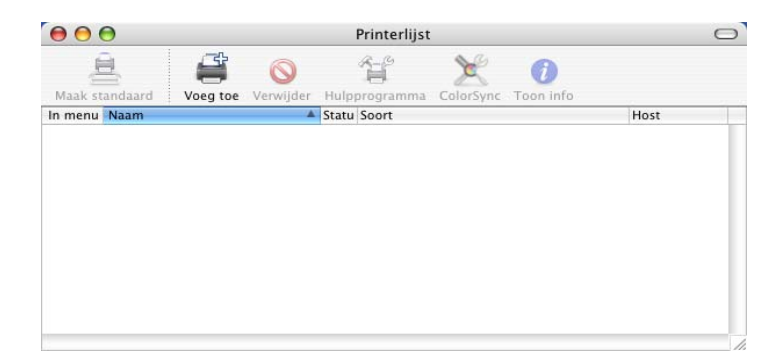

Bij gebruik van Mac OS<sup>®</sup> 10.2.4 tot en met 10.3, ga naar (3). Bij gebruik van Mac OS<sup>®</sup> 10.4 of recenter, ga naar (3).

7. Afdrukken en faxen

5 Kies USB.

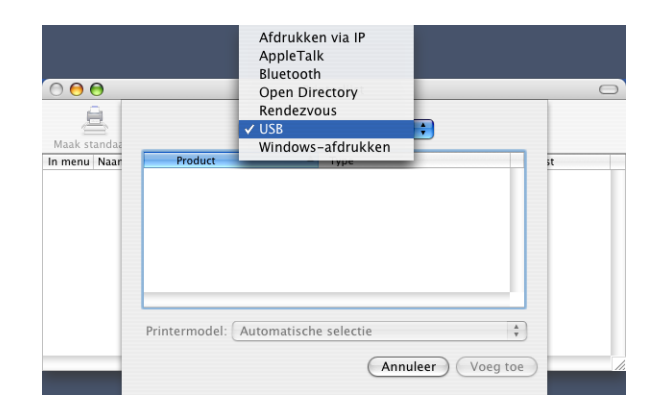

6 Kies uw modelnaam en klik vervolgens op **Voeg toe**. Bij gebruik van Mac OS<sup>®</sup> 10.2.4 tot en met 10.3:

| 000          | Printerlijst                         | 0        |
|--------------|--------------------------------------|----------|
| Maak standat | USB                                  | •        |
| In menu Naar | Product Type<br>MFC- XXXX Brother    | it       |
|              | Printermodel: Brother MFC- XXXX BR-S | oript3 ; |

Bij gebruik van Mac OS<sup>®</sup> 10.4 of recenter:

| 00                | Prin       | terkiezer |          |      | C   |
|-------------------|------------|-----------|----------|------|-----|
| 9                 | <u> </u>   | Q         |          |      |     |
| tandaardkiezer    | IP-printer |           |          | Zoek |     |
| Printernaam       |            |           | Verbindi | ng   |     |
| MFC- XXXX         |            |           | USB      |      |     |
|                   |            |           |          |      |     |
|                   |            |           |          |      |     |
|                   |            |           |          |      |     |
|                   |            |           |          |      |     |
|                   |            |           |          |      |     |
|                   |            |           |          |      | 4 • |
| Naam:             | MFC-XXXX   |           | 2 2 2    |      | 4 • |
| Naam:<br>Locatie: | MFC-XXXX   |           |          |      | 4   |

Kies Stop Printerconfiguratie in het Printerconfiguratie-menu.

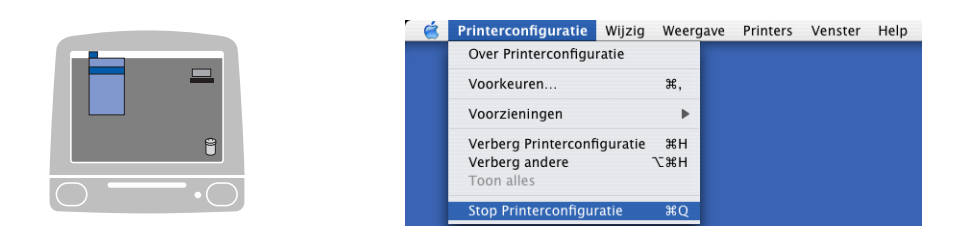

## Bij gebruik van Mac OS<sup>®</sup> 9.1 tot en met 9.2

Open de map Applications (Mac OS 9).
 Open de map Hulpprogramma's.

## Opmerking

De schermafbeeldingen hebben betrekking op Mac OS<sup>®</sup> 9.1.

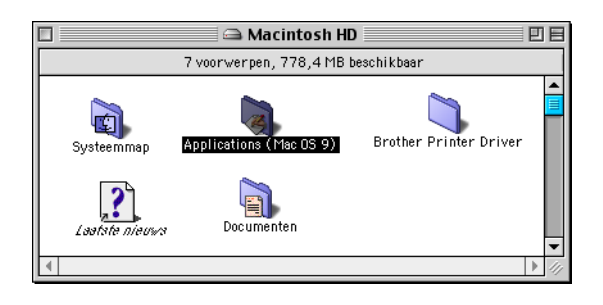

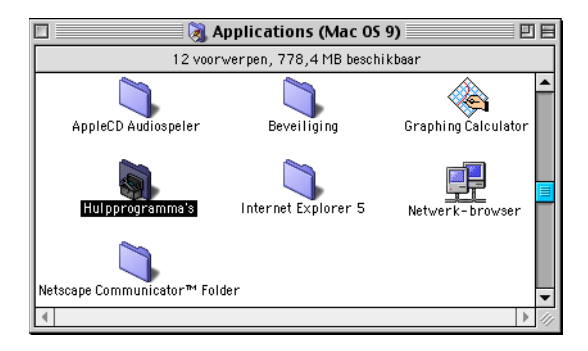

Open het pictogram Bureaubladprinterbeheer.

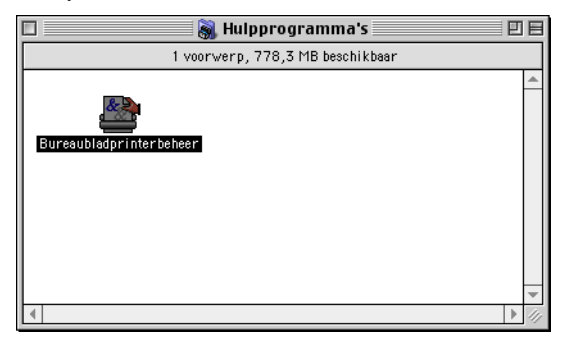

7. Afdrukken en faxen

3 Selecteer Printer (USB), en klik vervolgens op OK.

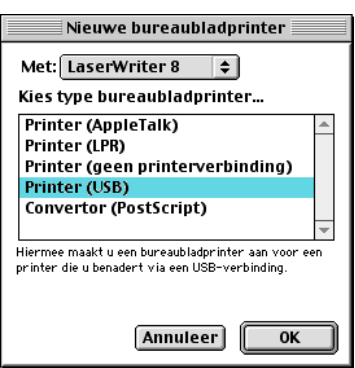

Klik op Wijzig... in de PostScript™ printerbeschrijving (PPD-bestand). Selecteer Brother MFC-XXXX (waarbij XXXX uw modelnaam is) en klik vervolgens op Selecteer.

| Naamloos 1                             |                      |
|----------------------------------------|----------------------|
| _ PostScript™-printerbeschrijvingsbest | and (PPD)            |
| Algemeen                               | Autoconfig<br>Wijzig |
| Selectie USB-printer                   |                      |
| <pre></pre>                            | Wijzig               |
|                                        | ekend>>"             |
|                                        | Maak aan             |

| Brother MFC- XXXX | Verwijder   |
|-------------------|-------------|
|                   | Bureaubla   |
|                   | Algemeer    |
|                   | Annuleer    |
|                   | ▼ Selecteer |

5 Klik op Wijzig... in de Selectie USB-printer. Selecteer Brother MFC-XXXX of DCP-XXXX (waarbij XXXX uw modelnaam is), en klik vervolgens op OK.

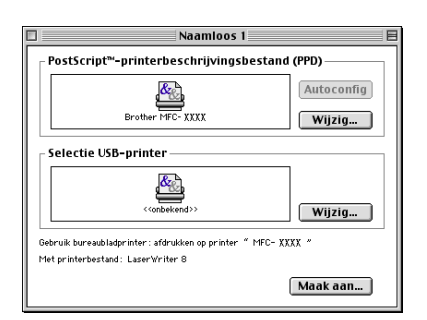

|                  | USB-printer |         |
|------------------|-------------|---------|
| Selecteer een US | SB-printer: |         |
| MFC- XXXX        |             | <b></b> |
|                  |             |         |
|                  |             |         |
|                  |             |         |
|                  |             | *       |
| Model: MFC-XXXX  |             |         |
|                  | Annuleer    | ОК      |

## 6 Klik op Maak aan....

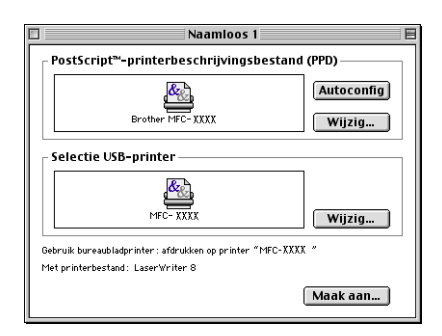

7. Afdrukken en faxen

**7** Voer uw modelnaam in en klik vervolgens op **Bewaar**.

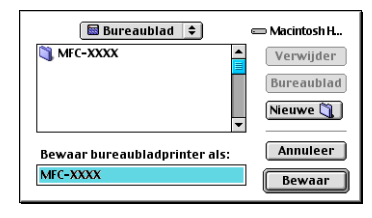

8 Kies **Stop** in het **Archief**-menu.

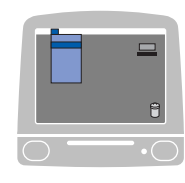

| Nieuw  | 92 N I                                                      |                                                            |
|--------|-------------------------------------------------------------|------------------------------------------------------------|
|        | 9614                                                        |                                                            |
| Open   | ж <b>о</b>                                                  |                                                            |
| Sluit  | жw                                                          |                                                            |
| Bewaa  | n #5                                                        | 100                                                        |
| Bewaa  | ir als                                                      |                                                            |
| Vorige | versie                                                      |                                                            |
| Verwij | der                                                         |                                                            |
| Stop   | жQ                                                          |                                                            |
|        | Open<br>Sluit<br>Bewaa<br>Bewaa<br>Vorige<br>Verwij<br>Stop | Open%0Sluit%WBewaar%SBewaaralsVorige versieverwijderStop%Q |

9 Klik op het pictogram MFC-XXXX of DCP-XXXX op het bureaublad.

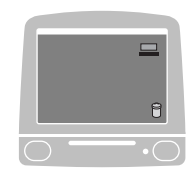

10 Kies Standaardprinter in het Print-menu.

|              | 8   |
|--------------|-----|
| $\bigcirc$ — | -•○ |

| <b>(</b> | Archief | Wijzig | Weergave | Venster | Speciaal | Print                                         | Help                        |
|----------|---------|--------|----------|---------|----------|-----------------------------------------------|-----------------------------|
|          | 10      | Y      | 10       | 50      | N N      | ✓ Start afdrukwachtrij<br>Stop afdrukwachtrij |                             |
|          |         |        |          |         |          | Wijzig configuratie                           |                             |
|          |         |        |          |         |          | ✓ Too                                         | n melding handmatige invoer |
|          |         |        |          |         |          | 🗸 Sta                                         | ndaardprinter ೫L            |

## Een fax verzenden (niet mogelijk voor DCP-modellen)

## Voor Mac OS<sup>®</sup> X

U kunt rechtstreeks vanaf een Macintosh<sup>®</sup>-toepassing een fax verzenden.

**1** Maak een document in een van de Macintosh<sup>®</sup>-toepassingen.

2 Klik op Archief, en vervolgens op Druk af. Het printerdialoogvenster verschijnt:

| Printer           | MFC-XXXX            | •                |
|-------------------|---------------------|------------------|
| Instellingen      | Standaard           | •                |
|                   | Aantal en pagina's  | •                |
| Aantal:           | 1 Gesorteerd        |                  |
| Pagina's:         | Alle     Van: 1     |                  |
|                   | Van. I t/m. I       |                  |
| ? Voorvertoning ( | Bewaar als PDF) Fax | Annuleer Druk af |

3 Kies Fax verzenden in de keuzelijst.

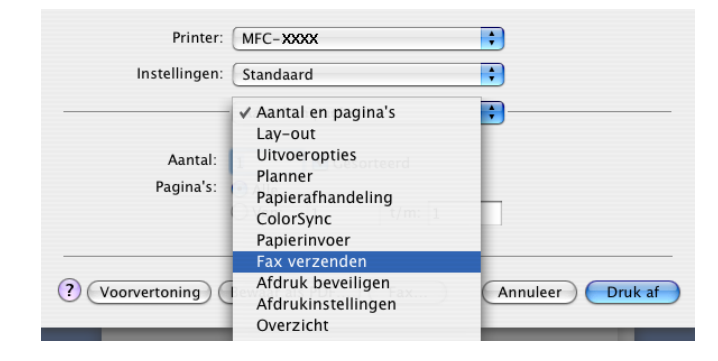

4 Kies Fax in de keuzelijst Uitvoer.

| Instellingen:      | Standaard     | •           |
|--------------------|---------------|-------------|
|                    | Fax verzenden | :           |
| Uitvoer : Fax      | •             | ver:1.0.1   |
| Invoer Faxnummer : |               |             |
|                    |               | Voeg toe    |
| Opgeslagen Faxnum  | mers :        |             |
| fax privé          | Adresboek     |             |
| Bestemming Faxnun  | imers :       |             |
| Naam               | Fax#          |             |
|                    |               |             |
| (                  |               |             |
| (                  |               |             |
| (                  |               | Verwijderen |

5 Voer een faxnummer in het veld **Invoer Faxnummer** in, en klik vervolgens op **Druk af** om de fax te verzenden.

## Opmerking

Indien u een fax naar meerdere nummers wilt verzenden, klikt u op **Voeg toe** nadat u het eerste faxnummer hebt ingevoerd. De faxnummers van bestemming worden toegevoegd in het dialoogvenster.

| Installingon      | Chandrand     |             |
|-------------------|---------------|-------------|
| instellingen:     | Standaard     | •           |
|                   | Fax verzenden | •           |
| litvoer : Fax     | •             | ver:1.0.1   |
| nvoer Faxnummer : |               |             |
|                   |               | Voeg toe    |
| pgeslagen Faxnum  | mers :        |             |
| fax privé         | Adresboel     | k )         |
| estemming Faxnum  | imers :       |             |
| Naam              | Fax#          |             |
|                   |               |             |
|                   | 222-111-1313  |             |
|                   | 222-111-1313  |             |
|                   | 222-111-1313  |             |
|                   | 222-111-1313  |             |
|                   | 222-111-1313  |             |
|                   | 222-111-1313  | ) 4   b     |
| (                 | 222-111-1313  | Verwilderen |
|                   | 222-111-1313  | Verwijderen |
|                   | 222-111-1313  | Verwijderen |

## Werken met vCards

U kunt een faxnummer adresseren met een Vcard (een elektronisch visitekaartje) uit het programma Adresboek van Mac OS<sup>®</sup> X.

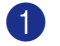

## Klik op Adresboek.

Sleep een Vcard vanuit de Mac OS<sup>®</sup> X Adresboek-toepassing naar het veld Bestemming Faxnummers.

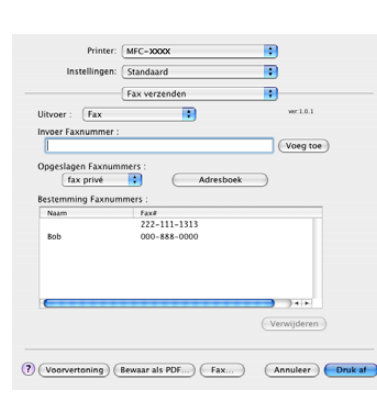

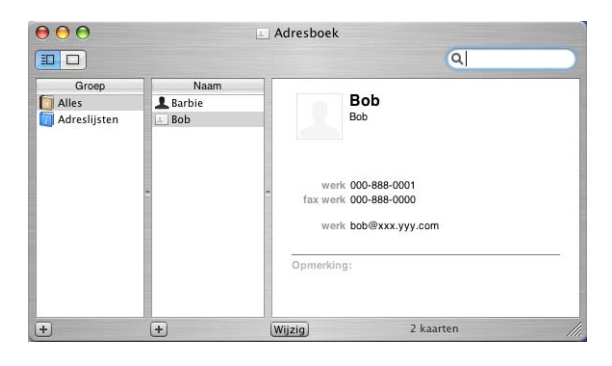

## Opmerking

Als zowel faxnummers voor kantoor en privé zijn opgeslagen in het Mac OS® X-adresboek, kiest u fax werk of fax privé uit de keuzelijst Opgeslagen Faxnummers voordat u een Vcard uit het adresboek sleept.

3) Nadat u uw fax hebt geadresseerd, klikt u op Druk af.

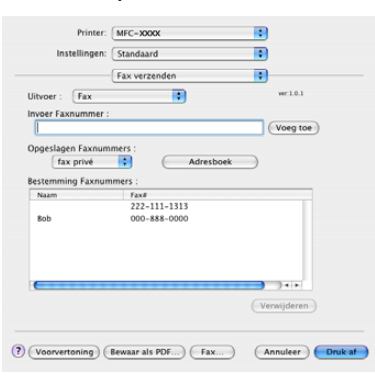

## Opmerking

De Vcard moet een fax werk of fax privé-nummer bevatten.

## Voor Mac OS<sup>®</sup> 9.1 - 9.2

U kunt rechtstreeks vanaf een Macintosh<sup>®</sup>-toepassing een fax verzenden.

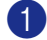

**1** Maak een document in een van de Macintosh<sup>®</sup>-toepassingen.

2 Klik op Archief, en vervolgens op Print. Het printerdialoogvenster verschijnt:

| brother MFC- x  | XXX                        | 2.4.0                |
|-----------------|----------------------------|----------------------|
| Uitvoer : Pr    | inter 🔻                    |                      |
| Kopieën : 🚺     |                            | Stop                 |
| Pagina's : 🛛 🔘  | Allemaal 🔾 Van : 📃 Tot : 🗌 | Optie                |
| Resolutie :     | 600 dpi 🛛 🔻                | Adres                |
| Papiertoevoer : | Automatisch 🔻              | Hein                 |
| Soort papier :  | Normaal papier 🔻           |                      |
| 🔲 Toner-bespa   | arstand 🗹 Grijssschaal 🍃   | Stanuaaru            |
|                 | [                          | Instellingen opslaan |

Als **Printer** is gekozen, staat op de bovenst knop **Print** en is de knop **Adres** niet beschikbaar.

3 Kies Fax in de keuzelijst Uitvoer.

| brother MFC- XXXX                                                  | 2.4.0 Verzenden      |
|--------------------------------------------------------------------|----------------------|
| Uitvoer : Fax ▼<br>Kopieën :                                       | Stop                 |
| Pagina's : ● Allemaal                                              | Optie                |
| Papiertoevoer : Automatisch 🔻<br>Soort papier : 🛛 Normaal papier 💌 | Help                 |
| Toner-bespaarstand 🗹 Grijssschaal                                  | Instellingen opslaan |

Als Fax is gekozen, verandert de bovenste knop in Verzenden en is de knop Adres beschikbaar.

## Opmerking

Als u alleen bepaalde pagina's van het document wilt verzenden, voert u de paginanummers in het veld Pagina's in.

## 4 Klik op **Fax verzenden**.

Het dialoogvenster Fax verzenden verschijnt:

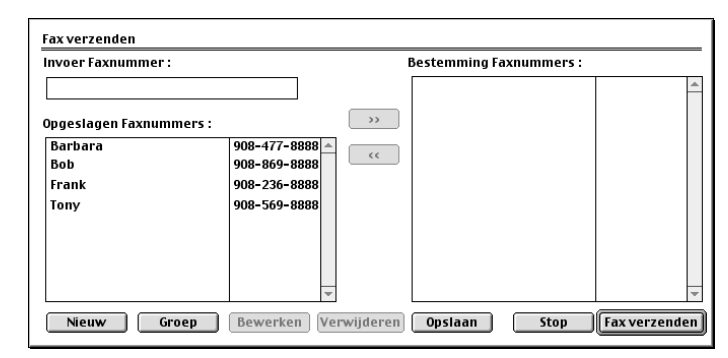

Het Fax verzenden dialoogvenster heeft twee keuzelijsten. In de linkerlijst staan alle eerdere Opgeslagen Faxnummers en in de rechterlijst worden de Bestemming Faxnummers die u kiest weergegeven.

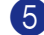

5 Voer een faxnummer in het veld **Invoer Faxnummer** in.

6 Nadat u uw fax hebt geadresseerd, klikt u op Fax verzenden.

## Opmerking

Als u klikt op Fax verzenden maar uw fax niet geadresseerd is, wordt de volgende foutmelding weergegeven:

| Er is geen faxnummer geselecteerd als het<br>Faxnummer van Bestemming.<br>A.u.b. een faxnummer kiezen als het<br>Faxnummer van Bestemming.<br>I MNPD201 | ОК |
|----------------------------------------------------------------------------------------------------|----|
| [ MNP020 ]                                                                                                    |    |

Klik op **OK** om naar het dialoogvenster **Fax verzenden** te gaan.

8

## Scannen

## Scannen vanaf een Macintosh<sup>®</sup>

De software van de Brother-machine wordt geleverd met een TWAIN-scannerdriver voor Macintosh<sup>®</sup>. U kunt deze TWAIN<sup>®</sup>-scannerdriver voor Macintosh<sup>®</sup> gebruiken met alle toepassingen die de TWAIN-specificaties ondersteunen.

## Opmerking

Als u van de machine op een netwerk wilt scannen, kiest u de netwerkmachine in de toepassing Device Selector in Macintosh HD/Bibliotheek/Printers/Brother/Utilities of in de keuzelijst **Model** op het hoofdscherm van ControlCenter2.

Voor meer informatie, zie *Netwerkscannen configureren* op pagina 164 of *Werken met ControlCenter2* op pagina 147 (netwerkscannen ondersteund in Mac OS<sup>®</sup> X 10.2.4 of recenter).

## Toegang krijgen tot de scanner

Start de met TWAIN compatibele toepassing op uw Macintosh<sup>®</sup> De eerste keer dat u de TWAINscannerdriver van Brother gebruikt, moet u deze als standaarddriver instellen door **selecteren van de bron** te kiezen (of een andere menuoptie voor het selecteren van een standaarddriver). Kies voor elk document dat u hierna scant **ontvangen van het beeld** of **Scan**. Het dialoogvenster voor het instellen van de scanner wordt geopend.

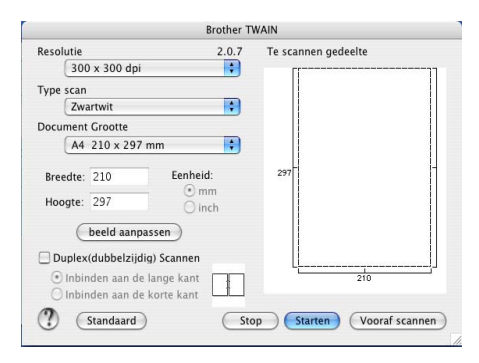

## 🖉 Opmerking

De methode voor het selecteren van de standaarddriver of het kiezen van de scan kan variëren, afhankelijk van de toepassing die u gebruikt.

## Een beeld naar uw Macintosh<sup>®</sup> scannen

U kunt een hele pagina scannen of een deel scannen nadat u het document snel hebt voorgescand.

## Een hele pagina scannen

Plaats het document met de bedrukte zijde naar boven in de automatische documentinvoer, of met de bedrukte zijde naar beneden op de glasplaat.

Kies, indien nodig, de volgende instellingen in het dialoogvenster voor het instellen van de scanner:
 Resolutie

- Type scan
- Document Grootte
- Helderheid
- Contrast

#### 3 Klik op Starten.

Nadat het scannen is voltooid, wordt het beeld in uw grafische toepassing weergegeven.

## Een duplex document scannen (voor modellen die duplex scannen ondersteunen)

1 Plaats het document met de bedrukte zijde naar boven in de ADF.

2 Vink Duplex(dubbelzijdig) Scannen aan en selecteer Inbinden aan de lange kant of Inbinden aan de korte kant (1).

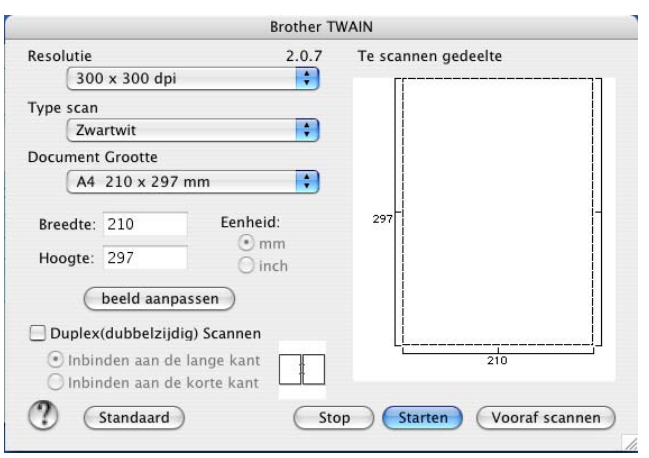

Kies, indien nodig, de volgende instellingen in het dialoogvenster voor het instellen van de scanner:

- Resolutie
- Type scan
- Document Grootte
- Helderheid
- Contrast

## 4 Klik op Starten.

## Opmerking

- U kunt het scanvlak niet aanpassen.
- Duplex scannen wordt alleen ondersteund door de MFC-8860DN en MFC-8870DW en DCP-8065DN.
- · Duplex scannen is niet beschikbaar voor papier van het formaat legal.
- Duplex scannen wordt niet ondersteund in Mac OS<sup>®</sup> 9.1 tot en met 9.2.
- Duplex scannen is alleen beschikbaar vanuit de ADF.

## Een afbeelding vooraf scannen

De knop **Vooraf scannen** wordt gebruikt om een voorbeeld van een beeld te bekijken, zodat u alle ongewenste delen kunt trimmen. Wanneer u tevreden bent met het getoonde voorbeeld, klikt u op de knop **Starten** in het dialoogvenster voor het instellen van de scanner om het beeld te scannen.

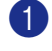

Plaats het document met de bedrukte zijde naar boven in de automatische documentinvoer, of met de bedrukte zijde naar beneden op de glasplaat.

### 2 Klik op **Vooraf scannen**.

Het volledige beeld wordt gescand naar uw Macintosh<sup>®</sup> en weergegeven in het venster **Te scannen** gedeelte.

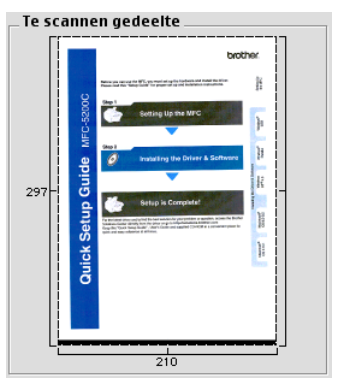

3 Selecteer het deel dat u wilt scannen, door op de muisknop te drukken en deze ingedrukt te houden en het deel over het gebied te slepen dat u wilt scannen.

4 Plaats het document nogmaals in de automatische documentinvoer.

### Opmerking

Sla deze stap over, als u het document op de glasplaat hebt geplaatst in ①.

5 Pas de instellingen voor Resolutie, Type scan (Grijstinten), Helderheid, Contrast, en Grootte aan in het dialoogvenster voor het instellen van de scanner, indien nodig.

#### 6 Klik op Starten.

Nu wordt alleen het geselecteerde gedeelte van het document weergegeven in het venster van de toepassing.

U kunt het beeld met uw bewerkingssoftware verbeteren.

## Instellingen in het scannervenster

### Resolutie

U kunt de scanresolutie wijzigen in de keuzelijst **Resolutie**. Hogere resoluties nemen meer geheugen in beslag en vergen meer transfertijd, maar leveren een preciezer gescand beeld. In de onderstaande tabel wordt aangegeven welke resoluties u kunt selecteren en welke kleuren er beschikbaar zijn.

| Resolutie                    | Zwart-wit/Grijs<br>(Foutdiffusie) | 8 bits kleur | Ware grijstinten /<br>24 bits kleur |
|------------------------------|-----------------------------------|--------------|-------------------------------------|
| 100 × 100 dpi                | Ja                                | Ja           | Ja                                  |
| 150 	imes 150 dpi            | Ja                                | Ja           | Ja                                  |
| $200 	imes 200 	ext{ dpi}$   | Ja                                | Ja           | Ja                                  |
| $300 	imes 300 	ext{ dpi}$   | Ja                                | Ja           | Ja                                  |
| $400 	imes 400 	ext{ dpi}$   | Ja                                | Ja           | Ja                                  |
| 600	imes 600 dpi             | Ja                                | Ja           | Ja                                  |
| 1200 × 1200 dpi              | Ja                                | Nee          | Ja                                  |
| $2400 	imes 2400 	ext{ dpi}$ | Ja                                | Nee          | Ja                                  |
| 4800 × 4800 dpi              | Ja                                | Nee          | Ja                                  |
| 9600 × 9600 dpi              | Ja                                | Nee          | Ja                                  |
| 19200 × 19200 dpi            | Ja                                | Nee          | Ja                                  |

## Type scan

### Zwartwit

Gebruik deze optie voor tekst of lijntekeningen.

### Grijs (Foutdiffusie)

Geschikt voor fotografische beelden en grafische afbeeldingen. (Foutendiffusie is een methode waarbij beelden met gesimuleerde grijstinten worden gemaakt, zonder grijze stippen te gebruiken. Zwarte stippen worden in een specifieke matrix geplaatst zodat het beeld grijs lijkt.)

#### Ware grijstinten

Geschikt voor fotografische beelden en grafische afbeeldingen. Deze modus is exacter omdat hij tot 256 grijstinten gebruikt.

#### 8bit kleur

Hiermee worden maximaal 256 kleuren gescand.

#### 24bit kleur

Hiermee worden maximaal 16,8 miljoen kleuren gescand.

Hoewel het gebruik van **24bit kleur** een beeld met de meest nauwkeurige kleurenreproductie oplevert, zal het beeldbestand ongeveer drie keer zo groot zijn als een bestand dat met **8bit kleur** wordt gecreëerd. Deze modus vergt het meeste geheugen en de langste transfertijd.

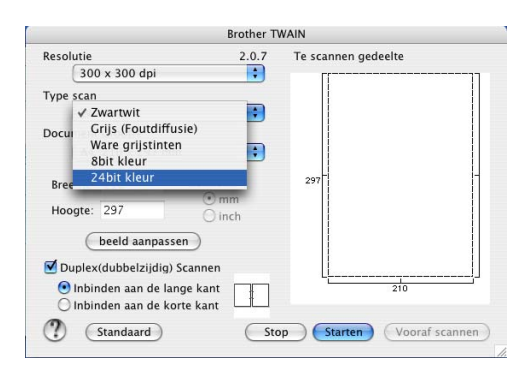

## Te scannen gedeelte

Stel de grootte in op een van de volgende instellingen:

- A4 210 × 297 mm
- JIS B5 182 × 257 mm
- Letter 8,5 × 11 in
- Legal 8,5 × 14 in
- A5 148 × 210 mm
- Executive 7,25 × 10,5 in
- Business Card

Als u visitekaartjes wilt scannen, kiest u het formaat **Business Card** ( $90 \times 60$  mm), en legt u het kaartje met de bedrukte zijde naar beneden midden op de glasplaat.

Als u foto's of andere beelden scant die u in een tekstverwerker of een andere grafische toepassing wilt gebruiken, is het raadzaam om verschillende instellingen uit te proberen voor het contrast en de resolutie om te zien welke instelling het beste resultaat geeft.

- Foto 1 4 × 6 in
- Foto 2 5 × 8 in
- Foto L 89 × 127 mm
- Foto 2L 127 × 178 mm
- Briefkaart 1 100 × 148 mm
- Briefkaart 2 148 × 200 mm
- Afwijkend (door de gebruiker aan te passen van 0,35 × 0,35 tot 8,5 × 14 in of 8,9 × 8,9 mm tot 215 × 355 mm)

Als u een afwijkend formaat hebt gekozen, kunt u het te scannen gedeelte bijstellen. Klik en sleep met ingedrukte muisknop om het beeld te trimmen.

Breedte: Voer de breedte van het afwijkende formaat in.

Hoogte: Voer de hoogte van het afwijkende formaat in.
#### Het beeld bijstellen

#### Helderheid

Stel de instelling voor helderheid bij (-50 tot 50) tot u het beste resultaat krijgt. De standaardwaarde is 0, wat als gemiddelde instelling wordt beschouwd.

U kunt de **Helderheid** instellen door het schuifbalkje naar rechts of naar links te slepen om het beeld lichter of donkerder te maken. U kunt ook een waarde in het invoerveld typen.

| Helderheid |      |    |
|------------|------|----|
| Contrast   | ~    |    |
|            | •    | 0  |
|            | Stop | ОК |

Als het gescande beeld te licht is, moet u voor de **Helderheid** een lagere waarde opgeven en het document nogmaals scannen.

Als het gescande beeld te donker is, moet u voor de **Helderheid** een hogere waarde opgeven en het document nogmaals scannen.

#### Contrast

U kunt het contrast verhogen of verlagen door de schuifknop naar links of rechts te slepen. Het verhogen van het contrast benadrukt de donkere en heldere gedeelten van het beeld, terwijl het verlagen van het contrast meer detail weergeeft in de grijze zones. U kunt ook een waarde in het invoerveld **Contrast** typen.

## Opmerking

De instelling Contrast is alleen beschikbaar wanneer Grijs of Ware grijstinten is gekozen.

## De scantoets gebruiken (voor gebruikers van een USB-kabel Mac OS<sup>®</sup> 10.2.4 of recenter)

## Opmerking

- Raadpleeg De scantoets gebruiken op pagina 166 als u de Scantoets in een netwerk gebruikt.
- De functies van de scantoets worden niet ondersteund in Mac OS<sup>®</sup> 9.1 tot en met 9.2.

U kunt de toets **Sean**) op het bedieningspaneel gebruiken om documenten naar uw tekstverwerker, grafische toepassing, e-mailprogramma of een map op de Macintosh<sup>®</sup> te scannen. Het voordeel van de toets (Scan) is dat u kunt scannen zonder met de muis te klikken vanuit uw Macintosh<sup>®</sup>. ZN

Voordat u de toets *Scan*) op het bedieningspaneel kunt gebruiken, moet u de Brother MFL-Pro suite installeren en de machine op uw Macintosh<sup>®</sup> aansluiten. Als u MFL-Pro Suite vanaf de meegeleverde

CD-ROM hebt geïnstalleerd, zijn de juiste drivers en ControlCenter2 geïnstalleerd. Het scannen via de toets

(Scan) vindt plaats volgens de instellingen die u op het tabblad Bedieningsknop Apparaat in ControlCenter2 opgeeft. (Zie SCAN op pagina 150.) Raadpleeg SCAN op pagina 150 voor meer informatie over het zodanig configureren van de knoppen van het ControlCenter2 dat de toets (Scan) de gewenste toepassing opent.

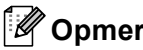

#### Opmerking

Als u een document wilt scannen met de functie duplex scannen, moet u het document in de ADF plaatsen en vervolgens 2zijdig (L) rand of 2zijdig (S) rand selecteren, afhankelijk van de lay-out van uw document.

Staand Melding op het Liggend LCD-scherm Voorkant Achterkant Voorkant Achterkant (L)kant (Lange kant) 2 7 | } Voorkant Voorkant Achterkant Achterkant (K)kant (Korte kant) 7

Kies de layout van uw document uit onderstaande tabel:

**Document layout-tabel** 

## Opmerking

- Duplex scannen wordt alleen ondersteund door de MFC-8860DN en MFC-8870DW en DCP-8065DN.
- Duplex scannen is alleen beschikbaar vanuit de ADF.
- Duplex scannen is niet beschikbaar voor papier van het formaat legal.

#### Scannen naar e-mail

U kunt een document in zwart-wit of kleur als een bijlage naar uw e-mail scannen. U kunt de configuratie voor het scannen wijzigen. (Zie *E-mail* op pagina 153.)

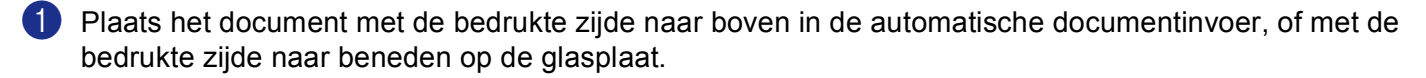

| 2 | Druk op | , <b>Z</b> | (Scan). |
|---|---------|------------|---------|
|   |         | $\sim$     | · · · · |

3 Druk op ▲ of ▼ om Scan n. e-mail te selecteren. Druk op OK.

Als uw machine de MFC-8460N of de DCP-8060 is, ga dan naar stap (5). Als uw machine MFC-8860DN, MFC-8870DW of DCP-8065DN is, ga dan naar stap (4).

4 Druk op ▲ of ▼ om 2zijdig (L) rand, 2zijdig (S) rand of 1-zijdig te selecteren. Druk op OK.

#### Opmerking

Als u een document wilt scannen met de functie duplex scannen, moet u het document in de ADF plaatsen en vervolgens 2zijdig (L) rand of 2zijdig (S) rand selecteren, afhankelijk van de lay-out van uw document.

De machine begint het document te scannen, maakt een bijlage en start uw e-mailprogramma met een nieuw e-mailbericht dat nog niet is geadresseerd.

## Scannen naar afbeelding

U kunt een plaatje in kleur naar een grafische toepassing scannen en dit vervolgens bekijken en bewerken. U kunt de configuratie voor het scannen wijzigen. (Zie Afbeelding (voorbeeld: Apple PreView) op pagina 150.)

Plaats het document met de bedrukte zijde naar boven in de automatische documentinvoer, of met de bedrukte zijde naar beneden op de glasplaat.

2 Druk op 🛛 🜌 🛛 (Scan).

Oruk op ▲ of ▼ om Scan naar beeld te selecteren.
 Druk op OK.
 Als uw machine de MFC-8460N of de DCP-8060 is, ga dan naar stap ⑤.
 Als uw machine MFC-8860DN, MFC-8870DW of DCP-8065DN is, ga dan naar stap ④.

4 Druk op ▲ of ▼ om 2zijdig (L) rand, 2zijdig (S) rand of 1-zijdig te selecteren. Druk op OK.

#### Opmerking

Als u een document wilt scannen met de functie duplex scannen, moet u het document in de ADF plaatsen en vervolgens 2zijdig (L)rand of 2zijdig (S)rand selecteren, afhankelijk van de lay-out van uw document.

5 Het scanproces begint.

#### Scannen naar OCR

Als uw document uit tekst bestaat, kunt u deze automatisch door Presto!<sup>®</sup> PageManager<sup>®</sup> OCR in een bewerkbaar tekstbestand laten omzetten, waarna u de tekst in uw tekstverwerker kunt weergeven om deze

te bekijken en te bewerken. U kunt de configuratie van Scan) wijzigen. (Zie OCR

(tekstverwerkingsprogramma) op pagina 152.)

Plaats het document met de bedrukte zijde naar boven in de automatische documentinvoer, of met de bedrukte zijde naar beneden op de glasplaat.

2 Druk op 🛛 🐲 🛛 (Scan).

Oruk op ▲ of ▼ om Scan naar OCR te selecteren.
 Druk op OK.
 Als uw machine de MFC-8460N of de DCP-8060 is, ga dan naar stap ⑤.
 Als uw machine MFC-8860DN, MFC-8870DW of DCP-8065DN is, ga dan naar stap ④.

Oruk op ▲ of ▼ om 2zijdig (L) rand, 2zijdig (S) rand of 1-zijdig te selecteren. Druk op OK.

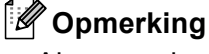

Als u een document wilt scannen met de functie duplex scannen, moet u het document in de ADF plaatsen en vervolgens 2zijdig (L) rand of 2zijdig (S) rand selecteren, afhankelijk van de lay-out van uw document.

5 Het scanproces begint.

#### Scannen naar bestand

U kunt een document in zwart-wit of kleur naar uw PC scannen en dit als een bestand in de map van uw keuze opslaan. Welk bestandstype en welke map worden gebruikt, is afhankelijk van de instellingen die u hebt gekozen in het scherm Scannen naar bestand van ControlCenter2. (Zie *Bestand* op pagina 154.)

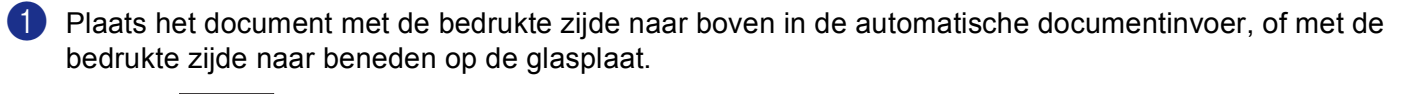

2 Druk op 🌌 (Scan).

Oruk op ▲ of ▼ om Scan naar file te selecteren. Druk op OK. Als uw machine de MFC-8460N of de DCP-8060 is, ga dan naar stap ⑤. Als uw machine MFC-8860DN, MFC-8870DW of DCP-8065DN is, ga dan naar stap ④.

Oruk op ▲ of ▼ om 2zijdig (L)rand, 2zijdig (S)rand of 1-zijdig te selecteren. Druk op OK.

## Opmerking

Als u een document wilt scannen met de functie duplex scannen, moet u het document in de ADF plaatsen en vervolgens 2zijdig (L) rand of 2zijdig (S) rand selecteren, afhankelijk van de lay-out van uw document.

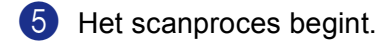

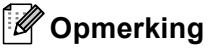

- Als u in kleur wilt scannen, selecteert u kleur in de keuzelijst Type scan op het tabblad Bedieningsknop Apparaat van ControlCenter2. Als u in zwart-wit wilt scannen, selecteert u Zwart-wit in de keuzelijst Type scan op het tabblad Bedieningsknop Apparaat in het configuratievenster van ControlCenter2. (Zie SCAN op pagina 148.)
- Als u het mapvenster wilt weergeven na het scannen van het document, selecteert u **Map weergeven** op het tabblad Bedieningsknop van de configuratie ControlCenter2. (Zie SCAN op pagina 150.)

# Presto!<sup>®</sup> PageManager<sup>®</sup> gebruiken

Presto!<sup>®</sup> PageManager<sup>®</sup> is een toepassing voor het beheer van documenten op uw Macintosh<sup>®</sup>. Omdat het compatibel is met de meeste beeldbewerkingprogramma's, biedt Presto!<sup>®</sup> PageManager<sup>®</sup> u ongekende controle over uw Macintosh<sup>®</sup>-bestanden. U kunt eenvoudig en snel documenten beheren, uw e-mail en bestanden bewerken en documenten lezen met de ingebouwde OCR-software van Presto!<sup>®</sup> PageManager<sup>®</sup>.

Indien u de machine als scanner gebruikt, adviseren wij u de installatie van Presto!<sup>®</sup> PageManager<sup>®</sup>. Voor het installeren van Presto!<sup>®</sup> PageManager<sup>®</sup>, zie *de installatiehandleiding*.

#### Opmerking

De complete NewSoft Presto!<sup>®</sup> PageManager<sup>®</sup> 4.0 gebruikershandleiding kan worden weergegeven via het pictogram **Help** in NewSoft Presto!<sup>®</sup> PageManager<sup>®</sup> 4.0.

## Functies

- OCR: in één stap een afbeelding scannen, tekst herkennen en bewerken met een tekstverwerker.
- Beeldbewerking: afbeeldingen verbeteren, trimmen en draaien, of openen met een beeldbewerkingsprogramma van uw keuze.
- Noot: voeg verwijderbare notities, stempels en tekeningen toe aan afbeeldingen.
- Boomstructuur: bekijk en rangschik uw maphiërarchie voor eenvoudige toegang.
- Miniatuurbeelden: bekijk de bestanden als miniatuurbeelden voor snelle identificatie.

## Systeemvereisten voor Presto!<sup>®</sup> PageManager<sup>®</sup>

- PowerPC-processor
- Systeem 9.1-9.2, 10.2.4 of recenter
- CD-ROM drive
- Harde schijf met minimaal 120 MB beschikbare schijfruimte

#### Aanbevolen:

- 8-bitskleur of betere videokaart.
- E-mailsoftware Eudora Mail of Outlook Express

## Technische ondersteuning

## Verenigde Staten

| Bedrijfsnaam: | Newsoft America Inc.                                            |
|---------------|-----------------------------------------------------------------|
| Adres:        | 4113 Clipper Court FremontCA 94538, V.S.                        |
| Telefoon:     | 510-4458600                                                     |
| Fax:          | 510-4458601                                                     |
| E-mail:       | contactus@newsoftinc.com                                        |
| URL:          | http://www.newsoft.com                                          |
| Canada        |                                                                 |
| E-mail:       | contactus@newsoftinc.com                                        |
| Duitsland     |                                                                 |
| Bedrijfsnaam: | NewSoft Europe                                                  |
| Adres:        | Regus Center Fleethof Stadthausbrucke 320355 Hamburg, Duitsland |
| Telefoon:     | 49-40-37644530                                                  |
| Fax:          | 49-40-37644500                                                  |
| E-mail:       | contact@newsoft.eu.com                                          |
| URL:          | http://de.newsoft.eu.com                                        |
| Bedrijfsnaam: | SoftBay GmbH                                                    |
| Adres:        | Carlstrasse 50D-52531 Ubach-Palenberg; Duitsland                |
| Telefoon:     | 49(0)2451/9112647                                               |
| Fax:          | 49(0)2451/409642                                                |
| E-mail:       | newsoft@softbay.de                                              |
| URL:          | http://de.newsoft.eu.com                                        |

## Verenigd Koninkrijk

| Guildsoft Ltd            |
|--------------------------|
| Niet open                |
| 44-01752-201148          |
| 44-01752-894833          |
| Tech@guildsoft.co.uk     |
| http://uk.newsoft.eu.com |
|                          |

## Frankrijk

| Bedrijfsnaam: | Partners in Europa                                                         |
|---------------|----------------------------------------------------------------------------|
| Adres:        | Unit 14, Distribution Centre, Shannon Ind. Est Shannon, Co. Clare, lerland |
| Telefoon:     | 0800-917171                                                                |
| E-mail:       | Newsoft@pie.ie                                                             |
| Italië        |                                                                            |
| Bedrijfsnaam: | V.I.P                                                                      |
| Adres:        | Niet open                                                                  |
| Telefoon:     | 166821700                                                                  |
| Fax:          | 532786999                                                                  |

supporto@gensoftonline.com

| Fax:    |  |
|---------|--|
| E-mail: |  |

#### Spanje

| Bedrijfsnaam: | Atlantic Devices              |
|---------------|-------------------------------|
| Adres:        | Caputxins, 58, 08700 Igualada |
| Telefoon:     | 938040702-33                  |
| Fax:          | 938054057                     |
| E-mail:       | support@atlanticdevices.com   |
|               |                               |

#### Overige landen

| E-mail: | tech@newsoft.eu.com |
|---------|---------------------|

9

## ControlCenter2 (voor Mac OS<sup>®</sup> 10.2.4. of recenter)

## 🖉 Opmerking

- De functies die tot uw beschikking staan in ControlCenter2 kunnen variëren al naargelang het modelnummer van uw machine.
- Duplex scannen wordt alleen ondersteund door de MFC-8860DN en MFC-8870DW en DCP-8065DN.

## Werken met ControlCenter2

ControlCenter2 is een softwareprogramma waarmee u snel en eenvoudig toegang hebt tot uw vaak gebruikte programma's. Met ControlCenter2 worden deze toepassingen automatisch geladen. Het pictogram verschijnt

op de menubalk. Als u het venster ControlCenter2 wilt openen, klikt op u op het pictogram

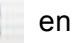

selecteert u **Open**. ControlCenter2 biedt de volgende vier verschillende functies:

- 1 Rechtstreeks scannen naar een bestand, e-mail, tekstverwerker of grafische toepassing van uw keuze.
- 2 U kunt programmeerbare scanknoppen configureren om aan de vereisten van uw eigen toepassing te voldoen.
- Open de kopieerfuncties via uw Macintosh<sup>®</sup>.
- Open de instellingen om uw apparaat te configureren.

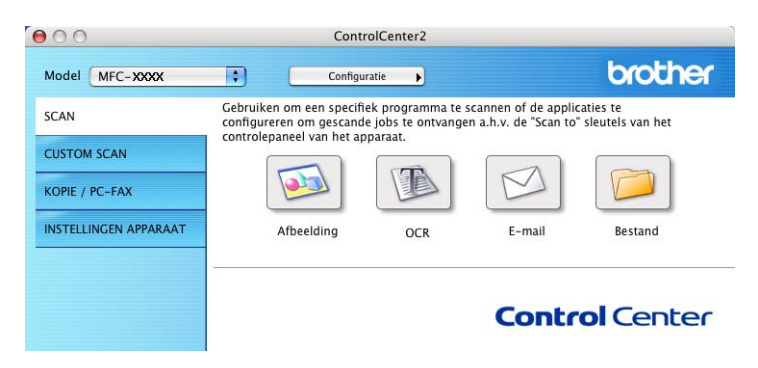

U kunt kiezen welke machine verbinding maakt met ControlCenter2 in de keuzelijst Model.

U kunt het configuratievenster voor elke functie ook openen door op de knop Configuratie te klikken.

## De functie Automatisch laden uitschakelen

Als u niet wilt dat ControlCenter2 automatisch wordt gestart zodra de Macintosh<sup>®</sup> wordt opgestart, doet u het volgende:

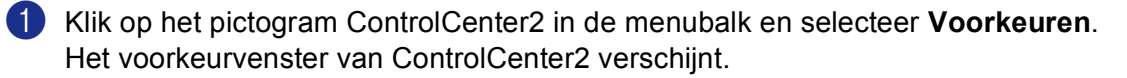

- 2 Deselecteer Start het ControlCenter op de computer startup.
- 3 Klik op **OK** om het venster te sluiten.

| 🗹 Start | het ControlCenter op de computer startup             |
|---------|------------------------------------------------------|
| 🗌 Oper  | het hoofdscherm op de startup van het ControlCente   |
| Toon    | het splash screen op de startup van het ControlCente |

#### Opmerking

Het pictogram voor de ControlCenter2-toepassing vindt u in Macintosh HD/Bibliotheek/Printers/Brother/ Utilities/ControlCenter.

## SCAN

Er zijn vier scanknoppen voor de toepassingen Scannen naar Afbeelding, Scannen naar OCR, Scannen naar Bestand.

■ Afbeelding (standaard: Apple PreView)

Hiermee kunt u een pagina rechtstreeks naar een grafische viewer/editor scannen. U kunt kiezen naar welke toepassing de scan wordt overgebracht, bijvoorbeeld Adobe<sup>®</sup> PhotoShop<sup>®</sup> of ieder ander soort grafisch bewerkingsprogramma dat op uw Macintosh<sup>®</sup> is geïnstalleerd.

■ OCR (standaard: Apple Text Edit)

Hiermee kunt u een pagina of document scannen, de OCR-toepassing automatisch starten en de tekst (niet het grafische beeld) naar een tekstverwerkingsprogramma overbrengen. U kunt kiezen naar welk tekstverwerkingsprogramma de scan wordt overgebracht, bijvoorbeeld MS Word of een ander tekstverwerkingsprogramma dat op uw Macintosh<sup>®</sup> is geïnstalleerd. Presto!<sup>®</sup> Presto!<sup>®</sup> PageManager<sup>®</sup> dient op uw Macintosh<sup>®</sup> te zijn geïnstalleerd om de OCR-functie te laten functioneren.

E-mail (standaard: uw standaard e-mailsoftware)

Stelt u in staat om een pagina of document als een normale bijlage rechtstreeks naar een e-mailtoepassing te scannen. U kunt het bestandstype en de resolutie voor de bijlage selecteren.

#### Bestand

Hiermee kunt u rechtstreeks naar een bestand op schijf scannen. U kunt het bestandstype en de map van bestemming wijzigen, indien nodig.

Met ControlCenter2 kunt u de hardware voor de toets **Scan** op uw machine en de bedieningsknop Software voor elke scanfunctie configureren. Om de hardeware voor de toets **Scan** op de machine te configureren, kiest u het tabblad **Bedieningsknop Apparaat** in het configuratiemenu voor alle **SCAN**-knoppen. Om de bedieningsknop Software in ControlCenter2 te configureren, kiest u het tabblad **Bedieningsknop Software** in het configureren. Kiest u het tabblad **Bedieningsknop Software** in het configureren.

## **CUSTOM SCAN**

U kunt de knopnaam en instellingen voor elk van deze knoppen naar eigen wens aanpassen door op een knop te klikken terwijl u de Ctrl-toets ingedrukt houdt en de configuratiemenu's te volgen.

## KOPIE / PC-FAX

KOPIE - Hiermee kunt u de Macintosh<sup>®</sup> en een printerdriver voor geavanceerde kopieerbewerkingen gebruiken. U kunt een pagina op de machine scannen en de kopieën afdrukken met een van de functies van de printerdriver voor de machine of u kunt de kopieën naar een standaardprinterdriver verzenden die op de Macintosh<sup>®</sup> is geïnstalleerd, inclusief netwerkprinters.

PC-FAX - Hiermee kunt u een pagina of document scannen en het beeld automatisch als een fax vanaf de Macintosh<sup>®</sup> verzenden. (Niet mogelijk voor DCP modellen.)

U kunt de gewenste instellingen op maximaal vier knoppen configureren.

## **INSTELLINGEN APPARAAT**

U kunt de instellingen van de machine configureren.

#### Remote Setup

Hiermee kunt u het programma Remote Setup openen. (Zie *Remote Setup (niet mogelijk voor DCP-modellen)* op pagina 176.)

#### Quick-Dial

Hiermee kunt u het venster Kiesgeheugen voor Remote Setup openen. (Zie *Remote Setup (niet mogelijk voor DCP-modellen)* op pagina 176.)

#### Statusvenster

Hiermee kunt u het hulpprogramma Status Monitor openen.

## **SCAN**

Er zijn vier knoppen voor de toepassingen Scannen naar Afbeelding, Scannen naar OCR, Scannen naar E-mail en Scannen naar Bestand.

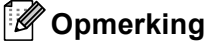

U kunt de toets Scan op de machine voor elke knop in ControlCenter2 configureren op het tabblad Bedieningsknop Apparaat.

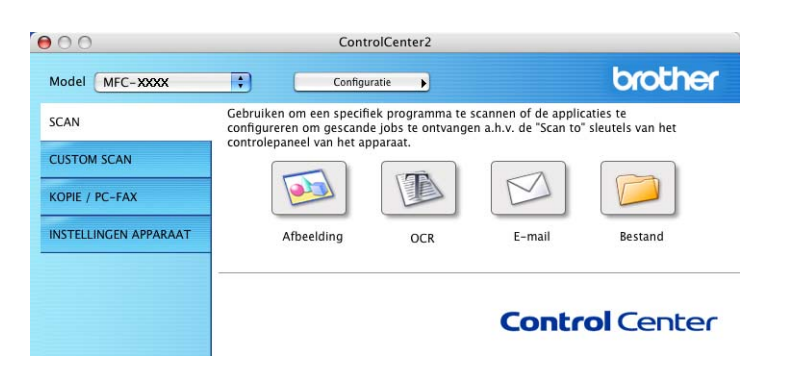

#### Afbeelding (voorbeeld: Apple PreView)

Met de functie Scannen naar Afbeelding kunt u een beeld rechtstreeks naar uw grafische toepassing voor bewerking van het beeld scannen. Als u de standaardinstellingen wilt wijzigen, klikt u op de knop terwijl u de Ctrl-toets ingedrukt houdt en kiest u Bedieningsknop Software.

| Doel Applicatie       Apple Preview     Toevoeger       Type Bestand     PDF (*,pdf)       Resolutie     Helderheid       300 x 300 dpi     Image: Contrast | Verwijdere |
|----------------------------------------------------------------------------------------------------|------------|
| Apple Preview        • Toevoegel         Type Bestand        PDF (*.pdf)       •       •       •       •       •                                            | Verwijdere |
| Type Scan 24bit kleur Contrast                                                                                                    |            |
| PDF (*.pdf)<br>Resolutie<br>300 x 300 dpi<br>Type Scan<br>24bit kleur<br>Contrast                                                                           |            |
| Resolutie Helderheid<br>300 x 300 dpi<br>Type Scan<br>24bit kleur<br>Contrast                                                                               |            |
| 300 x 300 dpi     Type Scan     24bit kleur     Contrast                                                                                                    |            |
| Type Scan Type Scan                                                                                                    |            |
| 24bit kleur Contrast                                                                                                    |            |
|                                                                                                    |            |
| Document Grootte                                                                                                    | ≡_         |
| A4 210 x 297 mm                                                                                                    | 5          |
| Duplex(dubbelzijdig) Scannen<br>Olnbinden aan de lange kant<br>Inbinden aan de korte kant<br>Scannerinterface weergeven                                     |            |

Wanneer u een deel van de pagina wilt scannen en vervolgens wilt trimmen nadat u het document snel vooraf hebt gescand, kruist u het vakje Scannerinterface weergeven aan.

Als u een duplex document wilt scannen, vink Duplex(dubbelzijdig) Scannen aan en kies Inbinden aan de lange kant of Inbinden aan de korte kant. (Niet beschikbaar voor MFC-8460N en DCP-8060)

| Joei Applicatie Apple Preview  Apple Preview  Type Bestand  PDF (*.pdf)  Resolutie Helderheid  300 x 300 dpi  Type Scan  Contrast Document Grootte  A4 210 x 297 mm Duplex(dubbelzijd) Scannen  Chindren aan de land e land e land Chindren aan de korte kant Contrast Contrast C |                  |                                                  |
|----------------------------------------------------------------------------------------------------|------------------|--------------------------------------------------|
| Apple Preview     Image: Contrast       Type Scan     Image: Contrast       24bit kleur     Contrast       Document Grootte     Image: Contrast       Ocument Grootte     Image: Contrast       Oblight: Contrast     Image: Contrast       Document Grootte     Image: Contrast       Image: Contrast     Image: Contrast       Image: Contrast     Image: Contrast                                                                                                    | Doel Applicatie  | Tasusagan (Varuiidaras                           |
| Type Bestand<br>PDF (*.pdf)<br>Resolutie<br>Helderheid<br>300 x 300 dpi<br>Type Scan<br>24bit kleur<br>Contrast<br>Document Grootte<br>A4 210 x 297 mm<br>Duplex(dubbelzijdig) Scannen<br>Oholinden aan de lange kant<br>Scannerinterface weergeven                                                                                                    | Apple Preview    | • Toevoegen (Verwijderen                         |
| PDF (*.pdf)  Resolutie Helderheid  300 x 300 dpi  Z4bit kleur Contrast Document Grootte  A4 210 x 297 mm Duplex(dubbelzijdig) Scannen Onbinden aan de lange kant Onbinden aan de korte kant Scannerinterface weergeven                                                                                                    | Type Bestand     |                                                  |
| Resolutie Helderheid<br>300 x 300 dpi • • • • • • • • • • • • • • • • • • •                                                                                                    | PDF (*.pdf)      | •                                                |
| 300 x 300 dpi       Image: Contrast provided in the second second s                                         | Resolutie        | Helderheid                                       |
| Type Scan  24bit kleur Contrast Document Grootte  A4 210 x 297 mm Duplex(dubbelzijdig) Scannen Ohbinden aan de lange kant Dinbinden aan de kant Contrast Contrast                                                                                                    | 300 x 300 dpi    | -                                                |
| 24bit kleur       Contrast         Document Grootte       Image: Contrast         A4 210 x 297 mm       Image: Contrast         Opplex(dubbelzijdig) Scannen       Image: Contrast         Image: Opplex(dubbelzijdig) Scannen       Image: Contrast         Image: Opplex(dubbelzijdig) Scannen       Image: Contrast         Image: Opplex(dubbelzijdig) Scannen       Image: Contrast         Image: Opplex(dubbelzijdig) Scannen       Image: Contrast         Image: Opplex Contrast       Image: Contrast         Image: Opplex Contrast       Image: Contras                                                                                                    | Type Scan        | 50                                               |
| Document Grootte                                                                                                    | 24bit kleur      | Contrast                                         |
| A4 210 x 297 mm       5         Duplex(dubbelzijdig) Scannen       0 inbinden aan de lange kant         O inbinden aan de korte kant       Scannerinterface weergeven                                                                                                    | Document Grootte |                                                  |
| Duplex(dubbelzijdig) Scannen     O inbinden aan de lange kant     O inbinden aan de korte kant     Scannerinterface weergeven                                                                                                    | A4 210 x 297 mm  |                                                  |
| Scannerinterface weergeven                                                                                                    | Duplex(duble     | <b>belzijdig) Scannen</b><br>n aan de lange kant |
| Scannerinterface weergeven                                                                                                    |                  | n aan de korte kant                              |
|                                                                                                    | Scannerinter     | face weergeven                                   |

U kunt de andere instellingen ook wijzigen.

Als u de toepassing wilt wijzigen, selecteert u de juiste toepassing in de keuzelijst **Doel Applicatie**. U kunt een toepassing aan de lijsten toevoegen door op de knop **Toevoegen** te klikken.

| 00                                    | Toevoegen de Scannen naar Afbeelding applicatie                                                                                                    |
|---------------------------------------|----------------------------------------------------------------------------------------------------|
| Om uw apj<br>applicatier<br>Daarna me | plicatie te wijzigen voor "Scannen naar Afbeelding", a.u.b.<br>aam, applicatielocatie en type bestand specificeren.<br>t de toets "Toevoegen" uw applicatie toevoegen. |
| Applicatier                           | naam                                                                                                    |
| My Origin                             | al Viewer                                                                                                    |
| Applicatie                            |                                                                                                    |
| iPhoto                                | Browse                                                                                                    |
| Type Besta                            | ind                                                                                                    |
| JPEG (*.jp                            | g) 🗘                                                                                                    |
|                                       | Afbreken Toevoegen                                                                                                    |

Voer de **Applicatienaam** in (max. 30 tekens) en kies de gewenste toepassing door te klikken op **Browse**. Kies ook **Type Bestand** in de keuzelijst.

U kunt toepassingen die u hebt toegevoegd ook weer verwijderen. Kies daarvoor de **Applicatienaam** en klik op de knop **Verwijderen**.

| $\Theta \Theta \Theta$           | Verwijderen de Scannen naar Afbeelding applicatie                                                                                                    |
|----------------------------------|----------------------------------------------------------------------------------------------------|
| Om uw g<br>a.u.b. uw<br>Daarna m | eregistreerde applicatie "Scannen naar Afbeelding" te verwijderen,<br>applicatienaam selecteren vanuit "Applicatienaam".<br>et de toets "Verwijderen" uw applicatie verwijderen. |
| Applicati                        | enaam                                                                                                    |
| My Orig                          | jinal Viewer                                                                                                    |
| Applicati<br>iPhoto              | e                                                                                                    |
| Type Bes                         | tand                                                                                                    |
| JPEG (*.jp                       | lg)                                                                                                    |
|                                  | Afbreken                                                                                                    |

#### Opmerking

Deze functie is ook beschikbaar voor Scannen naar e-mail en Scannen naar OCR. Het venster kan afhankelijk van de functie variëren.

## OCR (tekstverwerkingsprogramma)

**Scannen naar OCR** converteert de gegevens van het grafische beeld naar tekst die door een tekstverwerkingstoepassing kan worden bewerkt. U kunt de standaard tekstverwerkingstoepassing wijzigen.

Voor het configureren van **Scannen naar OCR**, klikt u op de knop terwijl u de Ctrl-toets ingedrukt houdt en kiest u **Bedieningsknop Software**.

| Doel applicatie                                           |                                                                              |
|-----------------------------------------------------------|------------------------------------------------------------------------------|
| Apple TextEdit                                            | Toevoegen Verwijderer                                                        |
| Type Bestand                                              |                                                                              |
| Text (*.txt)                                              | •                                                                            |
| Software OCR                                              |                                                                              |
| Newsoft OCR                                               | •                                                                            |
| OCR-taal                                                  |                                                                              |
| Nederlands                                                |                                                                              |
| Resolutie                                                 | Helderheid                                                                   |
| 400 x 400 dpi                                             |                                                                              |
| Type Scan                                                 |                                                                              |
| Zwartwit                                                  | Contrast                                                                     |
| Document Grootte                                          | = =                                                                          |
| A4 210 x 297 mm                                           |                                                                              |
| Duplex(dubbe     Inbinden     Inbinden     Scannerinterfa | elzijdig) Scannen<br>aan de lange kant<br>aan de korte kant<br>ace weergeven |
| (- · · · · ·                                              |                                                                              |

Als u de tekstverwerkingstoepassing wilt wijzigen, kiest u de juiste tekstverwerkingstoepassing in de keuzelijst **Doel applicatie**. U kunt een toepassing aan de lijst toevoegen door op de knop **Toevoegen** te klikken. Om een toepassing te verwijderen, klikt u op de knop **Verwijderen**.

Als u een duplex document wilt scannen, vink **Duplex(dubbelzijdig) Scannen** aan en kies **Inbinden aan de lange kant** of **Inbinden aan de korte kant**. (Niet beschikbaar voor MFC-8460N en DCP-8060)

Wanneer u een deel van de pagina wilt scannen en vervolgens wilt trimmen nadat u het document snel vooraf hebt gescand, kruist u het vakje **Scannerinterface weergeven** aan.

#### E-mail

Met de functie **Scannen naar E-mail** kunt u een document naar uw standaard e-mailprogramma scannen, zodat u de gescande taak als bijlage kunt versturen. Als u de standaard e-mailtoepassing of het bestandstype van de bijlage wilt wijzigen, klikt u met de knop terwijl u Ctrl ingedrukt houdt en kiest u **Bedieningsknop Software**.

| E-mail Programma |                                                                                                    |
|------------------|----------------------------------------------------------------------------------------------------|
| Apple Mail       | Toevoegen Verwijde                                                                                       |
| Type Bestand     |                                                                                                    |
| JPEG (*.jpg)     | •                                                                                                    |
| Resolutie        | Helderheid                                                                                               |
| 200 x 200 dpi    | •                                                                                                    |
| Type Scan        | · · · · · · · · · · ·                                                                                    |
| 24bit kleur      | Contrast                                                                                                 |
| Document Grootte | = =                                                                                                    |
| A4 210 x 297 mm  |                                                                                                    |
| Duple            | ((dubbelzijdig) Scannen<br>oinden aan de lange kant<br>oinden aan de korte kant<br>erinterface weergeven |
| ( <b>-</b>       |                                                                                                    |

Om het e-mailprogramma te wijzigen, kiest u het gewenste e-mailprogramma in de keuzelijst **E-mail Programma**. U kunt een toepassing aan de lijsten toevoegen door op de knop **Toevoegen** te klikken. Om een toepassing te verwijderen, klikt u op de knop **Verwijderen**.

Als u een duplex document wilt scannen, vink **Duplex(dubbelzijdig) Scannen** aan en kies **Inbinden aan de lange kant** of **Inbinden aan de korte kant**. (Niet beschikbaar voor MFC-8460N en DCP-8060)

Wanneer u een deel van de pagina wilt scannen en vervolgens wilt trimmen nadat u het document snel vooraf hebt gescand, kruist u het vakje **Scannerinterface weergeven** aan.

#### Ondersteunde bestandstypes

U kunt kiezen uit de volgende lijst met bestandstypen voor bijlagen of om in een map op te slaan.

Selecteer in de keuzelijst in welk soort bestand de gescande beelden moeten worden opgeslagen.

- Windows Bitmap (\*.bmp)
- JPEG (\*.jpg)
- TIFF Uncompressed (\*.tif)
- TIFF Compressed (\*.tif)
- TIFF Multi-page Uncompressed (\*.tif)
- TIFF Multi-page Compressed (\*.tif)
- Portable Network Graphics (\*.png)
- PDF (\*.pdf)

## Bestand

Via de knop **Scannen naar Bestand** kunt u een beeld scannen en het in elk gewenst bestandsformaat in een map op uw harde schijf opslaan. Zo kunt u uw papieren documenten op eenvoudige wijze archiveren. Voor het configureren van het bestandstype en de map, klikt u op de knop terwijl u de Ctrl-toets ingedrukt houdt en kiest u **Bedieningsknop Software**.

| Ivpe Bestand       Image: Map weergeven         JPEG (*, jpg)       Image: Map weergeven         Bestemmingsfolder       Wenster Opslaan al weergeven         Afbeeldingen       Browse         Resolutie       Helderheid         300 x 300 dpi       Image: Map weergeven         Z4bit kleur       Contrast         Document Grootte       Image: Map weergeven         Image: Af 210 x 297 mm       Image: Map weergeven         Image: Image: Image: Image: Map weergeven       Image: Image: Imag                                                                                                    |                   |                                        |
|----------------------------------------------------------------------------------------------------|-------------------|----------------------------------------|
| Imple C (3)pg)       Imple C (3)pg)         Bestemmingsfolder         Afbeeldingen         Browse         Resolutie         Helderheid         300 x 300 dpi         Type Scan         24bit kleur         Contrast         Document Grootte         Af 210 x 297 mm         Duplex(dubbelzijdig) Scannen         O hnbinden aan de lange kant         Onbinden aan de korte kant                                                                                                    | Type Bestand      | Map weergeven                          |
| Bestemmingsfolder<br>Afbeeldingen  Resolutie Browse  Resolutie Browse  Resolutie Browse  Resolutie Browse  Resolutie Browse  Resolutie Browse  Resolutie Browse  Resolutie Browse  Resolutie Browse  Resolutie Browse Browse | JPEG (*.jpg)      | 🗌 Venster Opslaan als                  |
| Afbeeldingen  Resolutie  Browse  Resolutie  Browse  Resolutie  Browse  Resolutie  Browse  Resolutie  Browse  Resolutie  Browse  Resolutie  Browse  Resolutie  Resolutie Resolutie Resolutie Reso  | Bestemmingsfolder | weergeven                              |
| Resolutie Helderheid<br>300 x 300 dpi<br>Type Scan<br>24bit kleur Contrast<br>Document Grootte<br>A4 210 x 297 mm Contrast<br>Duplex(dubbelzijdig) Scannen<br>Contrast Contrast                                                                                                    | Afbeeldingen      | Browse                                 |
| 300 x 300 dpi           Type Scan           24bit kleur           Document Grootte           A4 210 x 297 mm           Duplex(dubbelzijdig) Scanen           Inbinden aan de lange kant           Inbinden aan de korte kant                                                                                                    | Resolutie         | Helderheid                             |
| Type Scan       24bit kleur     Contrast       Document Grootte     Image: Scannen       A4 210 x 297 mm     Image: Scannen       Image: Image: Image: Scannen     Image: Scannen       Image: Image: Image: Image: Image: Scannen     Image: Scannen       Image: Image: Image: Image: Image: Scannen     Image: Scannen       Image: Image: Ima                                                                                                    | 300 x 300 dpi     | -                                      |
| 24bit kleur     Contrast       Document Grootte     Image: Contrast       A4 210 x 297 mm     Image: Contrast       Image: Duplex(dubbelzijdig) Scannen     Imbinden aan de lange kant       Imbinden aan de korte kant     Imbinden aan de korte kant                                                                                                    | Type Scan         | 5                                      |
| Document Grootte                                                                                                    | 24bit kleur       | Contrast                               |
| A4 210 x 297 mm       Image: Comparison of the second second                                          | Document Grootte  | ■ ■                                    |
| Duplex(dubbelzijdig) Scannen     O Inbinden aan de lange kant     Inbinden aan de korte kant                                                                                                    | A4 210 x 297 mm   | 5                                      |
|                                                                                                    | Duplex(dubb       | elzijdig) Scannen<br>aan de lange kant |
|                                                                                                    |                   | aan de kone kant                       |
| <ul> <li>Scannerinterrace weergeven</li> </ul>                                                                                                    | Scannerinter      | face weergeven                         |

Selecteer het bestandstype voor het opgeslagen beeld in de keuzelijst **Type Bestand**. U kunt het bestand in de standaardmap opslaan of u kunt een andere map kiezen door op de knop **Browse** te klikken.

Om te tonen waar het gescande beeld is opgeslagen nadat het scannen is beëindigd, het vakje **Map weergeven** aankruisen. Om de bestemming van het gescande beeld iedere keer te specificeren, het vakje **Venster Opslaan als weergeven** aankruisen.

Als u een duplex document wilt scannen, vink **Duplex(dubbelzijdig) Scannen** aan en kies **Inbinden aan de lange kant** of **Inbinden aan de korte kant**. (Niet beschikbaar voor MFC-8460N en DCP-8060)

Wanneer u een deel van de pagina wilt scannen en vervolgens wilt trimmen nadat u het document snel vooraf hebt gescand, kruist u het vakje **Scannerinterface weergeven** aan.

#### Opmerking

Raadpleeg *Ondersteunde bestandstypes* op pagina 153 voor meer informatie over ondersteunde bestandstypen.

## **CUSTOM SCAN**

Er zijn vier scanknoppen die u naar eigen wens kunt configureren.

Als u een knop wilt configureren, klikt u op de knop terwijl u de Ctrl-toets ingedrukt houdt. Het configuratievenster verschijnt. Er zijn vier scanfuncties: **Scannen naar Afbeelding**, **Scannen naar OCR**, **Snannen naar E-mail** en **Scannen naar Bestand**.

#### Scannen naar Afbeelding

Hiermee kunt u een pagina rechtstreeks naar een beeldviewer/editor scannen. U kunt elk type beeldbewerkingsprogramma op uw Macintosh<sup>®</sup> als bestemming kiezen.

#### Scannen naar OCR

Hiermee kunt u gescande documenten omzetten in bewerkbare tekstbestanden. U kunt de toepassing voor het bewerken van de tekst kiezen.

#### Snannen naar E-mail

Hiermee voegt u de gescande afbeelding als bijlage aan een e-mailbericht toe. U kunt elk e-mailprogramma kiezen dat op uw PC is geïnstalleerd. U kunt ook het bestandstype voor de bijlage kiezen en een lijst samenstellen van e-mailadressen uit het adresboek van uw e-mailtoepassing, zodat u de bijlage sneller kunt verzenden.

#### Scannen naar Bestand

Hiermee kunt u een gescand bestand opslaan in een map op de harde schijf van een lokale computer of netwerkcomputer. U kunt ook het bestandstype selecteren.

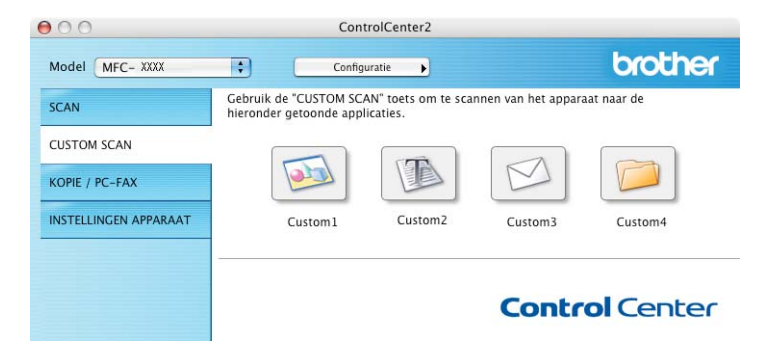

#### Een programmeerbare knop instellen

Als u een knop wilt configureren, klikt u op de knop terwijl u de Ctrl-toets ingedrukt houdt. Het configuratievenster verschijnt. Houd de onderstaande richtlijnen aan voor het configureren van de knoppen.

## Scannen naar afbeelding

#### Algemeen tabblad

Voer een naam in het veld **Naam voor Custom** in (maximaal 30 tekens). Deze naam wordt de knopnaam. Kies het type scan in het veld **Scan Actie**.

| CUSTOM SCAN1          |                                                                                                    |
|-----------------------|----------------------------------------------------------------------------------------------------|
| Algemeen Instellingen |                                                                                                    |
| om1                   |                                                                                                    |
|                       |                                                                                                    |
|                       |                                                                                                    |
| ar Afbeelding         |                                                                                                    |
| ar OCR                |                                                                                                    |
| ar E-mail             |                                                                                                    |
| ar Bestand            |                                                                                                    |
|                       |                                                                                                    |
|                       |                                                                                                    |
|                       |                                                                                                    |
|                       |                                                                                                    |
|                       |                                                                                                    |
|                       |                                                                                                    |
|                       |                                                                                                    |
|                       |                                                                                                    |
|                       |                                                                                                    |
|                       |                                                                                                    |
|                       | CUSTOM SCAN1<br>Algemeen Instellingen<br>om1<br>ar Afbeelding<br>ar OCR<br>ar E-mail<br>ar Bestand |

■ Instellingen tabblad

Kies de instellingen voor **Doel applicatie**, **Type Bestand**, **Resolutie**, **Type Scan**, **Document Grootte**, **Duplex(dubbelzijdig) Scannen** (indien noodzakelijk), **Scannerinterface weergeven**, **Helderheid** en **Contrast**.

| Algem                     | an Installingen                       |
|---------------------------|---------------------------------------|
| Algem                     | een Instellingen                      |
|                           |                                       |
| Doel applicatie           |                                       |
| Apple Preview             | (Toevoegen) (Verwijderen              |
| Tune Pestand              |                                       |
| Type Bestand              |                                       |
| PDF (*.pdf)               | <b>•</b>                              |
|                           |                                       |
|                           |                                       |
|                           |                                       |
|                           |                                       |
| Resolutie                 | Helderheid                            |
| 300 x 300 dpi             |                                       |
| Type Scan                 | 50                                    |
| 24bit kleur               |                                       |
|                           | Contrast                              |
| Document Grootte          |                                       |
| A4 210 x 297 mm           | · · · · · · · · · · · · · · · · · · · |
| Duplex(dub                | belzijdig) Scannen                    |
| 🕥 💿 Inbinde               | n aan de lange kant                   |
| 🔘 Inbinde                 | n aan de korte kant                   |
| C Commentation            | <i>.</i>                              |
| Scannerinte               | rrace weergeven                       |
| (Tomore de la la          |                                       |
| erugzetten Standaard Insi | tellingen                             |
|                           |                                       |

## Scannen naar OCR

#### Algemeen tabblad

Voer een naam in het veld **Naam voor Custom** in (maximaal 30 tekens). Deze naam wordt de knopnaam. Kies het type scan in het veld **Scan Actie**.

| 0.0          | CUSTOM SCAN2          |
|--------------|-----------------------|
|              | Algemeen Instellingen |
| Naam voor Cu | stom2                 |
| Custom2      |                       |
| Scan Actie   |                       |
| 🔘 Scannen    | naar Afbeelding       |
| 💽 Scannen    | naar OCR              |
| 🔘 Scannen    | naar E-mail           |
| 🔘 Scannen    | naar Bestand          |
|              |                       |
|              |                       |
|              |                       |
|              |                       |
|              |                       |
|              |                       |
|              |                       |
|              |                       |
|              |                       |
|              |                       |
|              | Afbrakan              |
|              | Chinesell OK          |

■ Instellingen tabblad

Kies de instellingen voor **Doel applicatie**, **Type Bestand**, **Resolutie**, **Type Scan**, **Document Grootte**, **Duplex(dubbelzijdig) Scannen** (indien noodzakelijk), **Scannerinterface weergeven**, **Helderheid** en **Contrast**.

| 0                 |                              |
|-------------------|------------------------------|
|                   | Algemeen Instellingen        |
| Doel Applicatie   |                              |
| Apple TextEdit    | Toevoegen Verwijderen        |
| Type Bestand      |                              |
| Text (*.txt)      | •                            |
| Software OCR      |                              |
| Newsoft OCR       | •                            |
| OCR-taal          |                              |
| Frans             | •                            |
|                   |                              |
| Resolutie         | Helderheid                   |
| 400 x 400 dpi     |                              |
| Type Scan         |                              |
| Zwartwit          | Contrast                     |
| Document Grootte  | ≡ ≡                          |
| A4 210 x 297 mm   | n 🛟51                        |
| Du Du             | iplex(dubbelzijdig) Scannen  |
|                   | Inbinden aan de lange kant   |
| 100000            | ) Inbinden aan de korte kant |
|                   |                              |
|                   | annerinterface weergeven     |
|                   | annerinterface weergeven     |
| Terugzetten Stand | annerinterface weergeven     |

#### Scannen naar e-mail

#### Algemeen tabblad

Voer een naam in het veld **Naam voor Custom** in (maximaal 30 tekens). Deze naam wordt de knopnaam. Kies het type scan in het veld **Scan Actie**.

| 0 | O CUSTOM SCAN3            |
|---|---------------------------|
|   | Algemeen Instellingen     |
|   | Naam voor Custom3         |
|   | Custom3                   |
|   | Scan Actie                |
|   | 🔘 Scannen naar Afbeelding |
|   | O Scannen naar OCR        |
|   | 🖲 Scannen naar E-mail     |
|   | ○ Scannen naar Bestand    |
|   |                           |
|   | Aldreken                  |

#### ■ Instellingen tabblad

Kies de instellingen voor E-mail Programma, Type Bestand, Resolutie, Type Scan, Document Grootte, Duplex(dubbelzijdig) Scannen (indien noodzakelijk), Scannerinterface weergeven, Helderheid en Contrast.

| E-mail Programma<br>Apple Mail<br>Type Bestand | Algemeen                                          | Instellingen Toevoegen Verwijderen                         |
|------------------------------------------------|---------------------------------------------------|------------------------------------------------------------|
| E-mail Programma<br>Apple Mail<br>Type Bestand |                                                   | Toevoegen     Verwijderen                                  |
| Apple Mail Type Bestand IPEC (* ing)           |                                                   | Toevoegen Verwijderen                                      |
| Type Bestand                                   |                                                   |                                                            |
| IPEC (* ing)                                   |                                                   |                                                            |
| Jineo ( gpg)                                   |                                                   | •                                                          |
| 200 x 200 dpi                                  | •                                                 |                                                            |
| 200 x 200 dpi                                  | •                                                 | <b>—</b> 50                                                |
| 24bit kleur                                    | •                                                 | Contract                                                   |
| Document Grootte                               |                                                   | ■ <b>■</b>                                                 |
| A4 210 x 297 mm                                | \$                                                | 50                                                         |
|                                                | plex(dubbelzi<br>) Inbinden aar<br>) Inbinden aar | <b>jdig) Scannen</b><br>n de lange kant<br>n de korte kant |
| 🗌 Sca                                          | nnerinterface                                     | weergeven                                                  |
| Terugzetten Stand                              | aard Instellin                                    | gen                                                        |
|                                                |                                                   | (Afbreken) OK                                              |

#### Scannen naar bestand

#### Algemeen tabblad

Voer een naam in het veld **Naam voor Custom** in (maximaal 30 tekens). Deze naam wordt de knopnaam. Kies het type scan in het veld **Scan Actie**.

|                  | Algemeen Inst | ellingen |
|------------------|---------------|----------|
| Naam voor Custor | 14            |          |
| Custom4          |               |          |
| Scan Actie       |               |          |
| 🔘 Scannen naar   | Afbeelding    |          |
| O Scannen naar   | OCR           |          |
| 🔘 Scannen naar   | E-mail        |          |
| 🖲 Scannen naar   | Bestand       |          |
|                  |               |          |
|                  |               |          |
|                  |               |          |
|                  |               |          |
|                  |               |          |
|                  |               |          |
|                  |               |          |
|                  |               |          |
|                  |               |          |
|                  |               |          |

#### Instellingen tabblad

Kies het bestandsformaat in de keuzelijst **Type Bestand**. Sla het bestand op in de standaardmap of kies een andere map door op de knop **Browse** te klikken.

Kies de instellingen voor **Resolutie**, **Type Scan**, **Document Grootte**, **Duplex(dubbelzijdig) Scannen** (indien noodzakelijk), **Scannerinterface weergeven**, **Helderheid** en **Contrast**.

Als u de bestemming van het gescande beeld iedere keer wilt specificeren, het vakje **Venster Opslaan als weergeven** aankruisen.

Wanneer u een deel van de pagina wilt scannen en vervolgens wilt trimmen nadat u het document snel vooraf hebt gescand, kruist u het vakje **Scannerinterface weergeven** aan.

| Tune Restand      |                     |
|-------------------|---------------------|
| IPEC (* ing)      | Map weergeven       |
| (JFEG ( .jpg)     | Venster Opslaan als |
| Bestemmingsfolder | weergeven           |
| Afbeeldingen      | Browse              |
|                   |                     |
|                   |                     |
|                   |                     |
|                   |                     |
| Resolutie         | Helderheid          |
| 300 x 300 dpi     | -                   |
| Type Scan         | Y                   |
| 24bit kleur       | Contrast            |
| Document Grootte  |                     |
| A4 210 x 297 mm   |                     |
| Dunlay(dubba      | Iziidia) Scannen    |
| () Inbinden a     | an de lange kant    |
| O Inbinden a      | ian de korte kant   |
|                   |                     |
| Scannerinterfa    | ce weergeven        |
|                   |                     |

## KOPIE / PC-FAX

U kunt de knoppen **Kopie1-Kopie4** aanpassen zodat u geavanceerde kopieerfuncties, zoals N in 1afdrukken, kunt gebruiken.

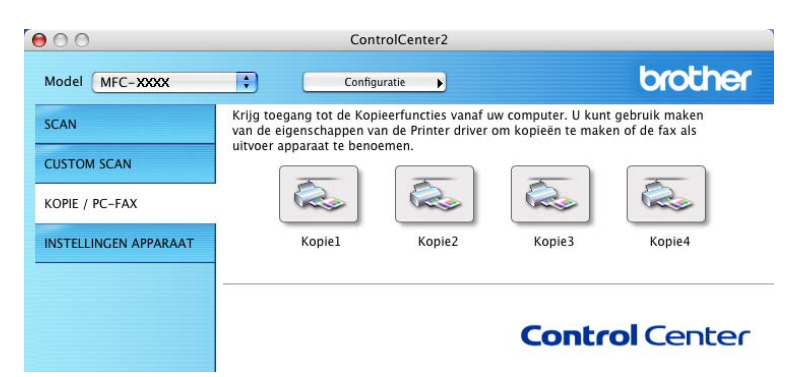

Voordat u de knoppen **Kopie** kunt gebruiken, moet u eerst de printerdriver configureren door met de rechtermuisknop op de Ctrl-toets te klikken.

| 9.0              | Ко                                                      | piel                                                                                                    |
|------------------|---------------------------------------------------------|----------------------------------------------------------------------------------------------------|
| Naam voor Kopie1 |                                                         |                                                                                                    |
| Kopie1           |                                                         |                                                                                                    |
| Kopieer Reden    |                                                         |                                                                                                    |
| 100% kopie       |                                                         |                                                                                                    |
| Resolutie        |                                                         | Helderheid                                                                                                    |
| 300 x 300 dpi    | ;                                                       |                                                                                                    |
| Type Scan        |                                                         | A CONTRACTOR OF A CONTRACTOR OFTA CONTRACTOR OFTA CONTRACTOR OFTA CONTRACTOR O |
| 24bit kleur      | ;                                                       | Contrast                                                                                                    |
| Document Grootte |                                                         |                                                                                                    |
| A4 210 x 297 m   | m 🛟                                                     | 5                                                                                                    |
|                  | plex(dubbelzijd<br>) Inbinden aan d<br>) Inbinden aan d | <b>ig) Scannen</b><br>Je lange kant<br>Je korte kant                                                                                                    |
| Sc.              | annerinterface w                                        | eergeven                                                                                                    |
| Printer          | MFC- XXX                                                | ax 🛟                                                                                                    |
| Instellingen     | Standaar                                                | d 🛟                                                                                                    |
| C                |                                                         |                                                                                                    |

Voer een naam in, in Naam voor Kopie (max. 30 tekens) en kies Kopieer Reden.

Kies de te gebruiken instellingen voor **Resolutie**, **Type Scan**, **Document Grootte**, **Duplex(dubbelzijdig)** Scannen (indien noodzakelijk), Scannerinterface weergeven, Helderheid en Contrast.

Voordat de configuratie van de knop **Kopie** voltooid is, dient u de **Naam Printer** in te stellen. Kies vervolgens de afdrukinstellingen uit de keuzelijst **Instellingen** en klik op **OK** om het dialoogvenster te sluiten. Als u op de geconfigureerde kopieerknop klikt, verschijnt het afdrukvenster.

Om te kopiëren, kiest u Aantal en pagina's in de keuzelijst.

Om te faxen, kiest u **Fax verzenden** in de keuzelijst. (*Een fax verzenden (niet mogelijk voor DCP-modellen)* op pagina 129.)

| Printer:          | MFC-XXXX            | •                |
|-------------------|---------------------|------------------|
| Instellingen:     | Standaard           | •                |
|                   | Aantal en pagina's  | •                |
| Aantal:           | 1 Gesorteerd        |                  |
| ragina s.         | Van: 1 t/m: 1       |                  |
| ? Voorvertoning ( | Bewaar als PDF) Fax | Annuleer Druk af |

## **INSTELLINGEN APPARAAT**

U kunt de verschillende machine-instellingen, inclusief instellingen voor snelkiezen, configureren door op de knoppen te klikken.

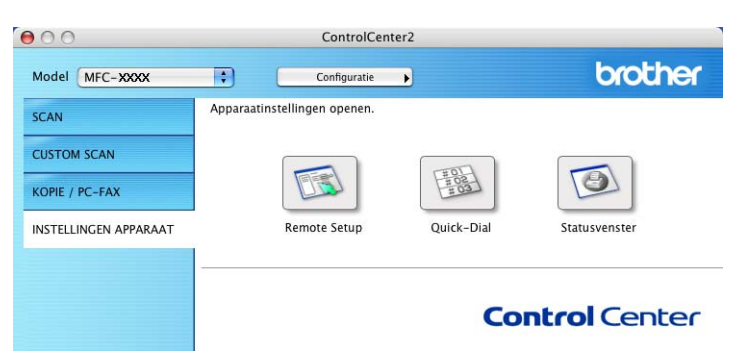

### Remote Setup (niet mogelijk voor DCP-modellen)

Met de knop **Remote Setup** opent u het venster Remote Setup Program waarin u de instellingenmenu van de machine kunt configureren.

### Opmerking

Raadpleeg voor meer informatie Remote Setup (voor Mac OS<sup>®</sup> X 10.2.4 of recenter) op pagina 176.

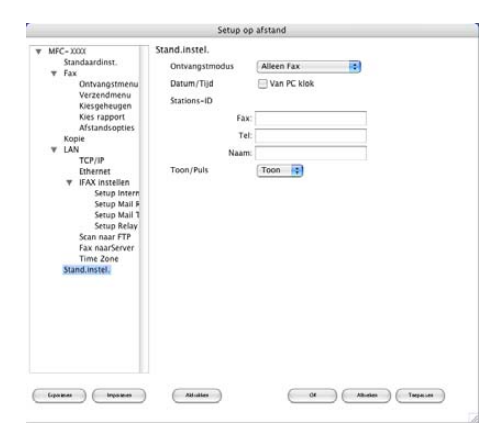

## Quick-Dial (niet mogelijk voor DCP-modellen)

Met de knop **Quick-Dial** kunt u het venster **Kiesgeheugen** van het programma Remote Setup openen, zodat u de kiesnummers eenvoudig kunt instellen of wijzigen op uw Macintosh<sup>®</sup>.

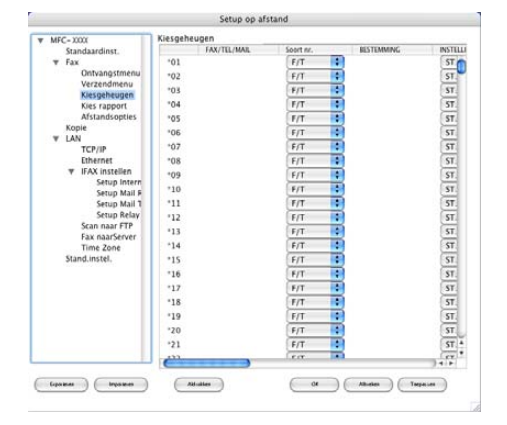

#### Statusvenster

Met de knop **Statusvenster** kunt u de status van één of meer apparaten monitoren, waardoor u onmiddellijk bericht ontvangt van storingen zoals vastgelopen papier. (Zie Status Monitor op pagina 117.)

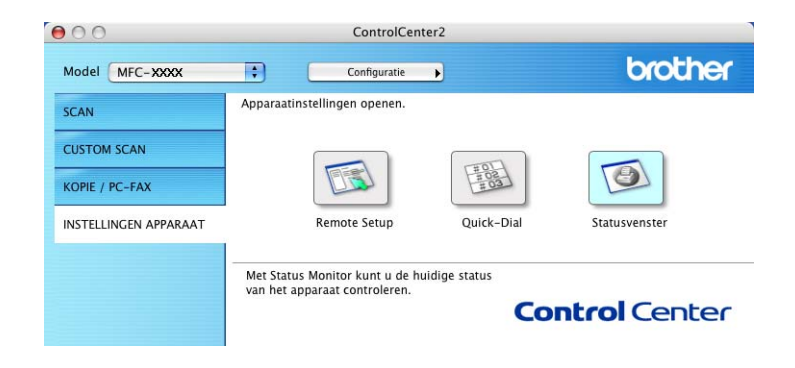

## Netwerkscannen (niet beschikbaar voor DCP-8060)

## Opmerking

Beschikbaar voor Mac OS<sup>®</sup> X 10.2.4 of recenter.

## Voordat u netwerkscannen gebruikt

## Netwerkscannen configureren

Als u van de machine op een netwerk wilt scannen, moet u de netwerkmachine kiezen in de toepassing DeviceSelector in **Macintosh HD/Bibliotheek/Printers/Brother/Utilites/DeviceSelector** of in de keuzelijst voor het model op het hoofdscherm van ControlCenter2. Als u de MFL-Pro Suite al geïnstalleerd hebt volgens de stappen van de netwerkinstallatie in de installatiehandleiding, dan zou deze selectie al gemaakt moeten zijn.

Om de machine te gebruiken als netwerkscanner moet deze geconfigureerd zijn met een TCP/IP-adres. U kunt de adresinstellingen vanaf het bedieningspaneel configureren of wijzigen. (Zie *de netwerkhandleiding op de CD-ROM*.)

#### Opmerking

Er kunnen maximaal 25 clients aangesloten zijn op een machine in een netwerk. Wanneer er bijvoorbeeld 30 clients tegelijk een verbinding proberen te maken, worden er 5 niet weergegeven op het LCD-scherm.

Selecteer Bibliotheek, Printers, Brother en Utilites in DeviceSelector, en dubbelklik vervolgens op DeviceSelector.

Het venster DeviceSelector verschijnt. U kunt dit venster ook openen vanuit ControlCenter2.

2 Selecteer Netwerk in de keuzelijst voor het type verbinding.

| Registreer uw computer met de<br>"Scan naar" functies op de machine |
|---------------------------------------------------------------------|
| Display naam<br>(max. 15 karakters)                                 |
| "Scan naar" Knop PIN code voor deze                                 |
| Gebruik PIN code beveiliging                                        |
| PIN code<br>("0" – "9", 4 cijfers)                                  |
| Voer de PIN code<br>opnieuw in                                      |
| Annuleer                                                            |
|                                                                     |

3 Specificeer uw machine per IP-adres of nodenaam. Als u het IP-adres wilt wijzigen, voert u een nieuw IP-adres in. Als u de nodenaam van uw machine wilt wijzigen, voert u een nieuwe nodenaam in. Ieder knooppunt (machine) heeft zijn eigen naam voor dit knooppunt. U kunt de naam van het knooppunt vinden door de configuratiepagina van de machine af te drukken. (Zie *de netwerkhandleiding op de CD-ROM*.) De standaardnodenaam is 'BRN\_xxxxxx' (waarbij xxxxxx de laatste zes cijfers van het Ethernet-adres zijn).

U kunt ook een machine kiezen uit de lijst met de beschikbare machines. Klik op **Bladeren** om de lijst te tonen.

4 Klik op **OK**.

#### Opmerking

- Selecteer Registreer uw computer met de "Scan naar" functies op de machine en voer een naam in die u wilt gebruiken voor uw Macintosh<sup>®</sup> in Display naam. De naam kan een willekeurige naam zijn, met max. 15 tekens.
- U kunt het ontvangen van ongewenste documenten vermijden door een PIN-code van 4 cijfers in te stellen. Voer uw PIN-code in, in het veld PIN code en Voer de PIN code opnieuw in. Selecteer de poort waarop uw printer is aangesloten of selecteer het pad naar de netwerkprinter die u gebruikt.(Zie De scantoets gebruiken op pagina 166.)

| Type verbinding Netwerk            |                                                                     |
|------------------------------------|---------------------------------------------------------------------|
| • Specificeer uw machine per adres | Registreer uw computer met de<br>"Scan naar" functies op de machine |
| IP adres                           | Display naam<br>(max. 15 karakters)                                 |
| O Specificeer uw machine per naam  | "Scan naar" Knop PIN code voor deze                                 |
| Node naam                          | Gebruik PIN code beveiliging                                        |
| Bladeren                           | PIN code<br>("0" – "9", 4 cijfers)                                  |
|                                    | Voer de PIN code<br>opnieuw in                                      |
|                                    | (Annuleer) OK                                                       |

## De scantoets gebruiken

Als u een document wilt scannen met de functie duplex scannen, moet u het document in de ADF plaatsen en vervolgens 2zijdig (L) rand of 2zijdig (S) rand selecteren, afhankelijk van de lay-out van uw document.

Kies de layout van uw document uit onderstaande tabel:

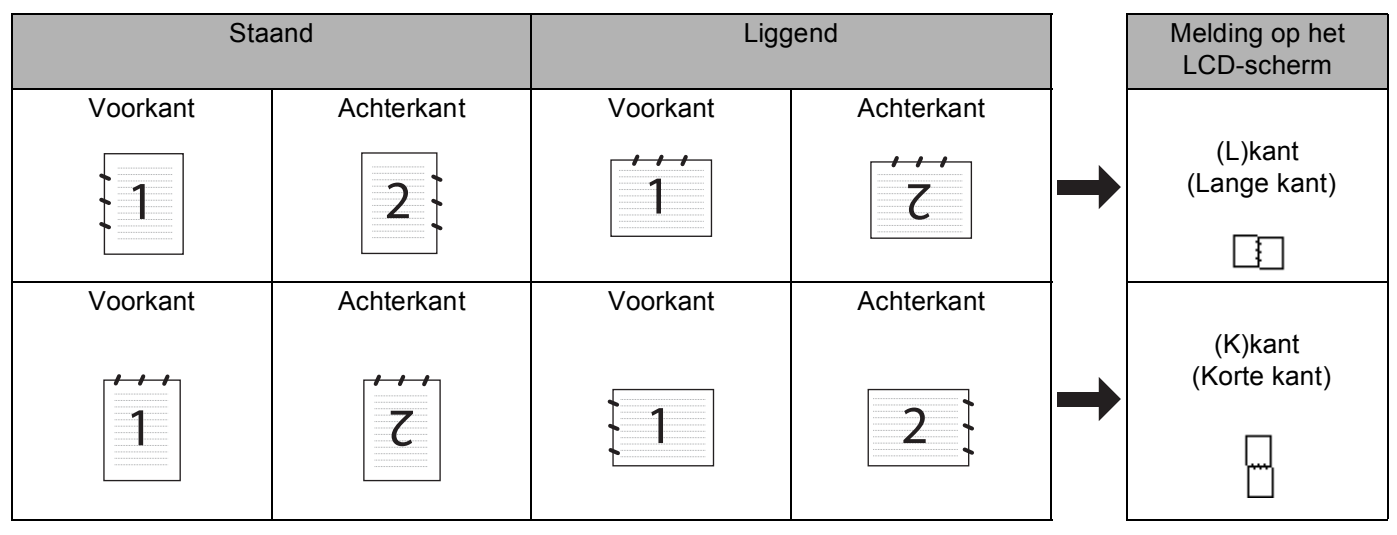

#### **Document layout-tabel**

#### Opmerking

- Duplex scannen wordt alleen ondersteund door de MFC-8860DN en MFC-8870DW en DCP-8065DN.
- Duplex scannen is alleen beschikbaar vanuit de ADF.
- Duplex scannen is niet beschikbaar voor papier van het formaat legal.

## Scannen naar e-mail (PC)

Wanneer u Scannen naar E-mail (Macintosh<sup>®</sup>) selecteert, wordt uw document gescand en direct naar de Macintosh<sup>®</sup> verzonden die u in het netwerk hebt ingesteld. ControlCenter2 activeert de standaard e-mailtoepassing op de ingestelde Macintosh<sup>®</sup> zodat het document naar de geadresseerde kan worden verzonden. U kunt een zwart-wit- of kleuren document scannen. Dit wordt dan als bijlage verzonden bij het e-mailbericht vanuit de Macintosh<sup>®</sup>.

U kunt de configuratie voor het scannen wijzigen. (Zie E-mail op pagina 153.)

- Plaats het document met de bedrukte zijde naar boven in de automatische documentinvoer, of met de bedrukte zijde naar beneden op de glasplaat.
- Druk op (Scan).

3 Druk op ▲ of ▼ om Scan n. e-mail te selecteren.

Druk op **OK**.

Als uw machine de MFC-8460N of de DCP-8060 is, ga dan naar stap (6). Als uw machine MFC-8860DN, MFC-8870DW of DCP-8065DN is, ga dan naar stap (4).

10. Netwerkscannen (niet beschikbaar voor DCP-8060)

4 Druk op ▲ of ▼ om 2zijdig (L)rand, 2zijdig (S)rand of 1-zijdig te selecteren. Druk op OK.

#### Opmerking

Als u een document wilt scannen met de functie duplex scannen, moet u het document in de ADF plaatsen en vervolgens 2zijdig (L)rand of 2zijdig (S)rand selecteren, afhankelijk van de lay-out van uw document.

5 Druk op ▲ of ▼ om PC te selecteren. Druk op OK.

6 Druk op ▲ of ▼ om de Macintosh<sup>®</sup>-bestemming te kiezen die u wilt gebruiken voor het e-mailen van uw document.

Druk op **OK**.

Wanneer het LCD-scherm u vraagt een PIN-code in te voeren, voert u op het bedieningspaneel de 4 cijfers van de PIN-code voor de betreffende Macintosh<sup>®</sup> in. Druk op **OK**.

De machine begint het document te scannen.

### Scannen naar e-mail (e-mailserver) (voor MFC-8860DN en MFC-8870DW)

Wanneer u Scan naar e-mail (e-mailserver) kiest, kunt u een zwart-witdocument of kleurendocument scannen en direct naar een e-mailadres verzenden vanaf de machine. U kunt PDF of TIFF kiezen voor zwartwit en PDF of JPEG voor kleur.

#### Opmerking

Voor Scannen naar e-mail (e-mailserver) is ondersteuning van een SMTP/POP3-mailserver vereist (Zie *Netwerkhandleiding op de CD-ROM*.)

- Plaats het document met de bedrukte zijde naar boven in de automatische documentinvoer, of met de bedrukte zijde naar beneden op de glasplaat.
- 2 Druk op (Scan).
  3 Druk op ▲ of ▼ om Scan n. e-mail te selecteren.
- Druk op OK.
   Druk op ▲ of ▼ om 2zijdig (L) rand, 2zijdig (S) rand of 1-zijdig te selecteren. Druk op OK.

Opmerking \_\_\_\_

Als u een document wilt scannen met de functie duplex scannen, moet u het document in de ADF plaatsen en vervolgens 2zijdig (L) rand of 2zijdig (S) rand selecteren, afhankelijk van de lay-out van uw document.

5 Druk op ▲ of ▼ om uw E-mail server te selecteren. Druk op OK.

Ga naar stap 6 als u slechts één e-mailserver hebt ingesteld.

10. Netwerkscannen (niet beschikbaar voor DCP-8060)

| 6  | <pre>Druk op ▲ of ▼ om Verander kwal. te selecteren. Druk op OK. Als u de kwaliteit niet hoeft te veranderen, drukt u op ▲ or ▼ om Geef adres te selecteren. Druk op OK en ga vervolgens naar stap .</pre>                                                                                    |
|----|----------------------------------------------------------------------------------------------------|
| 7  | <pre>Druk op▲ of ▼ om 150dpi 16kl, 300dpi 16kl, 600dpi 16kl, 200 dpi ZW/W of 200×100 dpi<br/>z/w te selecteren.<br/>Druk op OK.<br/>Als u 150dpi 16kl, 300dpi 16kl of 600dpi 16kl selecteert, ga dan naar stap ③. Als u<br/>200 dpi ZW/W of 200×100 dpi z/w selecteert, ga naar stap ④.</pre> |
| 8  | Druk op ▲ of ▼ om PDF of JPEG te selecteren.<br>Druk op OK en ga naar stap <b>()</b> .                                                                                                    |
| 9  | Druk op ▲ of ▼ om PDF of TIFF te selecteren.<br>Druk op OK en ga naar stap <b>()</b> .                                                                                                    |
| 10 | U wordt gevraagd een adres in te voeren. Voer het e-mailadres van de tegenpartij in met de kiestoetsen of gebruik een tiptoets of een snelkiesnummer. Druk op <b>Start</b> . De machine begint het document te scannen.                                                                       |
|    | <b>Opmerking</b><br>J kunt de scanresolutie (scanprofiel) opslaan voor ieder e-mailadres, als u het e-mailadres opslaat als<br>ééntoets- of snelkiesnummer. (Zie <i>Kiezen en nummers opslaan</i> in hoofdstuk 8 van de<br>Gebruikershandleiding.)                                            |

### Scannen naar afbeelding

Wanneer u Scannen naar Afbeelding selecteert, wordt uw document gescand en direct naar de Macintosh® verzonden die u in het netwerk hebt ingesteld. ControlCenter2 activeert de standaard grafische toepassing op de aangewezen Macintosh<sup>®</sup>. U kunt de scanconfiguratie wijzigen. (Zie Afbeelding (voorbeeld: Apple PreView) op pagina 150.)

1 Plaats het document met de bedrukte zijde naar boven in de automatische documentinvoer, of met de bedrukte zijde naar beneden op de glasplaat.

2 Druk op 🛛 🏹 (Scan).

| 3 | Druk op ▲ of ▼ om Scan naar beeld te selecteren.<br>Druk op OK                                                                                    |
|---|----------------------------------------------------------------------------------------------------|
|   | Als uw machine de MFC-8460N of de DCP-8060 is, ga dan naar stap 6.<br>Als uw machine MFC-8860DN, MFC-8870DW of DCP-8065DN is, ga dan naar stap 4. |
| 4 | Druk op ▲ of ▼ om 2zijdig (L)rand, 2zijdig (S)rand of 1-zijdig te selecteren.                                                                     |

Druk op **OK**.

#### Opmerking

Als u een document wilt scannen met de functie duplex scannen, moet u het document in de ADF plaatsen en vervolgens 2zijdig (L) rand of 2zijdig (S) rand selecteren, afhankelijk van de lay-out van uw document.

**5** Druk op  $\blacktriangle$  of  $\checkmark$  om de Macintosh<sup>®</sup>-bestemming te selecteren waarheen u wilt zenden.

Druk op **OK**.

Wanneer het LCD-scherm u vraagt een PIN-code in te voeren, voert u op het bedieningspaneel de 4 cijfers van de PIN-code voor de betreffende Macintosh<sup>®</sup> in.

Druk op **OK**.

De machine begint het document te scannen.

## Scannen naar OCR

Wanneer u Scannen naar OCR selecteert, wordt uw document gescand en direct naar de Macintosh<sup>®</sup> verzonden die u in het netwerk hebt ingesteld. ControlCenter2 activeert de OCR-software die is geïnstalleerd op uw Macintosh<sup>®</sup> (Presto!<sup>®</sup> PageManager<sup>®</sup>) en converteert uw document naar tekst. Deze kunt u dan weergeven en bewerken in een tekstverwerkingtoepassing op de aangewezen Macintosh<sup>®</sup>. U kunt de scanconfiguratie wijzigen. (Zie *OCR (tekstverwerkingsprogramma)* op pagina 152.)

Plaats het document met de bedrukte zijde naar boven in de automatische documentinvoer, of met de bedrukte zijde naar beneden op de glasplaat.

2 Druk op 🛛 🌫 🖉 (Scan).

Oruk op ▲ of ▼ om Scan naar OCR te selecteren.
 Druk op OK.
 Als uw machine de MFC-8460N of de DCP-8060 is, ga dan naar stap ⑤.
 Als uw machine MFC-8860DN, MFC-8870DW of DCP-8065DN is, ga dan naar stap ④.

Oruk op ▲ of ▼ om 2zijdig (L) rand, 2zijdig (S) rand of 1-zijdig te selecteren. Druk op OK.

#### Opmerking

Als u een document wilt scannen met de functie duplex scannen, moet u het document in de ADF plaatsen en vervolgens 2zijdig (L) rand of 2zijdig (S) rand selecteren, afhankelijk van de lay-out van uw document.

**5** Druk op  $\blacktriangle$  of  $\checkmark$  om de Macintosh<sup>®</sup>-bestemming te selecteren waarheen u wilt zenden.

Druk op **OK**.

Wanneer het LCD-scherm u vraagt een PIN-code in te voeren, voert u op het bedieningspaneel de 4 cijfers van de PIN-code voor de betreffende Macintosh<sup>®</sup> in.

Druk op **OK**.

De machine begint het document te scannen.

#### Opmerking

Presto!<sup>®</sup> PageManager<sup>®</sup> of OCR-software van een ander merk dient op uw Macintosh<sup>®</sup> geïnstalleerd te zijn.

### Scannen naar bestand

Wanneer u Scannen naar Bestand selecteert, kunt u een zwart-witdocument of kleuren-document scannen en direct verzenden naar een Macintosh<sup>®</sup> in het netwerk. Het bestand wordt opgeslagen in de map en in het bestandsformaat dat u hebt geconfigureerd in ControlCenter2 op de aangewezen Macintosh®. U kunt de scanconfiguratie wijzigen. (Zie Bestand op pagina 154.)

1 Plaats het document met de bedrukte zijde naar boven in de automatische documentinvoer, of met de bedrukte zijde naar beneden op de glasplaat.

2 Druk op 🛛 🌫 🖉 (Scan).

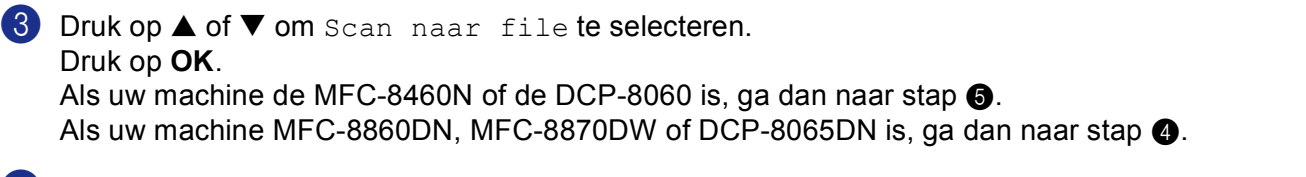

4 Druk op ▲ of ▼ om 2zijdig (L) rand, 2zijdig (S) rand of 1-zijdig te selecteren. Druk op **OK**.

#### Opmerkina

Als u een document wilt scannen met de functie duplex scannen, moet u het document in de ADF plaatsen en vervolgens 2zijdig (L) rand of 2zijdig (S) rand selecteren, afhankelijk van de lay-out van uw document.

**5** Druk op  $\blacktriangle$  of  $\checkmark$  om de Macintosh<sup>®</sup>-bestemming te selecteren waarheen u wilt zenden.

#### Druk op **OK**.

Wanneer het LCD-scherm u vraagt een PIN-code in te voeren, voert u op het bedieningspaneel de 4 cijfers van de PIN-code voor de betreffende Macintosh<sup>®</sup> in.

Druk op **OK**.

De machine begint het document te scannen.

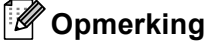

Als u het mapvenster wilt weergeven na het scannen van het document, selecteert u Map weergeven op het tabblad Bedieningsknop van de configuratie ControlCenter2. (Zie SCAN op pagina 150.)

## Scannen naar FTP

Wanneer u Scannen naar FTP selecteert, kunt u een zwart/wit- of kleuren document direct naar een FTPserver op uw lokale netwerk of in internet scannen.

De vereiste informatie voor het gebruik van Scannen naar FTP kan handmatig worden ingevoerd op het bedieningspaneel of met behulp van Web Based Management om de informatie vooraf te configureren en in een FTP-profiel op te slaan.

Voor informatie over het handmatig invoeren van de informatie voor Scannen naar FTP, zie Scannen naar FTP Handmatige methode op pagina 174. Om Web Based Management te gebruiken, typt u http://xxx.xxx.xxx (waarbij xxx.xxx.xxx het ip-adres van uw machine is) in uw browser, waarna u de instellingen in de beheerdersinstellingen kunt configureren of wijzigen. U kunt max. tien FTP-serverprofielen configureren.

| brother.                   | = Homepage → Agemme Setup<br>= Onderhondshifermatie<br>= Lijster Vapporten<br>= Apparant zoeken<br>→ Rope institlingen<br>= Kopie institlingen<br>→ Roberderinstitlingen<br>↓ Netwerkensfiguratie |
|----------------------------|----------------------------------------------------------------------------------------------------|
| Behe<br>wa<br>Sca          | rderinstellingen<br>Investe omfganzen<br>Investe and PTP                                                                                                    |
| S                          | annen naar FTP Proficinaam 1 Proficinaam 2 Proficinaam 3                                                                                                    |
|                            | Profichaam 4<br>Profichaam 5<br>Profichaam 7<br>Profichaam 7                                                                                                    |
|                            | Proficinaam 9<br>Proficinaam 10<br>Standaard passieve modus OUit OAan<br>Standaard poortnummer 27                                                                                                 |
| -                          | Annuleren Indienen                                                                                                    |
| brother.                   | All Rights Reserved Copyright(C) 2000-2006 Brother Industries. Ltd.<br>= Unerspage<br>= Orderbuschiefernante<br>= Lijeter Reperter<br>= Apparaat zeeken<br>= Netwerkensfiguratie                  |
| Behe<br>L. wa<br>Sca<br>L. | rderinstellingen<br>Inwedt engegrene WCD-inselingen Deviligt fasciolok<br>son aur FTP<br>Prefekaam 1 Prefekaam 2 Prefekaam 4 Prefekaam 5<br>Prefekaam 1 Prefekaam 7 Prefekaam 1 Prefekaam 1       |
| <u>Pi</u>                  | rofielnaam 1 Profielnaam Host-adres                                                                                                    |
|                            | Gebruikersnam<br>Wachtwoord<br>Directory opslaan<br>Kwaliicit<br>Type bestand Poor e                                                                                                    |
| _                          | Passieve modus ○Uit ⊕Aan<br>Passieve modus                                                                                                    |
|                            | Annuleren Indienen                                                                                                    |

- 1 Voer de naam in die u wilt gebruiken voor het profiel van de FTP-server. Deze naam wordt weergegeven op het LCD-scherm van de machine en kan max. uit 15 tekens bestaan.
- Het hostadres is de domeinnaam van de FTP-server. Voer het hostadres in (bv. ftp.example.com) (max.60 tekens) of het IP-adres (bv. 192.23.56.189).

- Over de gebruikersnaam in die op de FTP-server is geregistreerd voor de MFC (max. 32 tekens).
- 4 Voer het toegangswachtwoord voor de FTP-server in voor de gebruikersnaam die geregistreerd werd (max. 32 tekens).
- 5 Voer de map van bestemming in, waarin uw document op de FTP-server wordt opgeslagen (bv. /brother/abc/) (max. 60 tekens).
- 6 Kies de kwaliteit waarmee het document wordt gescand uit de keuzelijst. U kunt kiezen uit kleur 150 dpi, kleur 300 dpi, kleur 600 dpi, Z/W 200 dpi of Z/W 200x100 dpi.
- Kies het bestandstype voor het document uit de keuzelijst. U kunt PDF of JPEG kiezen voor kleurendocumenten en PDF of TIFF voor Z/W-document.
- 8 U kunt Passieve Modus op UIT of AAN zetten afhankelijk van uw FTP-server en netwerkfirewallconfiguratie. De standaardinstelling is AAN. U kunt ook het poortnummer voor toegang tot de FTP-server wijzigen. De standaardinstelling is poort 21. In de meeste gevallen kunnen deze twee instellingen op standaard blijven staan.

#### Scannen naar FTP met behulp van FTP-serverprofielen

- 1 Plaats het document met de bedrukte zijde naar boven in de ADF, of met de bedrukte zijde naar beneden op de glasplaat.
- 2 Druk op 🛛 🏹 🛛 (Scan).
- 3 Druk op ▲ of ▼ om Scan naar FTP te selecteren. Druk op **OK**. Als uw machine MFC-8460N is, ga dan naar stap 6. Als uw machine MFC-8860DN, MFC-8870DW of DCP-8065DN is, ga dan naar stap (4).

4 Druk op ▲ of ▼ om 2zijdig (L) rand, 2zijdig (S) rand of 1-zijdig te selecteren. Druk op **OK** om met scannen te beginnen.

#### Opmerking

```
Als u een document wilt scannen met de functie duplex scannen, moet u het document in de ADF plaatsen
en vervolgens 2zijdig (L) rand of 2zijdig (S) rand selecteren, afhankelijk van de lay-out van uw
document.
```

5 Druk op ▲ of ▼ om één van de FTP-serverprofielen uit de lijst te selecteren.

- Druk op **OK**.
- Als het profiel Scannen naar FTP compleet is, gaat u automatisch naar stap f.
- Als bijvoorbeeld het profiel Scannen naar FTP niet compleet is, de login-naam ontbreekt of het wachtwoord ontbreekt, of de kwaliteit of het type bestand niet geselecteerd zijn, wordt u gevraagd de ontbrekende informatie in de volgende stappen in te voeren.

6 Kies één van onderstaande opties:

- Druk op ▲ of ▼ om 150dpi 16k1, 300dpi 16k1 of 600dpi 16k1 te selecteren. Druk op **OK** en ga naar **7**.
- Druk op ▲ of ▼ om 200 dpi Z/W of 200x100 dpi z/w te selecteren. Druk op **OK** en ga naar **(3)**.

- Oruk op ▲ of ▼ om PDF of JPEG te selecteren. Druk op OK.
- 8 Druk op ▲ of ▼ om PDF of TIFF te selecteren. Druk op OK.
- 9 Toets de gebruikersnaam op het bedieningspaneel in. Druk op OK.
- Toets het wachtwoord op het bedieningspaneel in. Druk op OK.
- Op het LCD-scherm wordt Aansluiten bezig weergegeven. Wanneer de verbinding met de FTPserver tot stand is gebracht, begint de machine met scannen.

#### Scannen naar FTP Handmatige methode

- Plaats het document met de bedrukte zijde naar boven in de automatische documentinvoer, of met de bedrukte zijde naar beneden op de glasplaat.
- 2 Druk op 🛛 🔭 🛛 (Scan).
- Oruk op ▲ of ▼ om Scan naar FTP te selecteren.
   Druk op OK.
   Als uw machine de MFC-8460N is, ga dan naar stap ⑤.
   Als uw machine MFC-8860DN, MFC-8870DW of DCP-8065DN is, ga dan naar stap ④.
- Oruk op ▲ of ▼ om 2zijdig (L) rand, 2zijdig (S) rand of 1-zijdig te selecteren. Druk op OK.

#### Opmerking

Als u een document wilt scannen met de functie duplex scannen, moet u het document in de ADF plaatsen en vervolgens 2zijdig (L) rand of 2zijdig (S) rand selecteren, afhankelijk van de lay-out van uw document.

5 Druk op ▲ of ▼ om Handmatig te selecteren. Druk op OK.

#### Opmerking

Als er geen FTP-profiel geconfigureerd is, slaat u stap 6 over en gaat u naar stap 6.

- 6 Voer het FTP-host-adres in met behulp van de kiestoetsen (bv. ftp.example.com, max. 60 tekens), of het IP-adres (bv. 192.23.56.189). Druk op OK.
- Toets de bestemmingsfolder met de kiestoetsen in (bv. /brother/abc/, max. 60 tekens). Druk op OK.
| 8                   | <pre>Druk op ▲ of ▼ om Gebruikersnaam of Verander kwal. te selecteren.<br/>Als u Gebruikersnaam selecteert, ga dan naar stap ⑫.<br/>Als u Verander kwal. selecteert, ga dan naar stap ⑨.</pre>                                                                            |
|---------------------|----------------------------------------------------------------------------------------------------|
| 9                   | <ul> <li>Kies één van onderstaande opties.</li> <li>Druk op ▲ of ▼ om 150dpi 16kl, 300dpi 16kl of 600dpi 16kl te selecteren.<br/>Druk op OK en ga naar .</li> <li>Druk op ▲ of ▼ om 200 dpi ZW/W of 200x100 dpi z/w te selecteren.<br/>Druk op OK en ga naar .</li> </ul> |
| 10                  | Druk op ▲ of ▼ om PDF of JPEG te selecteren.<br>Druk op OK.                                                                                                    |
| 0                   | Druk op ▲ of ▼ om PDF of TIFF te selecteren.<br>Druk op OK.                                                                                                    |
| 12                  | Toets de gebruikersnaam met de kiestoetsen in.<br>Druk op <b>OK</b> .                                                                                                    |
| 13                  | Toets het wachtwoord met de kiestoetsen in.<br>Druk op <b>OK</b> .                                                                                                    |
| 14                  | Op het LCD-scherm wordt Aansluiten bezig weergegeven. Als de verbinding met de FTP-server gelukt is, start de machine het scanproces.                                                                                                    |
| <i>کا</i><br>4<br>۷ | <b>Opmerking</b><br>Als er een time-out plaatsvindt of een andere fout optreedt, start u het proces Scannen naar FTP weer<br>ranaf het begin op ①. Als de gebruikers naam fout is ingevoerd, dan wordt op het LDC-scherm                                                  |

Identificat.fout weergegeven; start a.u.b. het proces weer vanaf het begin ①.

## 11 Remote Setup (niet mogelijk voor DCPmodellen)

## Remote Setup (voor Mac OS<sup>®</sup> X 10.2.4 of recenter)

Met de toepassing Remote Setup kunt u verscheidene MFC-instellingen configureren vanuit een Macintosh<sup>®</sup>-toepassing. Als u deze toepassing opent, worden de instellingen van de machine automatisch naar uw Macintosh<sup>®</sup> overgebracht en weergegeven op het scherm van uw Macintosh<sup>®</sup>. Als u de instellingen wijzigt, kunt u deze direct naar de machine overbrengen.

### Opmerking

Het pictogram voor de toepassing Remote Setup is te vinden in Macintosh HD/Bibliotheek/Printers/ Brother/Utilities. Als uw machine is aangesloten via een netwerk, dient u een wachtwoord in te voeren.

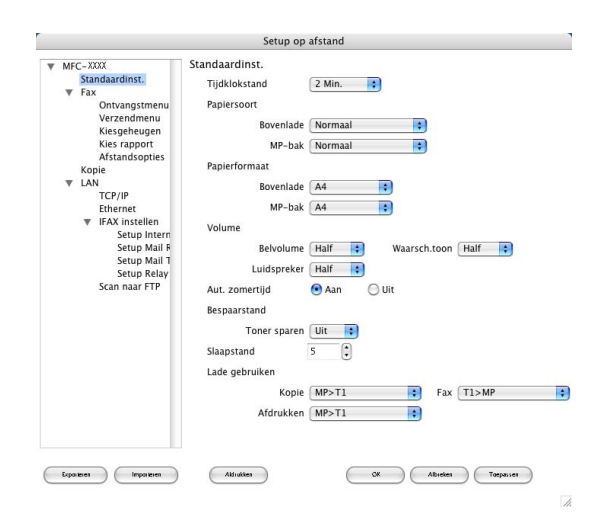

#### ■ OK

Hiermee kunt u het uploaden van nieuwe instellingen starten en de toepassing Remote Setup sluiten. Als er een foutmelding wordt weergegeven, moet u de gegevens opnieuw invoeren en vervolgens op **OK** klikken.

#### Afbreken

Hiermee kunt u de toepassing Remote Setup afsluiten zonder dat de nieuwe instellingen aan de machine worden doorgegeven.

#### Toepassen

Hiermee kunt u het uploaden van nieuwe instellingen naar de machine starten zonder dat de toepassing Remote Setup wordt afgesloten.

#### Afdrukken

Hiermee kunt u de geselecteerde onderdelen op de machine afdrukken. U kunt echter pas afdrukken nadat de nieuwe instellingen naar de machine zijn overgebracht. Klik op **Toepassen** om de nieuwe gegevens naar de machine over te brengen en klik vervolgens op **Afdrukken**.

#### Exporteren

Hiermee kunt u de huidige instellingen in een bestand opslaan.

#### Importeren

Hiermee kunt u de instellingen in het bestand lezen

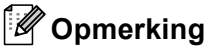

- U kunt de knoppen **Exporteren** en **Importeren** gebruiken om een aantal verschillende instellingen voor uw machine op te slaan en te gebruiken.
- Om één enkele instelling of een groep instellingen op te slaan, markeert u iedere instelling of functienaam (bijvoorbeeld Fax markeren om alle faxinstellingen te kiezen) in de lijst met instellingen en klikt u vervolgens op Exporteren.

# Index

#### Α

| Afdrukken<br>Macintosh <sup>®</sup> |       |
|-------------------------------------|-------|
| Brother-driver                      | <br>0 |

### В

| BR-Script 3 mode |   | 114 |
|------------------|---|-----|
|                  | , |     |

### С

| ControlCente         | r2                      |    |
|----------------------|-------------------------|----|
| Macintosh®           | <sup>,</sup> <b>1</b> 4 | 17 |
| Windows <sup>®</sup> |                         | 56 |

## D

#### Drivers

| Macintosh <sup>®</sup> |   |
|------------------------|---|
| printer                |   |
| TWAIN                  |   |
| Windows <sup>®</sup>   |   |
| printer                | 2 |
| TWAIN                  |   |
| WIA                    |   |
|                        |   |

## Е

| EPSON FX-850 mode | 7 | , 114 |
|-------------------|---|-------|
|                   |   |       |

## F

| FAX(PC-FAX)            |  |
|------------------------|--|
| Macintosh <sup>®</sup> |  |
| verzenden              |  |
| Windows <sup>®</sup>   |  |
| adresboek              |  |
| e-mailstijl            |  |
| faxstijl               |  |
| groep                  |  |
| ontvangen              |  |
| verzenden              |  |
| voorblad               |  |
|                        |  |

## Ν

| Netwerkscannen                 |                |
|--------------------------------|----------------|
| Macintosh <sup>®</sup>         |                |
| Windows <sup>®</sup>           |                |
| Network PC-FAX                 |                |
| Macintosh <sup>®</sup> (alleen | verzenden) 129 |
| Windows <sup>®</sup>           |                |
|                                |                |

#### Ρ

| PaperPort <sup>®</sup> (Windows <sup>®</sup> ) |        |
|------------------------------------------------|--------|
| exporteren                                     | 54     |
| importeren                                     | 54     |
| OCR                                            | 54     |
| Prestol <sup>®</sup> PageManager <sup>®</sup>  | 144    |
| Proprinter XL mode                             | 7, 114 |

### R

| Remote Setu          | р                       |    |
|----------------------|-------------------------|----|
| Macintosh®           | (Mac OS <sup>®</sup> X) |    |
| Windows <sup>®</sup> |                         | 91 |

\_\_\_\_\_

## S

| Scannen                                          |     |
|--------------------------------------------------|-----|
| Macintosh <sup>®</sup>                           |     |
| naar Macintosh <sup>®</sup>                      | 135 |
| Netwerk                                          |     |
| Presto! <sup>®</sup> PageManager <sup>®</sup>    |     |
| Resolutie                                        |     |
| Scantoets                                        |     |
| Windows <sup>®</sup>                             |     |
| naar de PC                                       |     |
| Netwerk                                          |     |
| Resolutie                                        |     |
| ScanSoft <sup>®</sup> PaperPort <sup>®</sup>     |     |
| ScanSoft <sup>®</sup> PaperPort <sup>®</sup> OCR |     |
| Scantoets                                        |     |
| TWAIN-compatibel                                 |     |
| WIA-compatibel                                   |     |
| Scannen naar FTP                                 |     |
| Macintosh <sup>®</sup>                           |     |
| Windows <sup>®</sup>                             |     |
|                                                  |     |

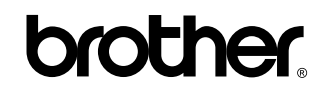

Bezoek ons op World Wide Web http://www.brother.com

Dit product is uitsluitend goedgekeurd voor gebruik in het land van aanschaf. Lokale Brothervestigingen en -dealers bieden alleen ondersteuning voor machines die in het land van vestiging zijn aangeschaft.